### M-Switch SMTP Evaluation Guide

Configuring R19.0 release of Isode's Internet Messaging Servers on Windows and Linux Platforms for use as either and Enterprise Email System or an ISP Email System.

### Contents

| Introduction<br>Objectives<br>Using Isode Support                                                                                                    | .3<br>3<br>5                 |
|----------------------------------------------------------------------------------------------------|------------------------------|
| Preparing the Server Environment<br>Naming the Server<br>Install the Isode Software<br>Activating the Isode Products                                                         | .6<br>6<br>6                 |
| Creating the Messaging Configuration<br>Running the M-Console Configuration Wizard<br>Services Configuration<br>M-Switch further Configuration<br>Configuring TLS on M-Vault | . 7<br>. 7<br>20<br>22<br>27 |
| Provisioning Users with Cobalt                                                                                                    | 52                           |
| Configuring Harrier                                                                                                    | 62                           |
| Testing the Solution with Harrier                                                                                                    | 72                           |
| Configuring an External SMTP Server<br>Adding the External Domain in Cobalt<br>Adding and Configuring the External Domain in M-Console                                       | 76<br>76<br>82               |
| What Next?<br>Whitepapers                                                                                                    | 90<br>90                     |
| Copyright                                                                                                    | 91                           |

### Introduction

This guide is intended to give the reader basic information on how to configure Isode's M-Switch, M-Vault, M-Box and Harrier Server Products. These Products combine to create an Internet Email Solution. You will also use Isode Cobalt Product to provision Users.

More information on these products can be found at the URLs below.

www.isode.com/product/smtp-message-switch www.isode.com/product/pop-imap-message-store/ www.isode.com/product/ldap-x-500-directory/ www.isode.com/product/user-role-provisioning/

### Objectives

In this guide you will be shown how to configure the Internet Email domain "internet.net" and to configure connections to other Internet Domains.

The diagram below gives an overview of this setup.

System Overview

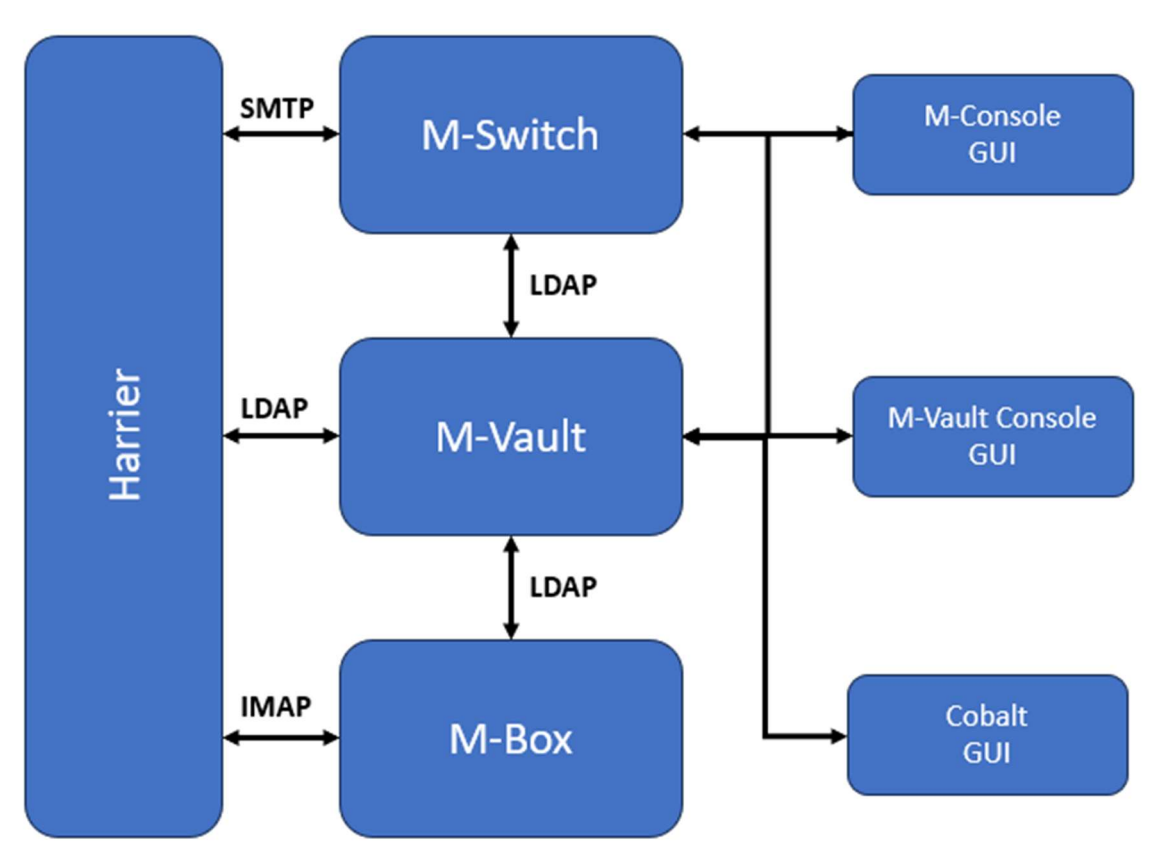

By the end of this guide you will have:

- 1. Installed the M-Switch, M-Vault, M-Box and Cobalt products.
- 2. Configured M-Switch and M-Vault using M-Console.
- 3. Provisioned Users using Cobalt.
- 4. If using TLS Configured TLS on M-Vault using Sodium CA and M-Vault Console.
- 5. Configued Harrier using Harrier Server Manager.
- 6. Logged in using Harrier
- 7. Created a connection to an external SMTP server (M-Switch MIXER).

For the purposes of this evaluation we have assumed this is a "clean" installation of the Isode Software on to a physical or virtual machine. If you have previously installed the Isode Software on the hardware or VM you are using for this evaluation, please make sure you have completely uninstalled that version and any configurations before proceeding.

This guide is part of a set of three Guides; M-Switch SMTP, M-Switch MIXER and M-Switch X.400 and the connect to each other as below.

#### M-Switch SMTP, M-Switch MIXER & M-Switch X.400

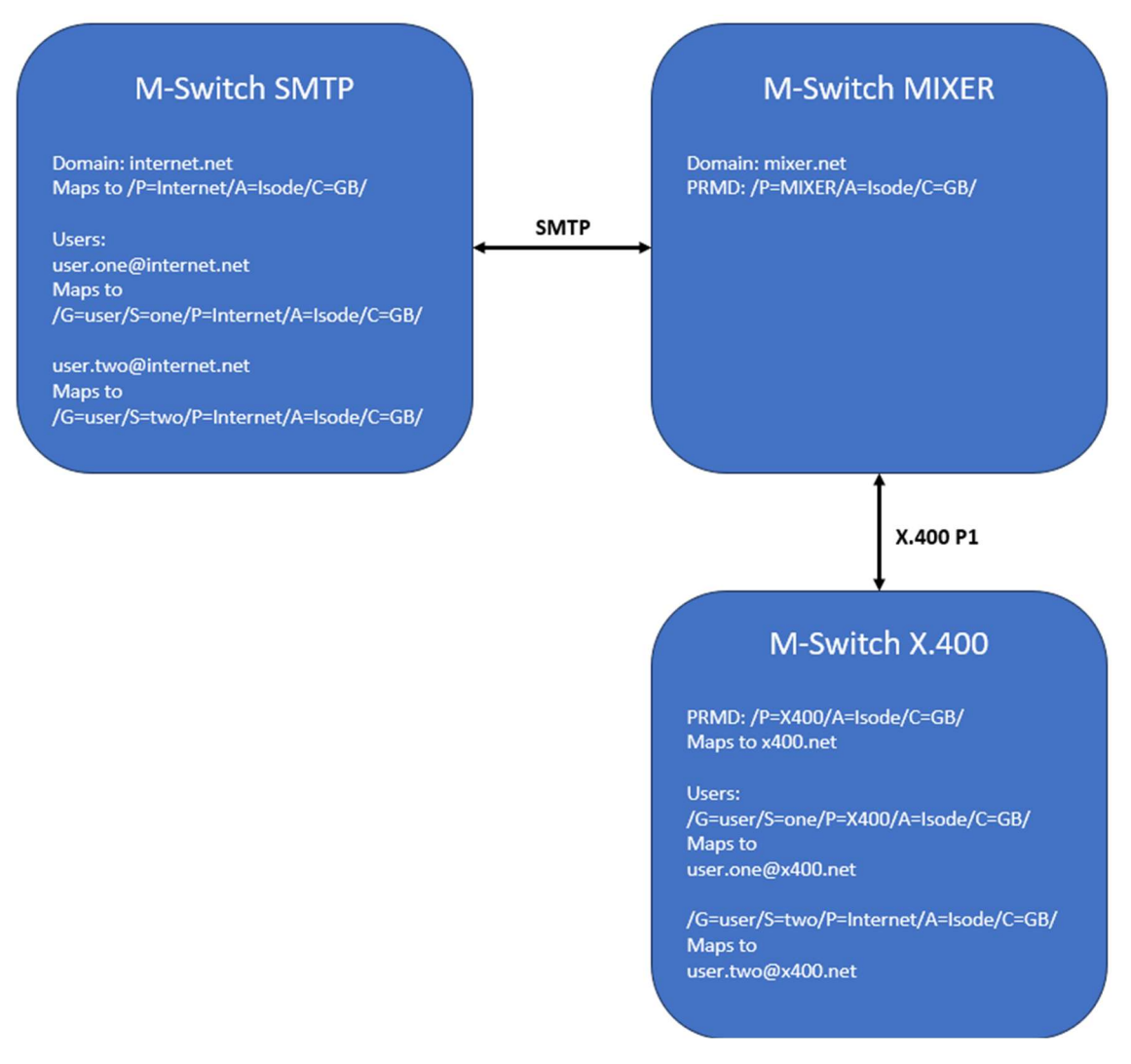

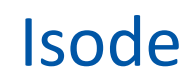

### Using Isode Support

You will be given access to Isode support resources when carrying out your evaluation. Any queries you have during your evaluation should be sent to *isode.support@isode.com*. Please note that access to the Self-Service Portal for web-based ticket submission and tracking is not available to evaluators.

### **Preparing the Server Environment**

You should visit *https://www.isode.com/support/platform-support/* to discover which operating systems are supported for Isode evaluations.

### Naming the Server

In this eval guide the machine name is: ISODE-SMTP-EVAL In this eval guide there is no dns suffix for the server. Alternatively, you may use your own names or add dns entries in a dns server or hosts file.

### Install the Isode Software

Follow the instructions in the release notes for the appropriate platform for the products. For this guide, the following products were used:

M-Switch 19.0v21 M-Vault 19.0v21 M-Box 19.0v21 Cobalt 1.5v3 Harrier 4.1v1 MAS 1.1

On Windows, select the default install options when executing the installer for the Isode Products.

Remember to install an appropriate java runtime engine (refer to product release notes) and in a Windows environment the visual c++ redistributable package.

On Linux, install all the RPMs with the command:

```
# sudo rpm -i ISD*.rpm
```

Please use a supported web browser as documented in the product release notes.

#### Activating the Isode Products

Isode Products are typically Activated using the Isode Messaging Activation Server (MAS). Some Isode Products, such as Cobalt also support local Product Activation. You should refer to the MAS Evaluation Guide for how to Activate the Products.

### **Creating the Messaging Configuration**

### **Running the M-Console Configuration Wizard**

In this chapter we will create the Messaging Configuration, which is held in M-Vault, and use M-Console to do this.

To start M-Console on Windows from the Windows Start Menu; Windows  $\rightarrow$  Isode 19.0 $\rightarrow$  M-Console

Start M-Console

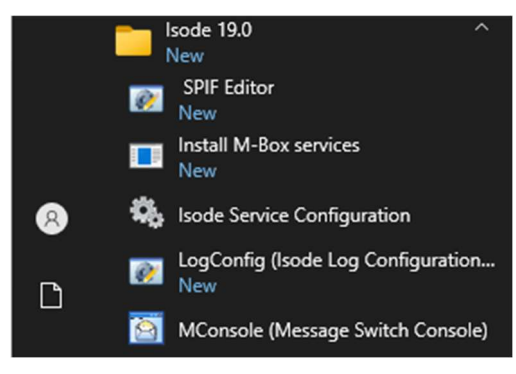

On Linux type the command:

# /opt/isode/isode/bin/mconsole

You will see the following prompt.

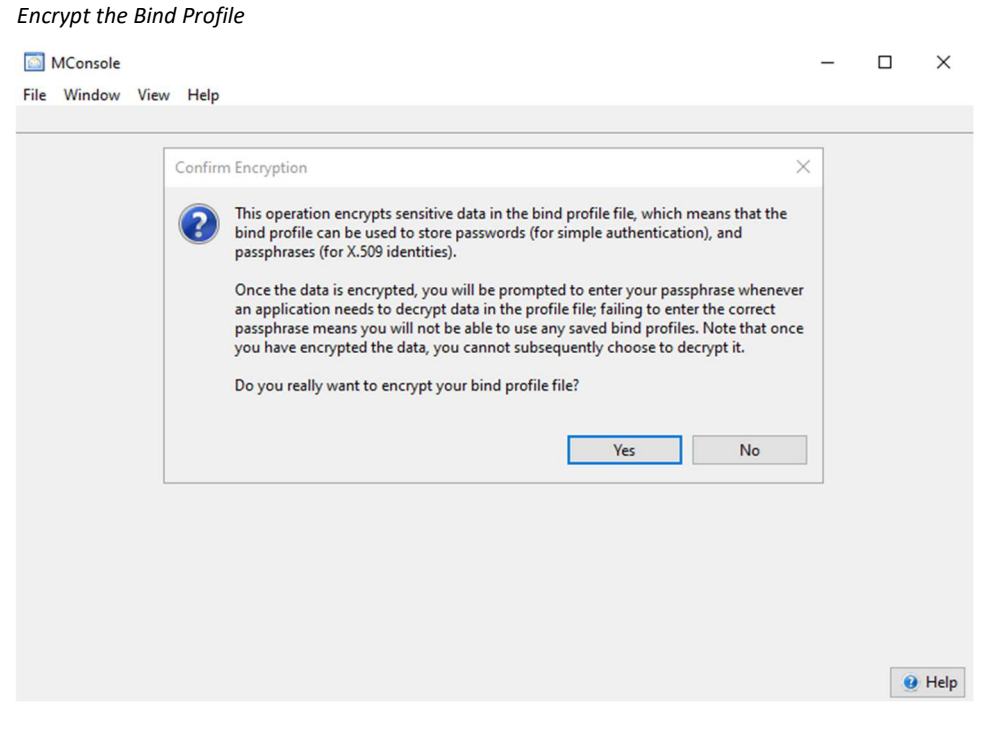

Click "Yes"

#### Enter Bind Profile Passphrase

| Enter Profile passpl                                        | rase X                                                                                                    |
|-------------------------------------------------------------|----------------------------------------------------------------------------------------------------|
| Please enter a Pro<br>and means that ye<br>run Sodium, M-Va | ile passphrase. This will be used to encrypt all of the passwords,<br>u will be prompted for this passphrase from now on whenever you<br>ult Console, MConsole or M-Link Console. |
| Passphrase:<br>Verify Passphrase:                           |                                                                                                    |
|                                                             | OK Cancel                                                                                                    |

Enter your chosen passphrase, for evaluations we suggest "secret" so that if you need Isode Support we do not have to fix forgotten passwords etc.

#### Bind Profile Passphrase Entered

| Enter Profile passph                                         | rase X                                                                                                    |
|--------------------------------------------------------------|----------------------------------------------------------------------------------------------------|
| Please enter a Prof<br>and means that yo<br>run Sodium, M-Va | ile passphrase. This will be used to encrypt all of the passwords,<br>u will be prompted for this passphrase from now on whenever you<br>ult Console, MConsole or M-Link Console. |
| Passphrase:                                                  | •••••                                                                                                    |
| Verify Passphrase:                                           | •••••                                                                                                    |
|                                                              | OK Cancel                                                                                                    |

#### Click "OK"

#### Bind Profile Encrypted

| Bind profile file encrypted    | ×           |
|--------------------------------|-------------|
| The bind profile file has been | o encrypted |

Click "OK"

 $\times$ 

V Help

MConsole (Welcome to Message Console)

File Window View Help

👿 Welcome to Message Console 🗙

#### Welcome to Message Console If you see this screen, then you may be running MConsole for the first time on this computer. The Messaging Configuration is held in a Directory Server (DSA). If you wish to set up a DSA and a complete new Messaging Configuration on this computer, choose the "Create a new DSA and Messaging Configuration..." option. If you wish to create a Messaging Configuration using a DSA which is already running on another computer choose the "Create a new Messaging Configuration ... " option. The other options are for management of existing Messaging Configurations, and can also be accessed from the View menu Create a new DSA and Messaging Configuration... Create a new Messaging Configuration... Fa Open your default Messaging Configuration (if any) Connect to an existing Messaging Configuration... Monitor existing Message Switches Monitor existing X.400 Message Stores Track messages List quarantined messages

Select "Create a new DSA and Messaging Configuration.

#### Enter a User Name

| Choose the Initial Directory User's Name                                                                                                    | ×                                                                                                 |
|----------------------------------------------------------------------------------------------------|---------------------------------------------------------------------------------------------------|
| Choose the Initial Directory User's Name                                                                                                    |                                                                                                   |
| You must provide the name of the person who will be set up as the initial<br>configuration, and will also be able to connect to the Queue Manager via<br>monitoring purposes. You will be able to add extra managers with more n<br>Configuration has been set up. | manager of the Directory and MTA<br>SOM for management and<br>estricted rights once the Messaging |
| User name                                                                                                    |                                                                                                   |
|                                                                                                    |                                                                                                   |
|                                                                                                    |                                                                                                   |
|                                                                                                    |                                                                                                   |
|                                                                                                    |                                                                                                   |
|                                                                                                    | OK Cancel                                                                                         |

Typically, we use "Messaging Admin" here, but you can choose your own if you wish.

| User Name Ei                                                                    | ntered                                                                                       |                                                                             |                                                                                                |                                                     |
|---------------------------------------------------------------------------------|----------------------------------------------------------------------------------------------|-----------------------------------------------------------------------------|------------------------------------------------------------------------------------------------|-----------------------------------------------------|
| 🛅 Choose the In                                                                 | iitial Directory User's I                                                                    | Name                                                                        |                                                                                                | ×                                                   |
| Choose the In                                                                   | itial Directory Us                                                                           | ser's Name                                                                  |                                                                                                |                                                     |
| You must provide<br>configuration, and<br>monitoring purpo<br>Configuration has | the name of the perso<br>I will also be able to c<br>ses. You will be able t<br>been set up. | on who will be set up a<br>connect to the Queue M<br>o add extra managers v | s the initial manager of the I<br>Janager via SOM for manage<br>with more restricted rights of | Directory and MTA<br>ement and<br>nce the Messaging |
| User name Mess                                                                  | aging Admin                                                                                  |                                                                             |                                                                                                |                                                     |
|                                                                                 |                                                                                              |                                                                             |                                                                                                |                                                     |
|                                                                                 |                                                                                              |                                                                             |                                                                                                |                                                     |
|                                                                                 |                                                                                              |                                                                             |                                                                                                |                                                     |
|                                                                                 |                                                                                              |                                                                             | OK                                                                                             | Cancel                                              |
|                                                                                 |                                                                                              |                                                                             | UK                                                                                             | Calicer                                             |
| Enter your                                                                      | User Name a                                                                                  | nd Click "OK                                                                | ".                                                                                             |                                                     |

Enter Base DN Create Directory Server × DIT structure configuration Adjust the DNs provided by the template to suit your requirements Base DN b=messaging Initial Directory User: This user is put into all the initial groups, and the bind profile created will bind as this user. Afterwards you can create more users and change which users are put in which roles. You should change the common name to a suitable value for a real person. cn=Messaging Admin, cn=Users, o=messaging < Back Finish Next > Cancel

Enter the Base "Distinguished Name" (DN) for your directory server. You can use the default or choose one of your own.

| Base DN entered                                                                   |                                                          |                                                       |                                                    |                                                    |                                   |      |
|-----------------------------------------------------------------------------------|----------------------------------------------------------|-------------------------------------------------------|----------------------------------------------------|----------------------------------------------------|-----------------------------------|------|
| Create Directory Sen                                                              | /er                                                      |                                                       |                                                    | -                                                  |                                   | ×    |
| DIT structure config                                                              | guration                                                 |                                                       |                                                    |                                                    |                                   |      |
| Adjust the DNs provide                                                            | d by the templa                                          | ate to suit your i                                    | requirements                                       |                                                    |                                   |      |
| Base DN                                                                           |                                                          |                                                       |                                                    |                                                    |                                   |      |
| o=Internet                                                                        |                                                          |                                                       |                                                    |                                                    |                                   |      |
| Initial Directory User: Th<br>bind as this user. After<br>which roles. You should | nis user is put in<br>wards you can o<br>d change the co | to all the initial<br>create more use<br>mmon name to | groups, and th<br>rs and change<br>a suitable valu | e bind profile<br>which users a<br>ie for a real p | e created<br>are put in<br>erson. | will |
| cn=Messaging Admin                                                                | , cn=Users, o=In                                         | ternet                                                |                                                    |                                                    |                                   |      |
|                                                                                   |                                                          |                                                       |                                                    |                                                    |                                   |      |
|                                                                                   |                                                          |                                                       |                                                    |                                                    |                                   |      |
|                                                                                   |                                                          |                                                       |                                                    |                                                    |                                   |      |
|                                                                                   |                                                          |                                                       |                                                    |                                                    |                                   |      |
|                                                                                   |                                                          |                                                       |                                                    |                                                    |                                   |      |
|                                                                                   |                                                          |                                                       |                                                    |                                                    |                                   |      |
|                                                                                   |                                                          |                                                       |                                                    |                                                    |                                   |      |
|                                                                                   |                                                          |                                                       |                                                    |                                                    |                                   |      |
|                                                                                   |                                                          |                                                       |                                                    |                                                    |                                   |      |
|                                                                                   | < Back                                                   | Next >                                                | • Fir                                              | nish                                               | Cance                             | el   |
|                                                                                   |                                                          |                                                       |                                                    |                                                    |                                   |      |

In this guide we have changed the Base DN to "Internet". Click Next>"

| Enter Password                                                                                                    |                                                                                         |          |                     |      |
|----------------------------------------------------------------------------------------------------|-----------------------------------------------------------------------------------------|----------|---------------------|------|
| Create Directory Server                                                                                            |                                                                                         |          |                     | ×    |
| Password configuration                                                                                             |                                                                                         |          |                     |      |
| Passwords are auto-generated, but can b                                                                            | e modified here if required                                                             |          |                     |      |
| Initial Directory User: cn=Messaging Adr<br>Password: ••••••                                                       | nin, cn=Users, o=Internet                                                               |          | Sh                  | iow  |
|                                                                                                    | Copy password to clipboard                                                              | Save pa  | ssword to           | file |
| Record user authentication times (aut                                                                              | thTimestamps)                                                                           |          |                     |      |
| Password Hashing                                                                                                   |                                                                                         |          |                     |      |
| Hashed passwords are more secure, bu<br>mechanisms other than PLAIN, LOGIN<br>Note that while non-hashed passwords | it are not compatible with passw<br>and SCRAM-SHA-1.<br>s may be recovered from the DSA | ord-base | d SASL<br>e, hashed |      |
| passwords are NOT recoverable.                                                                                     |                                                                                         |          |                     |      |
| Hash all passwords using SCRAM-S                                                                                   | HA-1                                                                                    |          |                     |      |
|                                                                                                    |                                                                                         |          |                     |      |
| < Back                                                                                                    | Next > Finish                                                                           |          | Cance               | 1    |

The GUI will auto-create a Password for the initial directory user – but you can change this to one of your own. In this guide we will use "secret".

| Password e                             | ntered                                         |                                                        |                                                                                  |                          |                     |       |
|----------------------------------------|------------------------------------------------|--------------------------------------------------------|----------------------------------------------------------------------------------|--------------------------|---------------------|-------|
| 🛅 Create Dir                           | ectory Server                                  |                                                        |                                                                                  | _                        |                     | ×     |
| Password (                             | configurati                                    | on                                                     |                                                                                  |                          |                     |       |
| Passwords an                           | e auto-gener                                   | ated, but can be                                       | modified here if required                                                        |                          |                     |       |
| Initial Directo                        | ory User: cn=                                  | Messaging Adm                                          | in, cn=Users, o=Internet                                                         |                          |                     |       |
| Password:                              | secret                                         |                                                        |                                                                                  |                          | ⊠ Sł                | low   |
|                                        |                                                |                                                        | Copy password to clipboard                                                       | Save pas                 | sword to            | ofile |
| Record us                              | er authentica                                  | ation times (auth                                      | Timestamps)                                                                      |                          |                     |       |
| Password H                             | lashing                                        |                                                        |                                                                                  |                          |                     |       |
| Hashed pas<br>mechanism<br>Note that w | swords are n<br>is other than<br>while non-has | nore secure, but<br>PLAIN, LOGIN a<br>shed passwords i | are not compatible with passy<br>nd SCRAM-SHA-1.<br>may be recovered from the DS | vord-based<br>A database | l SASL<br>a, hashed | 1     |
| passwords                              | are NOT reco                                   | verable.                                               | . 1                                                                              |                          |                     |       |
| Mash all                               | passwords u                                    | sing SCRAIVI-SH                                        | A-1                                                                              |                          |                     |       |
|                                        |                                                |                                                        |                                                                                  |                          |                     |       |
|                                        |                                                |                                                        |                                                                                  |                          |                     |       |
|                                        | [                                              | < Back                                                 | Next > Finis                                                                     | h                        | Cance               | el    |

Always check the password you have entered by checking the "Show" checkbox, then click "Next>".

| Create Directory Serve                                  | er                                   |                     |                      |            | ×       |
|---------------------------------------------------------|--------------------------------------|---------------------|----------------------|------------|---------|
| and Profile Names                                       | and Filesyste                        | m Location          |                      |            |         |
| Use the suggested value                                 | s, or enter your ow                  | n                   |                      |            |         |
| Management bind profile                                 | e name: Used to m                    | anage the DSA in M  | I-Vault Console      |            |         |
| cn=dsa,o=Internet / Me                                  | ssaging Admin                        |                     |                      |            |         |
| he folder which will con<br>reated in order to initiali | tain the directory s<br>ze the DSA): | erver's database an | d configuration (thi | s folder v | vill be |
| C:\lsode\d3-db                                          |                                      |                     |                      | В          | rowse   |
|                                                         |                                      |                     |                      |            |         |
|                                                         |                                      |                     |                      |            |         |

Click "Next>".

| Create Directory Server                        | r                  |                    |           |           | ×    |
|------------------------------------------------|--------------------|--------------------|-----------|-----------|------|
| Address Configuration                          | on                 |                    |           |           |      |
| Enter the server hostname                      | e / IP address and | ports to listen on |           |           |      |
|                                                |                    |                    |           |           |      |
| Hostname: ISODE-SMTP                           | -EVAL              |                    |           |           |      |
| Enable:                                        |                    |                    |           |           |      |
| LDAP DAP                                       |                    |                    |           |           |      |
| Port numbers:                                  |                    |                    |           |           |      |
| Standards, no mess                             | aging: 389 / 102   |                    |           |           |      |
| O Standards with mes                           | saging: 389 / 1999 | 9                  |           |           |      |
| Isode default: 19389                           | 9 / 19999          |                    |           |           |      |
| O Alternate 2: 29389 /                         | 29999              |                    |           |           |      |
| O Alternate 3: 39389 / 39999                   |                    |                    |           |           |      |
| O Alternate 4: 49389 /                         | 49999              |                    |           |           |      |
| O Alternate 5: 59389 /                         | 59999              |                    |           |           |      |
|                                                |                    |                    |           |           |      |
|                                                |                    |                    |           |           |      |
|                                                |                    |                    |           |           |      |
|                                                |                    |                    |           |           |      |
| Advanced Editor                                |                    |                    |           | Recheck P | orts |
|                                                |                    |                    |           |           |      |
|                                                | < Back             | Next >             | Finish    | Cancel    |      |
|                                                |                    |                    |           |           |      |
| DSA Configuration L                            | Details            |                    |           |           |      |
| Create Directory Serve                         | er                 |                    | -         |           | ×    |
| Confirm Details                                |                    |                    |           |           |      |
| Check the details below                        | before creating th | e DSA              |           |           |      |
| DSA creation template:<br>Simple DSA setup for | r Messaging Evalu  | ations             |           |           | ^    |
| DSA address:                                   |                    | 10000 1 0 4 0      | . 10200   |           |      |
| Host ISODE-SMTP-E                              | VAL, X.500 on port | 19999, LDAP on p   | ort 19389 |           |      |
| DSA name:<br>cn=dsa.o=Internet                 |                    |                    |           |           |      |
| Bind profile name:                             | Messaging Admir    |                    |           |           |      |
| Password hashing:                              |                    |                    |           |           |      |
| SCIVENTSPIA-1                                  |                    |                    |           |           |      |
|                                                |                    |                    |           |           |      |
|                                                |                    |                    |           |           |      |
|                                                |                    |                    |           |           |      |
|                                                |                    |                    |           |           |      |
|                                                |                    |                    |           |           |      |
|                                                |                    |                    |           |           |      |
|                                                |                    |                    |           |           |      |
|                                                |                    |                    |           |           | ~    |
|                                                |                    |                    |           |           |      |
|                                                | < Back             | Next >             | Finish    | Canc      | el   |

Click "Finish".

The following screen is shown.

| DSA being created                                                                                              |       |
|----------------------------------------------------------------------------------------------------|-------|
| Background Task Progress                                                                                       | ×     |
| Creating and starting DSA                                                                                      |       |
|                                                                                                    | Abort |
| Wait until this finishes.                                                                                      |       |
| Product Activation Summary                                                                                     |       |
| Create a new MHS configuration                                                                                 |       |
| Product Activation                                                                                             |       |
| The Product Activation information on this system is shown here.                                               |       |
| Product Activation information: M-Switch is activated, Product is "M-Switch SMTP"                              |       |
| Activated subfeatures are: TLS, smtp                                                                           |       |
| The remainder of this Messaging Configuration wizard will create a configuration appropriate for M-Switch SMTP |       |
| If this is incorrect, contact support@isode.com for a suitable Product Activation Key                          |       |
|                                                                                                    |       |
|                                                                                                    |       |
|                                                                                                    |       |
|                                                                                                    |       |
|                                                                                                    |       |
|                                                                                                    |       |
|                                                                                                    |       |
|                                                                                                    |       |
|                                                                                                    |       |
|                                                                                                    |       |
| < Back Next > Finish Cancel                                                                                    |       |

The summary of what features are Activated in the product is shown.

Click "Next>".

You will now through steps to create the messaging configuration.

#### Set the Messaging Configuration Base DN

| Create a new MHS configuration                            |                                                                                                    |                    |            | ×  |
|-----------------------------------------------------------|----------------------------------------------------------------------------------------------------|--------------------|------------|----|
| Set the Messaging Configuration                           | on Base DN                                                                                                    |                    |            |    |
| Select the entry under which a Messag created             | ing Configuration entry                                                                                         | will be            |            |    |
| > o=internet                                              |                                                                                                    |                    |            |    |
| If you provide an organization name, a                    | n entry for the organization of the organization of the organization of the organization of the organization of | ation name provide | ed will be |    |
| Create organization name                                  | ,                                                                                                    |                    |            |    |
| Messaging configuration name                              |                                                                                                    |                    |            |    |
| Messaging Configuration                                   |                                                                                                    |                    |            |    |
| Base DN: o=Internet<br>MHS DN: cn=Messaging Configuration | ,o=Internet                                                                                                    |                    |            |    |
| < Back                                                    | Next >                                                                                                    | Finish             | Cance      | el |

In simple configuration just select the "O=Your Base DN"

#### Set the Messaging Configuration Base DN

| Create a new MHS conf                                   | iguration                            |                                    | -                  |            | ×  |
|---------------------------------------------------------|--------------------------------------|------------------------------------|--------------------|------------|----|
| Set the Messaging Co                                    | onfiguration                         | Base DN                            |                    |            |    |
| Select the entry under whi<br>created                   | ch a Messaging                       | Configuration entry                | / will be          |            |    |
| > o=Internet                                            |                                      |                                    |                    |            |    |
|                                                         |                                      |                                    |                    |            |    |
|                                                         |                                      |                                    |                    |            |    |
| If you provide an organiza<br>created automatically und | tion name, an e<br>ler the entry you | entry for the organiz<br>u select. | ation name provide | ed will be |    |
| Create organization na                                  | me                                   |                                    |                    |            |    |
| Messaging configuration                                 | name                                 |                                    |                    |            |    |
| Messaging Configuration                                 | 1                                    |                                    |                    |            |    |
| Base DN: o=Internet<br>MHS DN: cn=Messaging C           | onfiguration,o=                      | Internet                           |                    |            |    |
|                                                         |                                      |                                    |                    |            |    |
|                                                         | < Back                               | Next >                             | Finish             | Cance      | el |

Click "Next>".

| Set the Host                           | tname                     | •                              |         |                            |                         |                    |            |          |
|----------------------------------------|---------------------------|--------------------------------|---------|----------------------------|-------------------------|--------------------|------------|----------|
| 🔯 Create a new                         | MHS cor                   | nfiguration                    |         |                            |                         |                    |            | $\times$ |
| Hostname                               |                           |                                |         |                            |                         |                    |            |          |
| The hostname w<br>addresses            | ill be use                | d, among of                    | ther th | ings, to set               | the netw                | vork               |            |          |
| Hostname                               |                           |                                |         |                            |                         |                    |            |          |
| Enter the fully qu<br>For example, mai | alified ho<br>il.isode.co | ost name of t<br>om. If not po | the ma  | chine that<br>, then use t | will be ru<br>he host r | unning th<br>name. | is server. |          |
| ISODE-SMTP-EV                          | /AL                       |                                |         |                            |                         |                    |            |          |
| SASL Password                          | •••••                     | ••••                           | 0       |                            |                         |                    |            | show     |
| DSA Authenticati                       | ion                       |                                |         |                            |                         |                    |            | <br>     |
| SASL Password                          | •••••                     | •••••                          |         |                            |                         |                    |            | show     |
|                                        |                           |                                |         |                            |                         |                    |            |          |
|                                        |                           |                                |         |                            |                         |                    |            |          |
|                                        |                           |                                |         |                            |                         |                    |            |          |
|                                        |                           |                                |         |                            |                         |                    |            |          |
|                                        |                           |                                |         |                            |                         |                    |            |          |
|                                        |                           |                                |         |                            |                         |                    |            |          |
|                                        |                           |                                |         |                            |                         |                    |            |          |
|                                        |                           |                                |         |                            |                         |                    |            |          |
|                                        |                           |                                |         |                            |                         |                    |            |          |
|                                        |                           |                                |         |                            |                         |                    |            |          |
|                                        |                           |                                |         |                            |                         |                    |            |          |
|                                        |                           |                                |         |                            |                         |                    |            |          |

The Wizard should automatically pickup your server hostname. If it does not then enter it. You do not need to change the SASL Password here or note it down.

Click "Next>".

| SMTP Configurat          | ion                 |                      |        |       |    |
|--------------------------|---------------------|----------------------|--------|-------|----|
| Create a new MHS co      | nfiguration         |                      | -      |       | ×  |
| SMTP channel spec        | ific settings a     | nd routing polic     | cy     |       |    |
| Enter the internet domai | n regarded as loca  | I to this MTA.       |        |       |    |
|                          |                     |                      |        |       |    |
| The email address doma   | in this MTA is resp | onsible for, e.g iso | de.com |       |    |
| Email address domain     |                     |                      |        |       |    |
| Create an Internet Mes   | sage Store for loc  | al POP3 or IMAP us   | iers   |       |    |
| Use DNS                  |                     |                      |        |       |    |
| Use MX re                | ecords              |                      |        |       |    |
| O Don't use DNS          |                     |                      |        |       |    |
|                          |                     |                      |        |       |    |
|                          |                     |                      |        |       |    |
|                          |                     |                      |        |       |    |
|                          |                     |                      |        |       |    |
|                          |                     |                      |        |       |    |
|                          |                     |                      |        |       |    |
|                          |                     |                      |        |       |    |
|                          |                     |                      |        |       |    |
|                          |                     |                      |        |       |    |
|                          |                     |                      |        |       |    |
|                          |                     |                      |        |       |    |
|                          |                     |                      |        |       |    |
|                          |                     |                      |        |       |    |
|                          |                     |                      |        |       |    |
|                          | < Back              | Next >               | Finish | Cance | al |
|                          |                     |                      |        |       |    |

Unless you have already set up DNS and MX Records for your domain it is best to check do not use DNS.

| SMTP Configuration                                                  |      |    |
|---------------------------------------------------------------------|------|----|
| Create a new MHS configuration                                      |      | ×  |
| SMTP channel specific settings and routing policy                   |      |    |
| Enter the internet domain regarded as local to this MTA.            |      |    |
|                                                                     |      |    |
| The email address domain this MTA is responsible for, e.g isode.com |      |    |
| Email address domain internet.net                                   |      |    |
| Create an Internet Message Store for local POP3 or IMAP users       |      |    |
| O Use DNS                                                           |      |    |
| Use MX records                                                      |      |    |
| On't use DNS                                                        |      |    |
|                                                                     |      |    |
|                                                                     |      |    |
|                                                                     |      |    |
|                                                                     |      |    |
|                                                                     |      |    |
|                                                                     |      |    |
|                                                                     |      |    |
|                                                                     |      |    |
|                                                                     |      |    |
|                                                                     |      |    |
|                                                                     |      |    |
|                                                                     |      |    |
|                                                                     |      |    |
| < Back Next > Finish                                                | Cano | el |
| - Court - Court - Children                                          | Cont |    |

Enter your domain (we will use internet.net") and Click "Next>".

#### Administrator details

| Create a new MHS con                                                                                       | figuration                                                       |               |                                                 |                         | ×          |  |  |
|----------------------------------------------------------------------------------------------------|------------------------------------------------------------------|---------------|-------------------------------------------------|-------------------------|------------|--|--|
| Administrator authentication details                                                                       |                                                                  |               |                                                 |                         |            |  |  |
| Configure the authentication information to be used by administrators<br>of MTAs within this configuration |                                                                  |               |                                                 |                         |            |  |  |
| This information will be ne<br>the Switch Operations View<br>the Event Viewer.                             | eeded to connect to the QMGR<br>w, Switch Configuration view (fo | with<br>or Ou | authentication, and wi<br>utbound Connection Te | ll be use<br>esting) ar | d by<br>nd |  |  |
| Admin Users Parent DN                                                                                      |                                                                  |               |                                                 |                         |            |  |  |
| The location benea                                                                                         | th which new Admin Users will                                    | be c          | reated                                          |                         |            |  |  |
| Parent DN cn=Us                                                                                            | ers, o=Internet                                                  |               |                                                 | Pick                    | c          |  |  |
| • Use existing SASL Id                                                                                     |                                                                  |               |                                                 |                         |            |  |  |
| user name messa                                                                                            | aging.admin@internet.net                                         |               |                                                 | Sele                    | ct         |  |  |
| ○ Create new SASL Id                                                                                       |                                                                  |               |                                                 |                         |            |  |  |
| Admin user name                                                                                            | mtaAdmin                                                         | 0             | sasl.internet.net                               |                         |            |  |  |
| Admin password                                                                                             |                                                                  |               |                                                 | Show                    | N          |  |  |
|                                                                                                    |                                                                  |               |                                                 |                         |            |  |  |
|                                                                                                    |                                                                  |               |                                                 |                         |            |  |  |
|                                                                                                    |                                                                  |               |                                                 |                         |            |  |  |
|                                                                                                    |                                                                  |               |                                                 |                         |            |  |  |
|                                                                                                    |                                                                  |               |                                                 |                         |            |  |  |
| [                                                                                                    | < Back Next >                                                    |               | Finish                                          | Cancel                  |            |  |  |

The Wizard should auto-populate the details above.

#### Click "Next>".

| Anti Virus configuration   |                                                      |        |        |   |       |  |  |
|----------------------------|------------------------------------------------------|--------|--------|---|-------|--|--|
| Create a new MHS con       | Create a new MHS configuration                       |        |        |   |       |  |  |
| Anti Virus Configurat      | Anti Virus Configuration                             |        |        |   |       |  |  |
| Configure Anti Virus set i | Configure Anti Virus set up for the Checker channel. |        |        |   |       |  |  |
|                            |                                                      |        |        |   |       |  |  |
| Anti Virus Engine 🖲 Noi    |                                                      |        |        |   |       |  |  |
| Install msgcheck.zip       |                                                      |        |        |   |       |  |  |
|                            |                                                      |        |        |   |       |  |  |
|                            |                                                      |        |        |   |       |  |  |
|                            |                                                      |        |        |   |       |  |  |
|                            |                                                      |        |        |   |       |  |  |
|                            |                                                      |        |        |   |       |  |  |
|                            |                                                      |        |        |   |       |  |  |
|                            |                                                      |        |        |   |       |  |  |
|                            |                                                      |        |        |   |       |  |  |
|                            |                                                      |        |        |   |       |  |  |
|                            |                                                      |        |        |   |       |  |  |
|                            |                                                      |        |        |   |       |  |  |
|                            |                                                      |        |        |   |       |  |  |
|                            |                                                      |        |        |   |       |  |  |
|                            |                                                      |        |        |   |       |  |  |
|                            |                                                      |        |        |   |       |  |  |
|                            |                                                      |        |        |   |       |  |  |
|                            | < Back                                               | Next > | Finish | ( | ancel |  |  |

In evaluations we do not configure Anti Virus as this is more for production systems.

#### Click "Next>".

| Create a new MHS configuration                                                  |        |
|---------------------------------------------------------------------------------|--------|
| ervice File Creation                                                            |        |
| Create default configuration files to enable service startup                    |        |
| This file allows the MTA to connect to the DSA, and download its configuration. |        |
| Create mtaboot.xml 🗹 C:\lsode\etc\switch\mtaboot.xml                            | Browse |
| M-Box uses the ms.conf to store its configuration                               |        |
| Create ms.conf 🗹 C:\lsode\etc\ms.conf                                           | Browse |
|                                                                                 |        |
|                                                                                 |        |
|                                                                                 |        |
|                                                                                 |        |
|                                                                                 |        |
|                                                                                 |        |
|                                                                                 |        |
|                                                                                 |        |
|                                                                                 |        |
|                                                                                 |        |
|                                                                                 |        |
|                                                                                 |        |
|                                                                                 |        |
|                                                                                 |        |

Click "Next>".

| Create Isode Services                                          | 5                                     |       |          |
|----------------------------------------------------------------|---------------------------------------|-------|----------|
| Create Isode Services                                          |                                       |       | $\times$ |
| Create Isode Services<br>Select the services from the services | ervice groups that you want to create |       |          |
| M-Vault<br>M-Switch<br>M-BOX<br>M-Store<br>Audit Database      | M-Vault                               |       |          |
|                                                                | Finish                                | Cance | ł        |

You can now choose to create any additional Isode Services apart from the default. In more advanced configurations you may want to configure the Audit Database so that you can track messages. Isode Support can assist with this and you can manually create those services later.

#### Click "Finish".

#### Create Isode Services

| MConsole (Switch Configuration)                                                                                                    | n Management): messaging.admin@internet.net — 🛛 🗌                                                                                                    | ) X                                           |
|----------------------------------------------------------------------------------------------------|----------------------------------------------------------------------------------------------------|-----------------------------------------------|
| File Window View Messaging                                                                                                    | Operations Help                                                                                                    |                                               |
| 👿 Welcome to Message Console                                                                                                    | Switch Configuration Management X                                                                                                    |                                               |
| <ul> <li>Routing Trees</li> <li>Main Routing Tree</li> <li>Message Transfer Agents</li> <li>ISODE-SMTP-EVAL</li> <li>External Message Transfer A</li> <li>Internet Message Stores</li> <li>ISODE-SMTP-EVAL</li> </ul> | A Routing Tree defines a hierarchy of internet domains and X.400 addresses within an organization, and represents the registration of MTAs within the address namespace.<br>The MTA uses Routing Trees to determine how to route addresses. Routing Trees can be Inter X.400 or both. A MIXER Internet/ X.400 tree would normally have two branches, one for eac protocol.<br>Normally, there will be one Routing Tree per messaging configuration, and this will be shar by all the objects in the configuration which need access to routing information.<br>The purpose of routing is to determine for messages and recipients<br>* next-hop MTA (or local delivery)<br>* the local channel to be used for that MTA<br>The procedure is:<br>* use Routing Tree(s) to find potential MTAs (described in this section)<br>* look at the channels of the remote MTA and find matches among the inbound protocols those channels to the outbound protocols of the channels belonging to the local MTA.<br>Routing information is held in Routing Trees. These hierarchical structures consist of routin information which described of CR Address (or Internet address). Each node may contain routing information which described of the contain routing information which described contain routing information which described of the remote MTA and protection the remote of the remote of the channels belonging to the local MTA. | ernet,<br>h<br>ed<br>s on<br>g<br>an<br>bes ~ |
| < >>                                                                                                    | Apply                                                                                                    | Cancel                                        |
|                                                                                                    |                                                                                                    | Help                                          |

You have now completed the core configuration of your server.

### **Services Configuration**

On Windows you need to configure the services to auto-start.

From the Start Menu Windows→Isode R19.0→Isode Service Configuration

Create Isode Services

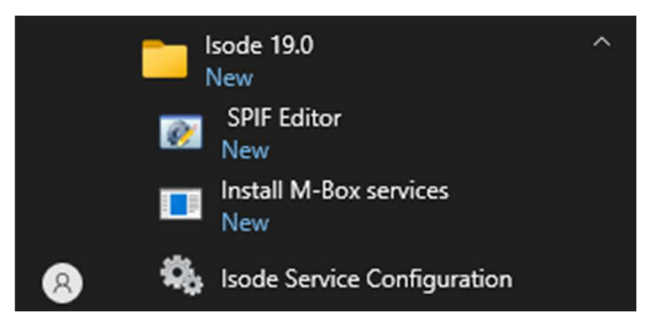

The following screen will be displayed.

#### Isode Service Configuration

| sode Services                                                                                                    |                                                                                                    |       |       |        |
|----------------------------------------------------------------------------------------------------|----------------------------------------------------------------------------------------------------|-------|-------|--------|
| <ul> <li>Isode N-Box IMTP server</li> <li>Isode M-Box Management server</li> <li>Isode M-Box Management server</li> </ul> | General Recovery Advanced Service Name Isode Cobalt server Service Status Running Start Type Automatic  Product Activation Status  < Unknown > | Apply | / Car | ▲<br>▼ |

Select the Isode DSA ....service.

| Service Configuration                                                                                                    |                                                                                                    |                                     |             | -     |     |    |
|----------------------------------------------------------------------------------------------------|----------------------------------------------------------------------------------------------------|-------------------------------------|-------------|-------|-----|----|
| rvice Configuration Operations View Help                                                                                                    |                                                                                                    |                                     |             |       |     |    |
| Add 🗟 Refresh All 🔞 Refresh 🕨 Start 🅨 Start                                                                                                    | Tree 🔞 Stop 🗙 Remove                                                                                                    |                                     |             |       |     |    |
| <ul> <li>Isode M-Vault DSA Creation Service</li> <li>Isode Harrier Web server</li> <li>Isode MAS</li> <li>Sode DSA cn=dsa,o=Internet / Messaging Admin</li> <li>Isode M-Switch Queue Manager</li> <li>Isode M-Switch SMTP Server</li> <li>Isode Meant server</li> </ul> | General     Recovery     Advanced       Service Name     Isode DSA cn=       Service Status     Running       Start Type     Manual       Product Activation Status | 1<br>dsa,o=Internet / Messaging Adı | min         |       |     | ^  |
| Isode M-Box IMAP server                                                                                                    | Product                                                                                                    | Latest Version                      | Expiration  | Valid |     |    |
| <ul> <li>Isode M-Box LMTP server</li> <li>Isode M-Box POP3 server</li> <li>Isode M-Box Management server</li> </ul>                                                                                                    | M-Vault                                                                                                    | 19.1                                | 31-Dec-2026 | YES   | >   | ~  |
|                                                                                                    |                                                                                                    |                                     |             | Apply | Can | Ce |

Change the start type from Manual to Automatic and Click "Apply"

#### Isode Service Configuration

| de Services                                                                                                    | Tree 🔞 Stop 🗙 Remove                                                                                                    |                                |                           |              |     |   |
|----------------------------------------------------------------------------------------------------|----------------------------------------------------------------------------------------------------|--------------------------------|---------------------------|--------------|-----|---|
| Isode Cobalt server     Isode M-Vault DSA Creation Service     Isode Harrier Web server     Isode MAS     Isode DSA cn=dsa,o=Internet / Messaging Admin     Isode M-Switch Queue Manager     Isode M-Switch SMTP Server | General Recovery Advanced<br>Service Name Isode DSA cn=<br>Service Status Running<br>Start Type Automatic ~<br>Product Activation Status | dsa,o=Internet / Messaging Adı | min                       |              |     | ^ |
| Sode Event server Sode Ar-Box IMAP server Sode M-Box LMTP server Sode M-Box LMTP server Sode M-Box POP3 server Isode M-Box Management server                                                                            | Product<br>M-Vault<br>C                                                                                                    | Latest Version<br>19.1         | Expiration<br>31-Dec-2026 | Valid<br>VES | Car | ✓ |

Repeat this for the remaining services except Isode M-Vault DSA Creation Service. Then select each service and start it. You should have the screen below.

#### Isode Service Configuration

| Add Refrech All Refresh & Start & Start                                                                                                    | Tree 🙆 Ston 💙 Remove                                                                                                    |                                                   |                           |              |        |
|----------------------------------------------------------------------------------------------------|----------------------------------------------------------------------------------------------------|---------------------------------------------------|---------------------------|--------------|--------|
| <ul> <li>Isode Cobalt server</li> <li>Isode M-Vault DSA Creation Service</li> <li>Isode Harrier Web server</li> <li>Isode DSA cn=dsa,o=Internet / Messaging Admin</li> <li>Isode DSA cn=dsa,o=Internet / Messaging Admin</li> <li>Isode M-Switch Queue Manager</li> <li>Isode M-Switch SMTP Server</li> <li>Isode K-Box IMAP server</li> <li>Isode M-Box LMTP server</li> <li>Isode M-Box LMTP server</li> <li>Isode M-Box Management server</li> </ul> | General Recovery Advance<br>Service Name Isode M-Box<br>Service Status Running<br>Start Type Automatic<br>Product Activation Status<br>Product<br>M-Box | ed<br>Management server<br>Latest Version<br>19.1 | Expiration<br>31-Dec-2026 | Valid<br>YES | ,<br>, |
|                                                                                                    |                                                                                                    |                                                   |                           | Apply        | Car    |

This completes the Service Configuration.

### M-Switch further Configuration

Now that the services are running you can make changes to the M-Switch Configuration and they will take effect immediately. Return to M-Console. select View→Live Operations→Switch Operations.

M-Console Switch Operations View Setup

| File Window | View   | Help                                                                                                    |        |                                                   |         |                           | _            | Ц  | ^         |
|-------------|--------|----------------------------------------------------------------------------------------------------|--------|---------------------------------------------------|---------|---------------------------|--------------|----|-----------|
| Welcome to  |        | Live Operations<br>Configuration<br>Audit Information                                                                             | >      | Summary View<br>Switch Operations<br>Vetting View |         |                           |              |    |           |
| Time / Date |        | User Agent<br>Event Viewer<br>Alerts<br>Welcome View<br>Shaper Configuration File Editor<br>Options                               |        | Channel Monitor<br>Diversions                     |         |                           |              |    | ^         |
|             | ×<br>× | Make new "Alerts" views look like this one<br>Make new "Alerts" views use factory settings<br>Next View<br>Previous View<br>Close | Ctrl+W |                                                   | Version | Expiration<br>31-Dec-2026 | Valid<br>VES | Ca | ▼<br>ncel |

#### Select View→Live Operations→Switch Operations.

#### M-Console Switch Operations View Setup

| MConsole (Switch Operations): messaging.admin@internet.ne | et                                                           |
|-----------------------------------------------------------|--------------------------------------------------------------|
| File Window View Switch Channels Peer MTA Messag          | ge Recipient Services Help                                   |
| Welcome to Message Console 🛛 🕅 Switch Configuration       | Management 👔 Alerts 🖾 Switch Operations 🗙                    |
| Refresh 🛱 Refresh All   🗌 Refresh every 🚺 seconds         | Hide empty channels                                          |
| ISODE-SMTP-EVAL - not connected (Network error)           | Report Properties Services                                   |
|                                                           | MESSAGE SWITCH - DISCONNECTED                                |
|                                                           | Error ×<br>You are not authorized to perform this operation! |
|                                                           | ОК                                                           |

The Error is expected, click "OK".

#### M-Console Switch Operations View Setup

| MConsole (Switch Operations): messaging. | admin@internet.net                                 |
|------------------------------------------|----------------------------------------------------|
| File Window View Switch Channels         | Peer MTA Message Recipient Services Help           |
| Welcome to Message Console 🛛 🕅 Swi       | itch Configuration Management 🛛 🚺 Alerts 🖉 🖾 Swite |
| Refresh 😨 Refresh All 🛛 Refresh even     | ry 60 seconds Hide empty channels                  |
| 😸 ISODE-SMTP-EVAL - not connected (N     | etwork error) Report Droportion Sopring            |
| 8                                        | Refresh Switch                                     |
|                                          | Edit Switch Configuration                          |
| ٠                                        | Add                                                |
| Sector 1                                 | Modify                                             |
| •                                        | Remove                                             |
| e                                        | Connect                                            |
|                                          | Disconnect                                         |
|                                          | Connect to Service Control Manager                 |
| ٠                                        | Disconnect from Service Control Manager            |
|                                          | Increase maximum channelsIncrease operation rate   |
|                                          | Decrease maximum channelsDecrease operation rate   |
| 0                                        | Enable submission                                  |
| 89                                       | Disable submission                                 |
| 3                                        | Enable all channels                                |
| 8                                        | Disable all channels                               |
| ۲                                        | Check Routing                                      |
| ۲                                        | Reload message queue                               |
| <u>A</u>                                 | Reprocess queue                                    |
| ۲                                        | Reload configuration                               |
| 0                                        | Shutdown                                           |

### Right Click on the Switch and Select "Modify".

#### M-Console Switch Operations View Setup

| Edit Message Switch                                                                                                    | ×                                                                                                    |
|----------------------------------------------------------------------------------------------------|----------------------------------------------------------------------------------------------------|
| Friendly Name                                                                                                    | SODE-SMTP-EVAL                                                                                                    |
| Host                                                                                                    | ISODE-SMTP-EVAL                                                                                                    |
| Userid                                                                                                    | messaging.admin@internet.net                                                                                                    |
| Password                                                                                                    | Show                                                                                                    |
| Authentication Mechanis                                                                                                    | sm SCRAM-SHA-1 ~                                                                                                    |
| Use TLS for SOM protocol                                                                                                    |                                                                                                    |
| MTA: ISODE-SM                                                                                                    | TP-EVAL V                                                                                                    |
| No services<br>Host Aliases<br>Host Aliases are used t<br>the same MTA is know<br>- the hostname or IP o<br>- when clustering is in<br>NB: The netbios hostn<br>MConsole to connect | to correlate MTA names when a host name or IP changes and<br>in to the Audit DB by different names. This can happen when:<br>if a system hosting the MTA has changed<br>use, and the MTA has failed over/back<br>ame is required to be set, either as the host or an alias to allow<br>to the window service controller. |
|                                                                                                    | Add<br>Remove                                                                                                    |
|                                                                                                    | OK Cancel                                                                                                    |

Enter the Password you set for the Messaging Admin User.

#### M-Console Switch Operations View Setup

| 🛅 Edit Message Switch                                                                                                    |                                                                                                    | ×                   |
|----------------------------------------------------------------------------------------------------|----------------------------------------------------------------------------------------------------|---------------------|
| Friendly Name                                                                                                    | ISODE-SMTP-EVAL                                                                                                    |                     |
| Host                                                                                                    | ISODE-SMTP-EVAL                                                                                                    |                     |
| Userid                                                                                                    | messaging.admin@internet.net                                                                                                    |                     |
| Password •••••                                                                                                    |                                                                                                    | Show                |
| Authentication Mechani                                                                                                    | sm SCRAM-SHA-1                                                                                                    | ~                   |
| Use TLS for SOM protoco<br>MTA                                                                                                    |                                                                                                    |                     |
| MTA: ISODE-SM                                                                                                    | TP-EVAL                                                                                                    | ~                   |
| No services<br>Host Aliases<br>Host Aliases are used<br>the same MTA is know<br>- the hostname or IP o<br>- when clustering is ir<br>NB: The netbios hostr<br>MConsole to connect | to correlate MTA names when a host name or IP changes a<br>vn to the Audit DB by different names. This can happen wh<br>of a system hosting the MTA has changed<br>use, and the MTA has failed over/back<br>name is required to be set, either as the host or an alias to a<br>to the window service controller. | ind<br>ien:<br>Ilow |
|                                                                                                    | Ad                                                                                                    | d                   |
|                                                                                                    | OK Ca                                                                                                    | ncel                |

#### Click "OK".

#### M-Console Switch Operations View Setup

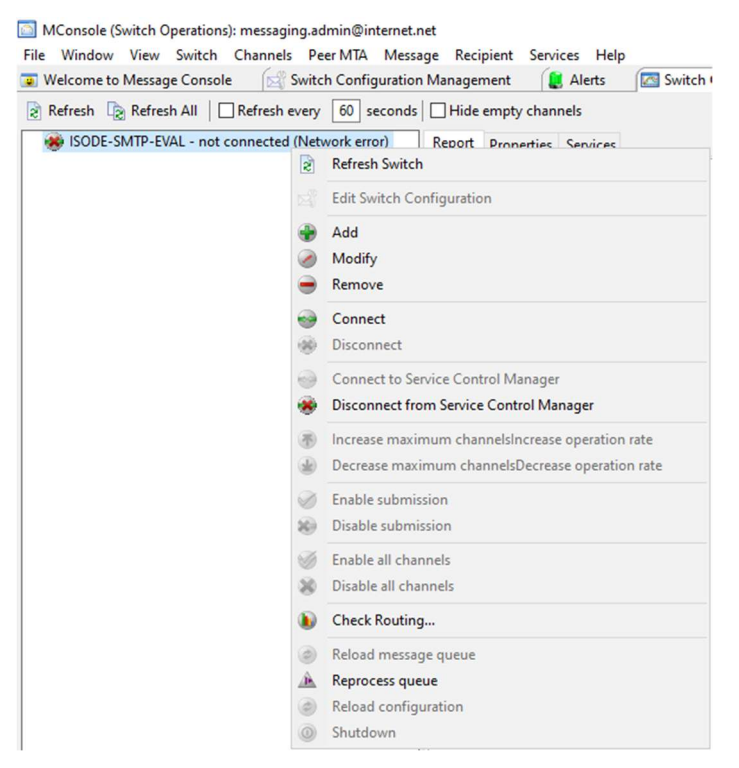

Right Click on the Switch and Select "Connect".

#### M-Console Switch Operations View Setup

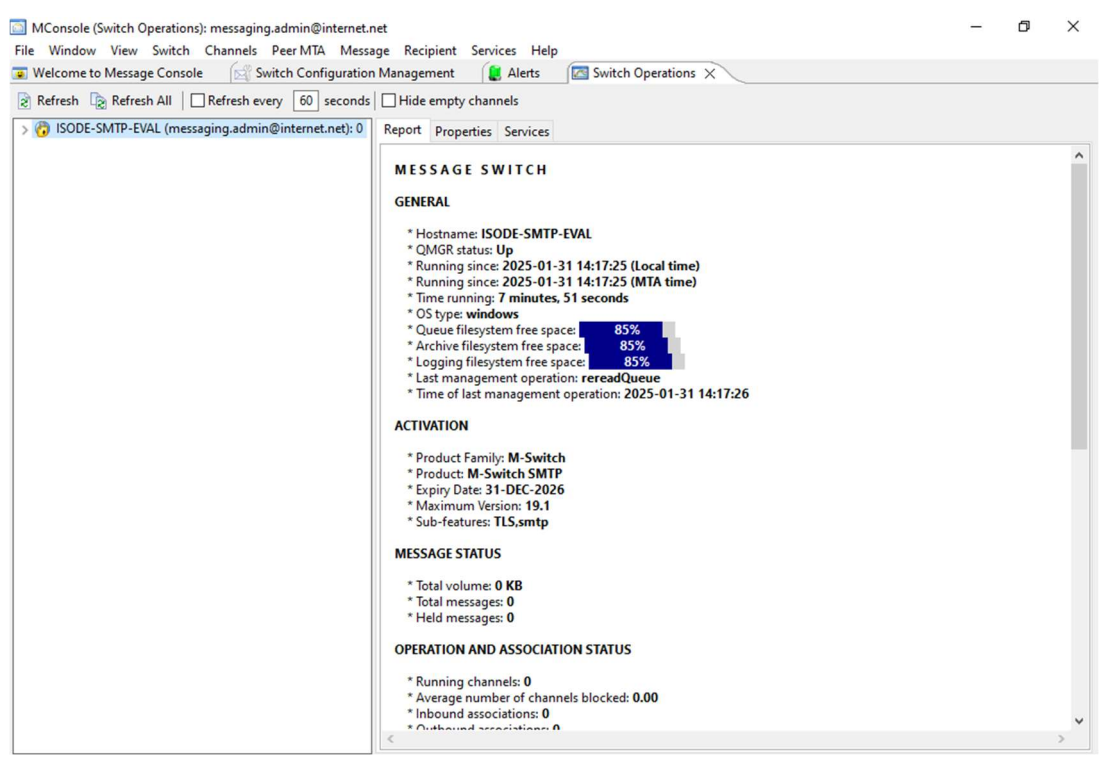

The above screen is displayed. We can now make changes to the M-Switch Configuration that will take effect immediately.

Go to the Switch Configuration Management Tab.

M-Console Switch Configuration Management

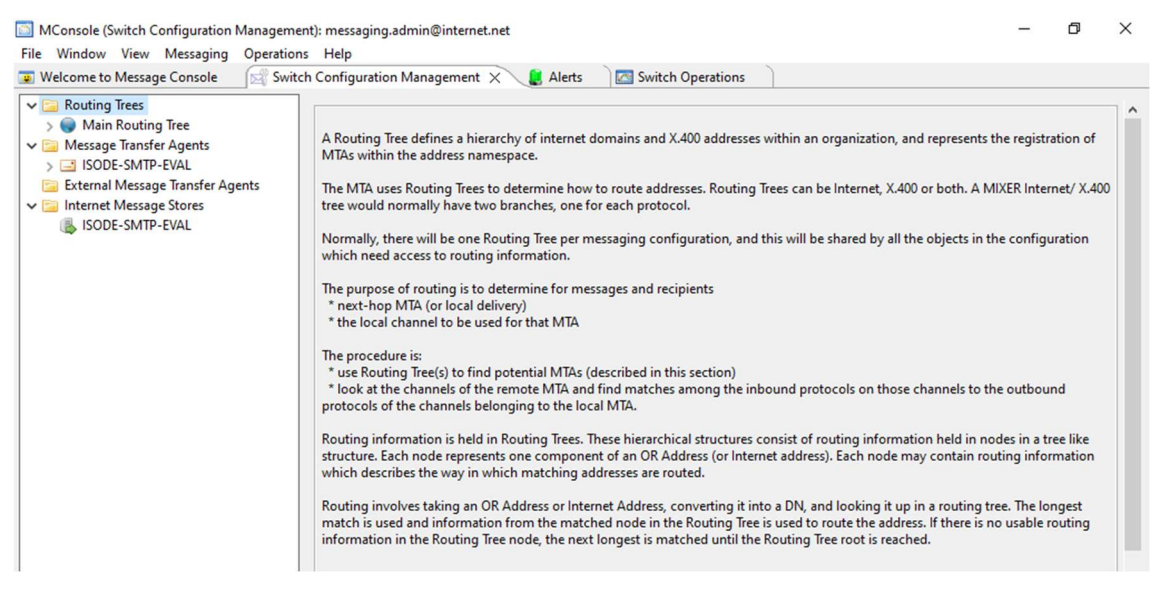

Expand your "Message Transfer Agent" (ISODE-SMTP-EVAL) in this example and then expand the "Channels".

#### M-Console Switch Configuration Management

| MConsole (Switch Configuration Manageme                                                                                                    | nt): messaging.admin@internet.net                                                                                       | - | ٥ | × |
|----------------------------------------------------------------------------------------------------|----------------------------------------------------------------------------------------------------|---|---|---|
| Welcome to Message Console                                                                                                    | h Configuration Management X                                                                                            |   |   |   |
| <ul> <li>Routing Trees</li> <li>Main Routing Tree</li> <li>Message Transfer Agents</li> <li>ISODE-SMTP-EVAL</li> <li>Routing Nexus</li> <li>smtp-auth</li> <li>smtp-auth</li> <li>smtp-external</li> <li>smtp-external</li> <li>Sober Structure</li> <li>Tables</li> <li>Routing Nexus</li> <li>Directory Profiles</li> <li>Logs</li> <li>External Message Transfer Agents</li> <li>ISODE-SMTP-EVAL</li> </ul> | Main       Program       Tables       Inbound       Advanced         Program to run       simtp       Program Arguments |   |   | × |

Select the "smtp-auth" Channel and the "Program" tab of that Channel, change the "Allow IP addresses with invalid hostname" from "No" to "Yes". Click "Apply".

This completes the configuration of M-Switch for "Local Users" not connecting to external SMTP Servers. We will return to M-Console later to configure the SMTP connection to the domain "x400.net".

If you have a "TLS" enabled Activation you will need to do some configuration of M-Vault so that the Cobalt User Provisioning tool works correctly. This configuration involves creating Certificates for which you would normally require a Certification Authority (CA). Isode provides a CA in the form of Sodium CA, this is not a production CA but one suitable for use in an evaluation.

If you do not have a TLS Activation you can skip the next section and go directly to the Provisioning Users with Cobalt section.

### **Configuring TLS on M-Vault**

Here you will setup Sodium CA to issue Certificates from a Certificate Signing Request (CSR) and use M-Vault Console to generate this CSR and install the provided Certificate. You might want to create a dedicated folder for Certificates before you start.

From the Windows Start Menu →Isode R19.0→Sodium CA (Sodium Certificate Authority).

Start Sodium CA

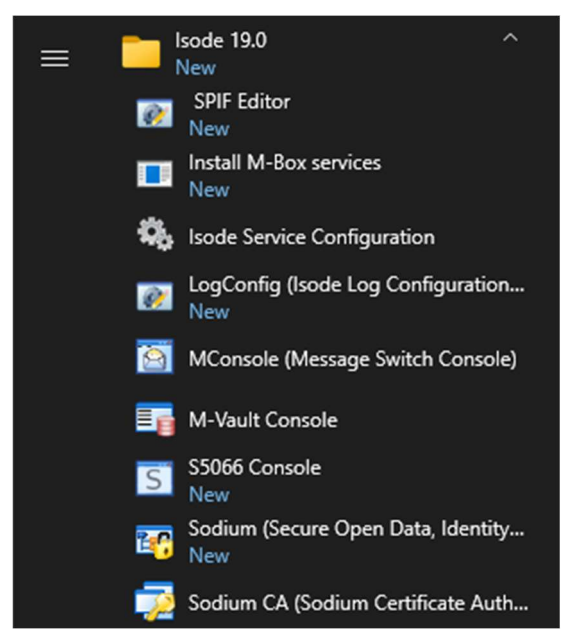

#### Sodium CA initial configuration

| Sodium CA           | 🗔 Sodium CA Profile Manager        | ×           | 1                   | - 0   | × |
|---------------------|------------------------------------|-------------|---------------------|-------|---|
| SodiumCa Operations | Configured CAs                     |             |                     |       |   |
|                     | New<br>Madify<br>Delete<br>Encrypt |             | <br>]               |       |   |
|                     |                                    |             | content             |       |   |
|                     | Open Close                         | ]           | -                   |       |   |
| -                   |                                    |             | -<br>-<br>-<br>set) |       | ł |
| Ароп                |                                    |             |                     |       |   |
|                     | Priority profile                   | + cat) [507 |                     | Apply | V |

Click "New".

#### Sodium CA initial configuration

| 🔁 New CA                                           |                  |                   |        | - C    | ı x    |
|----------------------------------------------------|------------------|-------------------|--------|--------|--------|
| Set Properties of the                              | Certificate A    | uthority          |        |        |        |
| Use this page to set the d<br>directory for the CA | isplay name, key | passphrase and CA | ADB    |        |        |
| Sodium CA Profile Name                             | SodiumCA         |                   |        |        |        |
| CADB Directory                                     |                  |                   |        |        |        |
| C:\lsode\cadb-Sodium                               | CA               |                   |        | Change | Create |
|                                                    |                  |                   |        |        |        |
| Passphrase (Optional) :                            |                  |                   |        |        | Show   |
| Set the CA to work with                            | the Directory    |                   |        |        |        |
|                                                    |                  |                   |        |        |        |
|                                                    |                  |                   |        |        |        |
|                                                    |                  |                   |        |        |        |
|                                                    |                  |                   |        |        |        |
|                                                    |                  |                   |        |        |        |
|                                                    |                  |                   |        |        |        |
|                                                    |                  |                   |        |        |        |
|                                                    |                  |                   |        |        |        |
|                                                    | < Back           | Next >            | Finish | С      | ancel  |

Click "Create", for the purposes of an Evaluation you do not need to use a Passphrase.

#### Sodium CA initial configuration

| 😺 New CA                                                                               | — 🗆 X         |
|----------------------------------------------------------------------------------------|---------------|
| Set Properties of the Certificate Authority                                            |               |
| Use this page to set the display name, key passphrase and CADB<br>directory for the CA |               |
| Sodium CA Profile Name SodiumCA                                                        |               |
| CADB Directory                                                                         |               |
| C:\lsode\cadb-SodiumCA                                                                 | Change Create |
|                                                                                        |               |
| Passphrase (Optional) :                                                                | Show          |
| Set the CA to work with the Directory                                                  |               |
| < Back Next > Fin                                                                      | ish Cancel    |

Click "Next>".

### Sodium CA initial configuration

| 🔁 New CA                                           |                                  |                                                 |                              | - |          | ×   |
|----------------------------------------------------|----------------------------------|-------------------------------------------------|------------------------------|---|----------|-----|
| Set Bind Details for                               | the CA                           |                                                 |                              |   |          |     |
| Isode recommends that<br>Use this page to set Bind | you configure<br>details for cor | the CA to work with a<br>nnecting the CA to the | a directory.<br>e directory. |   |          |     |
| Address : LDAP ~                                   | Hostname:                        | ISODE-SMTP-EVAL                                 |                              | P | ort: 193 | 389 |
| Bind DN :                                          |                                  |                                                 |                              |   | F        | ick |
| Bind Password :                                    |                                  |                                                 |                              |   |          |     |
|                                                    |                                  |                                                 |                              |   |          |     |
|                                                    |                                  |                                                 |                              |   |          |     |
|                                                    |                                  |                                                 |                              |   |          |     |
|                                                    |                                  |                                                 |                              |   |          |     |
|                                                    |                                  |                                                 |                              |   |          |     |
|                                                    |                                  |                                                 |                              |   |          |     |
|                                                    |                                  |                                                 |                              |   |          |     |
|                                                    |                                  |                                                 |                              |   |          |     |
|                                                    |                                  |                                                 |                              |   |          |     |
|                                                    |                                  |                                                 |                              |   |          |     |
|                                                    |                                  |                                                 |                              |   |          |     |
|                                                    | < Back                           | Next >                                          | Finish                       |   | Cance    | :   |
|                                                    |                                  |                                                 |                              |   |          |     |

Select "Pick...".

#### Sodium CA initial configuration

| <world></world>                |                |      |
|--------------------------------|----------------|------|
| ✓ o=Internet                   |                |      |
| cn=Address Book                |                |      |
| > cn=Groups                    |                |      |
| > cn=Messaging Configuration   |                |      |
| ✓ cn=Users                     |                |      |
| cn=Messaging Admin             |                |      |
| cn=White Pages                 |                |      |
|                                |                |      |
|                                |                |      |
|                                |                |      |
|                                |                |      |
|                                |                |      |
|                                |                |      |
|                                |                |      |
|                                |                |      |
| stion cn-Messaging Admin cn-Us | ers o-Internet | <br> |
| ction ch=messaging Admin,ch=os | ers,o=internet |      |
|                                |                |      |

Navigate to the "Messaging Admin" User. Click "OK".

Sodium CA initial configuration

| 🔁 New CA                                             |                                |          |                          |             |                |   |          | ×    |
|------------------------------------------------------|--------------------------------|----------|--------------------------|-------------|----------------|---|----------|------|
| Set Bind Details for                                 | the CA                         |          |                          |             |                |   |          |      |
| lsode recommends that y<br>Use this page to set Bind | ou configure<br>details for co | the CA f | to work wit<br>the CA to | th a direct | tory.<br>tory. |   |          |      |
| Address : LDAP ~                                     | Hostname:                      | ISODE-   | SMTP-EVA                 | L           |                | P | ort: 193 | 89   |
| Bind DN : cn=Mes                                     | saging Admi                    | n,cn=Us  | ers,o=Inter              | net         |                |   | P        | Pick |
| Bind Password :                                      | 0                              |          |                          |             |                |   |          |      |
|                                                      |                                |          |                          |             |                |   |          |      |
|                                                      |                                |          |                          |             |                |   |          |      |
|                                                      |                                |          |                          |             |                |   |          |      |
|                                                      |                                |          |                          |             |                |   |          |      |
|                                                      |                                |          |                          |             |                |   |          |      |
|                                                      |                                |          |                          |             |                |   |          |      |
|                                                      |                                |          |                          |             |                |   |          |      |
|                                                      |                                |          |                          |             |                |   |          |      |
|                                                      |                                |          |                          |             |                |   |          |      |
|                                                      |                                |          |                          |             |                |   |          |      |
|                                                      |                                |          |                          |             |                |   |          |      |
|                                                      | < Back                         |          | Next >                   |             | Finish         |   | Cance    | 1    |
|                                                      |                                |          |                          |             |                |   |          |      |

Enter the Password for the Messaging Admin User. Click "Next>".

#### Sodium CA initial configuration

| New CA                                                                     |                                                                   |                                                                 | -                                   |               | ×  |
|----------------------------------------------------------------------------|-------------------------------------------------------------------|-----------------------------------------------------------------|-------------------------------------|---------------|----|
| elect an Entry for<br>lse this page to select                              | the CA<br>an Entry for the Cer                                    | tificate Authority                                              |                                     |               |    |
| Choose a suitable loc:<br>entry, or "Promote" to<br>Existing "pkiCA" objec | ation for the CA. Us<br>add the "pkiCA" o<br>cts are shown with t | se "Add" to create<br>bjectClass to the s<br>the icon: <i>P</i> | a new entry below<br>elected entry. | the selected  | ł  |
| > 🔘 <world></world>                                                        |                                                                   |                                                                 | P P                                 | romote<br>Add |    |
| This entry is not so                                                       | uitable for represen<br>esent the CA's entr                       | ting a CA. Either ac                                            | dd a suitable entry l               | below it or   |    |
|                                                                            | < Back                                                            | Next >                                                          | Finish                              | Canc          | el |

Expand the "<World>".

| Sodium CA initial configure                                                    | ition                                                      |                                                                 |                                     |                |             |
|--------------------------------------------------------------------------------|------------------------------------------------------------|-----------------------------------------------------------------|-------------------------------------|----------------|-------------|
| 🧔 New CA                                                                       |                                                            |                                                                 |                                     |                | ×           |
| Select an Entry for t                                                          | he CA                                                      |                                                                 |                                     |                |             |
| Use this page to select an                                                     | Entry for the Ce                                           | rtificate Authority                                             |                                     |                |             |
| Choose a suitable locat<br>entry, or "Promote" to a<br>Existing "pkiCA" object | ion for the CA. U<br>add the "pkiCA" o<br>s are shown with | se "Add" to create<br>bjectClass to the s<br>the icon: <i>P</i> | a new entry below<br>elected entry. | the selecte    | :d          |
| ✓                                                                              | g<br>et                                                    |                                                                 | <b>\$</b> ₽ F<br>-                  | Promote<br>Add |             |
| This entry is not suit                                                         | table for represen<br>sent the CA's entr                   | ting a CA. Either a<br>Y                                        | dd a suitable entry                 | below it or    |             |
|                                                                                | < Back                                                     | Next >                                                          | Finish                              | Can            | cel         |
| Select "O=Internet", C                                                         | lick "+ Add"                                               |                                                                 |                                     |                |             |
| Sodium CA initial configure                                                    | ntion                                                      |                                                                 |                                     |                |             |
| 🧊 Enter RDN for                                                                | the new CA                                                 | entry                                                           |                                     |                | ×           |
| Enter RDN for the                                                              | CA                                                         |                                                                 |                                     |                |             |
| 🔑 cn= SMTP EV                                                                  | AL CA                                                      |                                                                 |                                     |                | ,o=Internet |
|                                                                                |                                                            | [                                                               | OK                                  |                | Cancel      |

Enter a "cn" of your choice for the CA. Click "OK".

| Sodium CA initi | al configuration |
|-----------------|------------------|
|-----------------|------------------|

| New CA – C           Select an Entry for the CA           Use this page to select an Entry for the Certificate Authority                                                                                                    | ı ×   |
|----------------------------------------------------------------------------------------------------|-------|
| Select an Entry for the CA<br>Use this page to select an Entry for the Certificate Authority                                                                                                    |       |
| Use this page to select an Entry for the Certificate Authority                                                                                                    |       |
|                                                                                                    |       |
| Choose a suitable location for the CA. Use "Add" to create a new entry below the sele<br>entry, or "Promote" to add the "pkiCA" objectClass to the selected entry.<br>Existing "pkiCA" objects are shown with the icon: $2^{3}$                                                           | cted  |
| ✓       o=Internet       ^          cn=Address Book       ^         >       o cn=Groups       -         >       o cn=Groups       -         >       o cn=Messaging Configuration       -         >       o cn=Users       -          o cn=Users       -          o cn=White Pages       - | 3     |
| Added entry "cn=SMTP EVAL CA,o=Internet"<br>Select cn=SMTP EVAL CA,o=Internet to represent the CA's entry                                                                                                    |       |
| < Back Next > Finish Ci                                                                                                    | ancel |
| Click "Next>".<br>odium CA initial configuration                                                                                                    |       |
| 🔁 New CA — 🗆 🗙                                                                                                    |       |
| Set Key type, Subject and Subject Alternative Names Use this page to set Key type, Subject and Subject Alternative Names for the CA                                                                                                    |       |
|                                                                                                    |       |
|                                                                                                    |       |
| Subject DN cn=SMTP EVAL CA,o=Internet                                                                                                    |       |
| Subject DN     cn=SMTP EVAL CA,o=Internet       Algorithm for the Key <ul> <li>RSA</li> <li>DSA</li> <li>ECDSA</li> </ul>                                                                                                    |       |
| Algorithm for the Key                RSA O DSA O ECDSA                                                                                                    |       |
| Subject DN cn=SMTP EVAL CA,o=Internet  Algorithm for the Key  RSA ODSA ECDSA  Key Size  Key Size                                                                                                    |       |
| Subject DN       cn=SMTP_EVAL CA,o=Internet         Algorithm for the Key <ul> <li>RSA</li> <li>DSA</li> <li>ECDSA</li> </ul> Key Size           Key Size           3072           Add Subject Alternative Names for the CA                                                               |       |
| Subject DN cn=SMTP EVAL CA,o=Internet  Algorithm for the Key  Rey Size Key Size Size Add Subject Alternative Names for the CA                                                                                                    |       |
| Subject DN cn=SMTP EVAL CA,o=Internet  Algorithm for the Key  RSA O DSA O ECDSA  Key Size Key Size 3072 ✓  Add Subject Alternative Names for the CA  Add Edit Remove                                                                                                    |       |
| Subject DN cn=SMTP EVAL CA,o=Internet  Algorithm for the Key  Rey Size Key Size Size Add Subject Alternative Names for the CA  Add Edit Remove                                                                                                    |       |

Accept the defaults and Click "Next>".

#### Sodium CA initial configuration

| 💭 New CA                   |                    |                       |          | _ |       | × |
|----------------------------|--------------------|-----------------------|----------|---|-------|---|
| Certificate Status Sh      | aring              |                       |          |   |       |   |
| Use this page to select th | e mechanism of     | f sharing certificate | e status |   |       |   |
| Certificate Status Sharin  | g                  |                       |          |   |       |   |
| Certificate Revocation     | n List distributed | by LDAP               |          |   |       |   |
| Certificate Revocation     | n List distributed | by HTTP               |          |   |       |   |
| Use Online Certificate     | Status Protoco     | I (OCSP)              |          |   |       |   |
|                            |                    |                       |          |   |       |   |
|                            |                    |                       |          |   |       |   |
|                            |                    |                       |          |   |       |   |
|                            |                    |                       |          |   |       |   |
|                            |                    |                       |          |   |       |   |
|                            |                    |                       |          |   |       |   |
|                            |                    |                       |          |   |       |   |
|                            |                    |                       |          |   |       |   |
|                            |                    |                       |          |   |       |   |
|                            |                    |                       |          |   |       |   |
|                            |                    |                       |          |   |       |   |
|                            |                    |                       |          |   |       |   |
|                            |                    |                       |          |   |       |   |
|                            |                    |                       |          |   |       |   |
|                            | < Back             | Next >                | Finish   |   | Cance | 1 |
|                            |                    |                       |          |   |       |   |

Accept the default and Click "Next>".

#### Sodium CA initial configuration

| 🗇 New CA                                  | - | × |
|-------------------------------------------|---|---|
| Set the CRL Distribution Point for the CA |   |   |
|                                           |   |   |

| URI: Idap://ISODE-SMTP-EVAL: 19389/cn=SMTP EVAL CA,o=Internet | ce Add DN     |
|---------------------------------------------------------------|---------------|
|                                                               | Add HTTP URI. |
|                                                               | Add FTP URI   |
|                                                               | Add LDAP URI  |
|                                                               | Edit          |
| <                                                             | > Remove      |
|                                                               |               |
|                                                               | Set De        |
|                                                               | Set De        |

Accept the default and Click "Next>".

#### Sodium CA initial configuration

| 🧔 New CA                                                                                                    |                                                              |                                                                                 | -                         |         | ×             |
|----------------------------------------------------------------------------------------------------|--------------------------------------------------------------|---------------------------------------------------------------------------------|---------------------------|---------|---------------|
| Set the Access Desi                                                                                            | cription List for                                            | r the CA                                                                        |                           |         |               |
| Use this page to set the A                                                                                     | ccess Description                                            | List (Optional) for the CA                                                      |                           |         |               |
| The authority information<br>the CA when it appears in<br>that can be used to verify<br>CRL Distribution Point | access extension<br>certificates. Wher<br>the signature on t | indicates how to access inforr<br>i it appears in CRLs, it is used t<br>he CRL. | nation and<br>o provide i | service | s for<br>tion |
| Access Method                                                                                                  | Туре                                                         | Access Location                                                                 | Add CA                    | lssuers |               |
| CA Issuers                                                                                                    | LDAP URI                                                     | URI: Idap://ISODE-SMT                                                           | Add C                     | CSP     |               |
|                                                                                                    |                                                              |                                                                                 | Edi                       | it      |               |
|                                                                                                    |                                                              |                                                                                 | Rem                       | ove     |               |
| <                                                                                                    |                                                              | >                                                                               |                           |         |               |
|                                                                                                    |                                                              |                                                                                 |                           | Set De  | fault         |
|                                                                                                    | < Back                                                       | Next > Finish                                                                   |                           | Cance   | I             |

Accept the default and Click "Next>".

#### Sodium CA initial configuration

| 🔁 New CA                                                                                                    |         |      | $\times$ |
|----------------------------------------------------------------------------------------------------|---------|------|----------|
| Set Basic Constraints and KeyUsage Extension                                                                       |         |      |          |
| Use this page to set the Basic Constraints and KeyUsage extensions for<br>CA                                       |         |      |          |
| Key Usage                                                                                                    |         |      |          |
| Data Encipherment       Key Agreement       Key Cert Sign         CRL Sign       Encipher Only       Decipher Only |         |      |          |
| Basic Constraints                                                                                                  | ength 1 |      | <b>A</b> |
|                                                                                                    |         |      |          |
|                                                                                                    |         |      |          |
|                                                                                                    |         |      |          |
|                                                                                                    |         |      |          |
|                                                                                                    |         |      |          |
|                                                                                                    |         |      |          |
| < Back Next > Finish                                                                                               |         | Canc | el       |

Accept the default and Click "Next>".

| 🧔 New CA                                              |                                        |                     |             | - |        | × |
|-------------------------------------------------------|----------------------------------------|---------------------|-------------|---|--------|---|
| Generate Self Signe                                   | d Certificate o                        | r CSR               |             |   |        |   |
| Use this page to either ge<br>be signed by another CA | enerate a Self Signe                   | ed Root Certificate | e or CSR to |   |        |   |
| ○ Generate a Self Signed<br>○ Generate a CSR to be s  | Root Certificate<br>igned by another ( | CA                  |             |   |        |   |
|                                                       |                                        |                     |             |   |        |   |
|                                                       | < Back                                 | Next >              | Finish      |   | Cancel |   |

Select "Generate a Self Signed Root Certificate"

| Sodium | CA | initial | configuration |
|--------|----|---------|---------------|
|--------|----|---------|---------------|

| 🔁 New CA                                                                                             |   |       | × |
|----------------------------------------------------------------------------------------------------|---|-------|---|
| Generate Self Signed Certificate or CSR                                                              |   |       |   |
| Use this page to either generate a Self Signed Root Certificate or CSR to<br>be signed by another CA |   |       |   |
| Generate a Self Signed Root Certificate                                                              |   |       |   |
| ○ Generate a CSR to be signed by another CA                                                          |   |       |   |
| Signature Algorithm SHA256WITHRSA V                                                                  |   |       |   |
| Valid From 31 January 2025, 16:19                                                                    |   | Edi   | t |
| Valid To 31 January 2035, 16:19                                                                      |   | Edi   | t |
| Lifetime                                                                                             |   |       |   |
| Years: 10 🗘 Months: 0 👘 Days: 0 👘 Hours:                                                             | 0 | Reset |   |
| ☐ Include a CRL Distribution Point extension in the CA certificate                                   |   |       |   |
| < Back Next > Finish                                                                                 |   | Cance |   |

Accept the defaults and Click "Next>".

#### Sodium CA initial configuration

| 🔁 New CA                                           |                                                                                                    |                              |        | × |  |  |  |
|----------------------------------------------------|----------------------------------------------------------------------------------------------------|------------------------------|--------|---|--|--|--|
| Root CA Certificate                                |                                                                                                    |                              |        |   |  |  |  |
| The following is the Se<br>generated as part of th | f Signed Root CA Certificate that will be<br>is wizard                                                   |                              |        |   |  |  |  |
| You can either use this generated key pair later   | Certificate as a CA certificate or import another Certifi<br>by using the Menu options on the "CA Menu". | icate fo                     | or the |   |  |  |  |
| Subject                                            | cn=SMTP EVAL CA,o=Internet                                                                               |                              |        |   |  |  |  |
| lssuer                                             | cn=SMTP EVAL CA,o=Internet                                                                               |                              |        |   |  |  |  |
| Valid from                                         | Fri Jan 31 16:19:48 GMT 2025                                                                             |                              |        |   |  |  |  |
| Valid to                                           | Wed Jan 31 16:19:48 GMT 2035                                                                             | Wed Jan 31 16:19:48 GMT 2035 |        |   |  |  |  |
| Serial                                             | 10:BF:A8:9F:84:D9:F9:B8:46:D4                                                                            |                              |        |   |  |  |  |
| PublicKeyInfo                                      | Algorithm: RSA, KeySize: 3072                                                                            |                              |        |   |  |  |  |
| SignatureAlgorithm                                 | SHA256WITHRSA                                                                                            |                              |        |   |  |  |  |
| CertificateType                                    | Version v3 (CA Certificate)                                                                              |                              |        |   |  |  |  |
| Display Detailed Inform                            | nation                                                                                                   |                              |        |   |  |  |  |
|                                                    | < Back Next > Finish                                                                                     |                              | Cance  | ł |  |  |  |

Click "Next>".

Sodium CA initial configuration

| 🔁 New CA                                           |                                  |                  |                    |            | ×      |
|----------------------------------------------------|----------------------------------|------------------|--------------------|------------|--------|
| Finish CA Configurat                               | tion                             |                  |                    |            |        |
| Finish Configuring the E                           | ntry for the CA bei              | ng managed       |                    |            |        |
| When you press "Finish"<br>contain information for | , the directory entr<br>this CA. | ry "cn=SMTP EVAL | . CA,o=Internet" w | ill be add | ded to |
|                                                    |                                  |                  |                    |            |        |
|                                                    |                                  |                  |                    |            |        |
|                                                    |                                  |                  |                    |            |        |
|                                                    |                                  |                  |                    |            |        |
|                                                    |                                  |                  |                    |            |        |
|                                                    |                                  |                  |                    |            |        |
|                                                    |                                  |                  |                    |            |        |
|                                                    |                                  |                  |                    |            |        |
|                                                    | < Back                           | Next >           | Finish             | Ca         | ncel   |

Click "Finish".
#### Sodium CA initial configuration

| odiumCA | New     |
|---------|---------|
|         | Modify  |
|         | Delete  |
|         | Encrypt |
|         |         |
|         |         |
|         |         |
|         |         |
|         |         |

Select you newly created CA (SodiumCA) and Click "Open".

Sodium CA initial configuration

| 💭 Enter Bind Password                                                                  | ×                                       |
|----------------------------------------------------------------------------------------|-----------------------------------------|
| Enter the password to connect to the dsa at<br>"cn=Messaging Admin,cn=Users,o=Internet | "Idap://ISODE-SMTP-EVAL:19389" as<br>t" |
| Password:                                                                              |                                         |
|                                                                                        | OK Cancel                               |

Enter the Password for the Messaging Admin User and Click "OK".

#### Sodium CA initial configuration

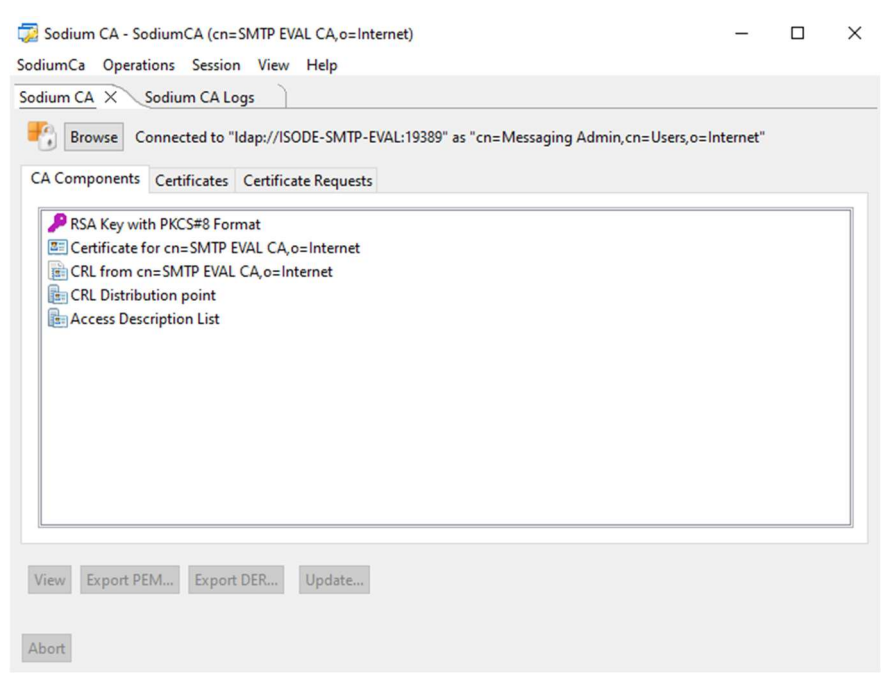

You now have your CA, leave this open and start M-Vault Console.

M-Vault Console is started on Windows as follows.

From the Windows Start Menu  $\rightarrow$  Isode R19.0 $\rightarrow$ M-Vault Console.

### Start M-Vault Console

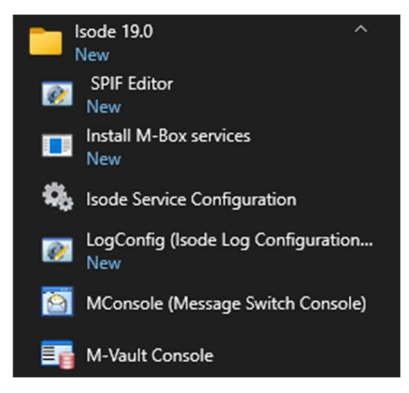

#### M-Vault Console Initial Screen

| I M-Vault Console                               |                              | - 0             | × |
|-------------------------------------------------|------------------------------|-----------------|---|
| File Help                                       |                              |                 |   |
| ♥ Connect ▷ Start □ Stop ♣ Create               | ▼ Q Scan ▼                   |                 |   |
| Shadowing Agreements                            | Pailover ③ Multimaster       |                 |   |
| Profile                                         | Server                       | Hostname(s)     |   |
| Managed Directory Servers                       |                              |                 |   |
| 🥪 cn=dsa,o=Internet / Messaging Admin           | cn=dsa,o=Internet            | ISODE-SMTP-EVAL |   |
|                                                 |                              |                 |   |
|                                                 |                              |                 |   |
|                                                 |                              |                 |   |
|                                                 |                              |                 |   |
|                                                 |                              |                 |   |
| ٢                                               |                              |                 | > |
|                                                 |                              |                 |   |
| Abort Automatic scans disabled. Last scan: 3 Fo | ebruary 2025 at 07:43:56 GMT |                 |   |

Double Click your Directory Server with the Green Tick below Managed Directory Servers.

#### M-Vault Console Initial Screen

|                                                                                                    | Refresh<br>Igreements | 🖥 Databases 🔛 Peer DSAs 🗐 Log<br>ddress                           | g Streams 🔄 OCSP S            | ervices                                        |
|----------------------------------------------------------------------------------------------------|-----------------------|-------------------------------------------------------------------|-------------------------------|------------------------------------------------|
| <ul> <li>Logging</li> <li>Superior Knowledge</li> <li>SASL</li> <li>TLS</li> <li>X.509</li> <li>Password Policy</li> <li>Shadowing</li> <li>Failover</li> <li>Multimaster</li> <li>HTTP Services</li> <li>OAuth</li> <li>OCSP</li> <li>Security Labels</li> <li>LDAP Changelog</li> </ul> | Type<br>X.500<br>LDAP | Hostname or network address<br>ISODE-SMTP-EVAL<br>ISODE-SMTP-EVAL | Port number<br>19999<br>19389 | Add<br>Edit<br>Remove<br>Selectors<br>Advanced |
|                                                                                                    | < Selectors           | : (none)                                                          | >                             |                                                |
|                                                                                                    | perectors             | , (none)                                                          | A                             | apply Cance                                    |

M-Vault TLS Configuration

| Cn=dsa,o=Internet / Messaging Ad                                                                                                    | min - M-Vault Console                                                                                                    |                                                                                                    | -                                                                    |       | ×         |
|----------------------------------------------------------------------------------------------------|----------------------------------------------------------------------------------------------------|----------------------------------------------------------------------------------------------------|----------------------------------------------------------------------|-------|-----------|
| File Help                                                                                                    |                                                                                                    |                                                                                                    |                                                                      |       |           |
| <ul> <li>Create          <ul> <li>Remove</li> <li>Remove</li> <li>Remove</li> <li>Shadow Agree</li> </ul> </li> <li>Address</li> <li>Operation</li> <li>Logging</li> <li>Superior Knowledge</li> <li>SASL</li> <li>TLS</li> <li>X.509</li> </ul> | efresh<br>ements 🖹 Databases 🛄 Peer<br>TLS (Transport Layer Security<br>Management of identities and of<br>Identities 🔥 SASL Attribute<br>No identities have been configu<br>non-anonymous ciphers will be | DSAs Log Streams<br>y)<br>ther configuration related to<br>as Trust Anchors Other CA<br>ured for TLS, so any connecti<br>e rejected | OCSP Servi                                                           | LD4 • | •         |
| <ul> <li>Password Policy</li> <li>Shadowing</li> <li>Failover</li> <li>Multimaster</li> <li>HTTP Services</li> <li>OAuth</li> <li>OCSP</li> <li>Security Labels</li> <li>LDAP Changelog</li> </ul>                                               | dentity<br>                                                                                                    | Key Type                                                                                                    | Create<br>Resume.<br>Pick<br>Remove.<br>View<br>Generate C<br>Update |       | ►<br>ncel |
| Abort Session is bound for "cn                                                                                                    | =dsa,o=Internet". Last data refresh:                                                                                                    | 3 February 2025 at 07:44:52 (                                                                                                    | SMT                                                                  |       |           |

Select "Create ... "

### M-Vault TLS Configuration

| Create TLS Identity for the | e Directory Server | "cn=dsa,o=Interne    | et"      | - |        | × |
|-----------------------------|--------------------|----------------------|----------|---|--------|---|
| Set the Key parameter       | s and edit Sul     | bject DN             |          |   |        |   |
| Set the parameters for gene | rating the key and | l edit subject DN if | required |   |        |   |
|                             |                    |                      |          |   |        |   |
| Subject DN cn=dsa,o=Inte    | ernet              |                      |          |   |        |   |
| Algorithm for the Key       |                    |                      |          |   |        |   |
|                             | A                  |                      |          |   |        |   |
| Key Size                    |                    |                      |          |   |        |   |
| Key Size 3072 🗸             |                    |                      |          |   |        |   |
|                             |                    |                      |          |   |        |   |
|                             |                    |                      |          |   |        |   |
|                             |                    |                      |          |   |        |   |
|                             |                    |                      |          |   |        |   |
|                             |                    |                      |          |   |        |   |
|                             |                    |                      |          |   |        |   |
|                             |                    |                      |          |   |        |   |
|                             |                    |                      |          |   |        |   |
|                             |                    |                      |          |   |        |   |
|                             |                    |                      |          |   |        |   |
|                             |                    |                      |          |   |        |   |
|                             |                    |                      |          |   |        |   |
|                             | < Back             | Next >               | Finish   |   | Cancel |   |
|                             |                    |                      |          |   |        |   |

### Click "Next>".

| Create TLS Identity for the                                     | Directory Server "cn=d           | sa,o=Internet"        | _              |           | ×     |
|-----------------------------------------------------------------|----------------------------------|-----------------------|----------------|-----------|-------|
| elect and add Subject                                           | t Alternative Name               | es and Clearanc       | e              |           |       |
| pecify the Subject Alternativ<br>ertificate Request for this id | ve Names and Clearanc<br>lentity | e to be used in the   |                |           |       |
| The following values have<br>as subject alternative nam         | e been derived from the<br>nes : | Attributes in the en  | try and can b  | e used    | ^     |
| DNS Name: ISODE-SM                                              | TP-EVAL                          |                       |                |           |       |
| IP Address: 2a02:c7c:1                                          | a5c:b900:c7c:bb4e:654            | b:83d6                |                |           |       |
| IP Address: 192.168.0.                                          | 111                              |                       |                |           |       |
| IP Address: fd63:df21:                                          | 78e7:0:c7c:bb4e:654b:8           | 3d6                   |                |           |       |
| Add other subject alternati                                     | ve names                         |                       |                |           | 1     |
|                                                                 |                                  |                       | A              | dd        |       |
|                                                                 |                                  |                       |                | 114       |       |
|                                                                 |                                  |                       | E              | dit       |       |
|                                                                 |                                  |                       | Re             | move      |       |
|                                                                 |                                  |                       |                |           |       |
| You can specify a custom<br>Extension                           | clearance to be includ           | ed in the Subject Dir | ectory Attribu | ıtes      |       |
| ( ) None                                                        |                                  |                       |                |           | ~     |
|                                                                 |                                  |                       | Re             | set to De | fault |
|                                                                 |                                  |                       |                |           |       |

Accept the defaults, Click "Next>".

### M-Vault TLS Configuration

| Create it's identity for t   | ne Directory Server | ch=dsa,o=internet |     | ~ |
|------------------------------|---------------------|-------------------|-----|---|
| elect X.509 Extensio         | ns                  |                   |     |   |
| lse this page to set additio | onal X.509 extensio | ns in the CSR     |     |   |
| Extended Key Usage Exter     | nsion               |                   |     |   |
| TLS WWW server auther        | ntication           |                   | Edi | t |
|                              |                     |                   |     |   |
|                              |                     |                   |     |   |
|                              |                     |                   |     |   |
|                              |                     |                   |     |   |
|                              |                     |                   |     |   |
|                              |                     |                   |     |   |
|                              |                     |                   |     |   |
|                              |                     |                   |     |   |
|                              |                     |                   |     |   |
|                              |                     |                   |     |   |
|                              |                     |                   |     |   |
|                              |                     |                   |     |   |
|                              |                     |                   |     |   |
|                              |                     |                   |     |   |

### Click "Next>".

### M-Vault TLS Configuration

| Create TLS Ide                          | entity for the                   | Directory Serve                   | er "cn=dsa               | o=Internet   |              |         |             | ×       |
|-----------------------------------------|----------------------------------|-----------------------------------|--------------------------|--------------|--------------|---------|-------------|---------|
| Certificate Re                          | quest Cor                        | itents                            |                          |              |              |         |             |         |
| Contents of this                        | Certificate R                    | equest                            |                          |              |              |         |             |         |
| The following Cer<br>contents, click Ne | rtificate Signi<br>ext. To chang | ing Request ha<br>le any options, | s been gen<br>click Back | erated. In o | rder to save | this to | a file or o | opy its |
| Subject                                 | cn=dsa,o=                        | Internet                          |                          |              |              |         |             |         |
| PublicKeyInfo                           | Algorithm:                       | RSA, KeySize:                     | 3072                     |              |              |         |             |         |
| DNS Name                                | ISODE-SMTP                       | -EVAL                             |                          |              |              |         |             |         |
| Details                                 |                                  |                                   |                          |              |              |         |             |         |
|                                         |                                  |                                   |                          |              |              |         |             |         |
|                                         |                                  |                                   |                          |              |              |         |             |         |
|                                         |                                  |                                   |                          |              |              |         |             |         |
|                                         |                                  |                                   |                          |              |              |         |             |         |
|                                         |                                  |                                   |                          |              |              |         |             |         |
|                                         |                                  |                                   |                          |              |              |         |             |         |
|                                         |                                  |                                   |                          |              |              |         |             |         |
|                                         |                                  |                                   |                          |              |              |         |             |         |
|                                         |                                  |                                   |                          |              |              |         |             |         |
|                                         |                                  | < Back                            | Ne                       | t>           | Finish       |         | Cance       | el      |

Click "Next>".

|                                                        | the Directory Server "cn               | =dsa,o=Internet"         | _              |                              |
|--------------------------------------------------------|----------------------------------------|--------------------------|----------------|------------------------------|
| end request to a C/                                    | A                                      |                          |                |                              |
| Decide how you will send                               | this Certificate Request               | to a Certificate Author  | ity            |                              |
| The certificate request for<br>You can now:            | "cn=dsa,o=Internet" mu                 | ist now be signed by a   | Certificate A  | uthority <mark>(</mark> CA). |
| Save the PKCS#10 format<br>(suitable for Isode Sodiur  | t request to a file for the (<br>m CA) | CA administrator to pro  | ocess Sa       | ve PKCS#10                   |
| Save the PEM format of r<br>(suitable for Isode Sodiur | request to a file for the Ca<br>m CA)  | A administrator to proc  | :ess           | Save PEM                     |
| Copy a PEM (base64 enc<br>to a CA (e.g. via email)     | oded) version of the requ              | Jest to the clipboard to | be sent        | Сору                         |
|                                                        |                                        |                          |                |                              |
|                                                        |                                        |                          |                |                              |
|                                                        |                                        |                          |                |                              |
|                                                        |                                        |                          |                |                              |
|                                                        |                                        |                          |                |                              |
|                                                        |                                        |                          |                |                              |
| The private key file will be<br>completed.             | removed and replaced v                 | vith a PKCS#12 file onc  | e identity cre | ation has bee                |

### Click "Save PKCS10..." M-Vault TLS Configuration

| Choose a Directory                                                                                                    |              |         |                                 | ×    |
|----------------------------------------------------------------------------------------------------|--------------|---------|---------------------------------|------|
| Y 🔥 🦳 « Isode S > Certificates                                                                                                    | ~            | ū       | Search Certificates             | Ą    |
| Organize 🔻 New folder                                                                                                    |              |         | :== ▼                           | ?    |
| ✓ Quick access     Name       ✓ Desktop     ★       ✓ Downloads     ★       🗟 Documents     ★       ✓ Pictures     ★       ✓ Isode Software     ★ | ^<br>No iten | ns matc | Date modified<br>h your search. | Туре |
| This PC  DVD Drive (D:) SSS_Xt  Network                                                                                                    |              |         |                                 | >    |
| Folder: Certificates                                                                                                    |              |         | Select Folder Car               | ncel |

Browse to your Certificates Folder and Click "Select Folder".

| Treate TLS Identity for the Directory Server "cn=dsa,o=                                                                                                    | Internet"                             | o x                                       |     |
|----------------------------------------------------------------------------------------------------|---------------------------------------|-------------------------------------------|-----|
| Send request to a CA                                                                                                    |                                       |                                           |     |
| Decide how you will send this Certificate Request to a Ce                                                                                                    | rtificate Authority                   |                                           |     |
| -                                                                                                    |                                       |                                           |     |
| The certificate request for "cn=dsa,o=Internet" must now                                                                                                    | be signed by a Certificate A          | Authority (CA).                           |     |
| Certificate Signing Request has been written to<br>C:\lsode Software\Certificates\rsa.p10.                                                                                                    | _                                     |                                           |     |
| Encrypted private key has been written to C:\lsode\d3-dl                                                                                                    | o\x509\rsa.pem.                       | ave PKCS#10                               |     |
| Save the PEM format of request to a file for the CA admi<br>(suitable for Isode Sodium CA)                                                                                                    | nistrator to process                  | Save PEM                                  |     |
| Copy a PEM (base64 encoded) version of the request to t<br>to a CA (e.g. via email)                                                                                                    | the clipboard to be sent              | Сору                                      |     |
| The private key file will be removed and replaced with a P completed.                                                                                                    | KCS#12 file once identity cr          | eation has been                           |     |
| completed.                                                                                                    |                                       |                                           | _   |
| < Back Next 2                                                                                                    | > Finish                              | Cancel                                    | ]   |
| Now we return to Sodium CA.                                                                                                    |                                       |                                           |     |
| Sodium CA Issue Certificate                                                                                                    |                                       |                                           |     |
| Sodium CA Issue Certificate                                                                                                    |                                       | _                                         |     |
| Sodium CA Issue Certificate                                                                                                    |                                       | _                                         | _ × |
| Sodium CA Issue Certificate<br>Sodium CA - SodiumCA (cn=SMTP EVAL CA,o=Internet)<br>SodiumCa Operations Session View Help                                                                                                    |                                       | -                                         | _ x |
| Sodium CA Issue Certificate<br>Sodium CA - SodiumCA (cn=SMTP EVAL CA,o=Internet)<br>SodiumCa Operations Session View Help<br>Sodium CA ×<br>Browse Connected to "Idap://ISODE-SMTP-EVAL:19389"                                                                                                    | as "cn=Messaging Admin,cn=            | —<br>Users,o=Internet"                    |     |
| Sodium CA Issue Certificate<br>Sodium CA - SodiumCA (cn=SMTP EVAL CA,o=Internet)<br>SodiumCa Operations Session View Help<br>Sodium CA ×<br>Browse Connected to "Idap://ISODE-SMTP-EVAL:19389"<br>CA Components Certificates Certificate Requests                                                                                                    | as "cn=Messaging Admin,cn=            | —<br>Users, o=Internet"                   | - x |
| Sodium CA Issue Certificate<br>Sodium CA - SodiumCA (cn=SMTP EVAL CA,o=Internet)<br>SodiumCa Operations Session View Help<br>Sodium CA ×<br>Browse Connected to "Idap://ISODE-SMTP-EVAL:19389"<br>CA Components Certificates Certificate Requests<br>Directory to search for CSR                                                                                         | as "cn=Messaging Admin,cn=            | —<br>Users, o=Internet"                   |     |
| Sodium CA Issue Certificate<br>Sodium CA - SodiumCA (cn=SMTP EVAL CA,o=Internet)<br>SodiumCa Operations Session View Help<br>Sodium CA ×<br>Browse Connected to "Idap://ISODE-SMTP-EVAL:19389"<br>CA Components Certificates Certificate Requests<br>Directory to search for CSR<br>C:\Users\Public\Desktop\                                                             | as "cn=Messaging Admin,cn=            | Users,o=Internet"                         | C X |
| Sodium CA Issue Certificate<br>Sodium CA - SodiumCA (cn=SMTP EVAL CA,o=Internet)<br>SodiumCa Operations Session View Help<br>Sodium CA ×<br>Frowse Connected to "Idap://ISODE-SMTP-EVAL:19389"<br>CA Components Certificates Certificate Requests<br>Directory to search for CSR<br>C:\Users\Public\Desktop\<br>Subject Name                                             | as "cn=Messaging Admin,cn=<br>Created | Users, o=Internet"<br>Change<br>File Name | C X |
| Sodium CA Issue Certificate<br>Sodium CA - SodiumCA (cn=SMTP EVAL CA,o=Internet)<br>SodiumCa Operations Session View Help<br>Sodium CA ×<br>Browse Connected to "Idap://ISODE-SMTP-EVAL:19389"<br>CA Components Certificates Certificate Requests<br>Directory to search for CSR<br>C:\Users\Public\Desktop\<br>Subject Name                                             | as "cn=Messaging Admin,cn=            | Users, o=Internet"                        | C X |
| Sodium CA Issue Certificate<br>Sodium CA - SodiumCA (cn=SMTP EVAL CA,o=Internet)<br>SodiumCa Operations Session View Help<br>Sodium CA ×<br>Forwse Connected to "Idap://ISODE-SMTP-EVAL:19389"<br>CA Components Certificates Certificate Requests<br>Directory to search for CSR<br>C:\Users\Public\Desktop\<br>Subject Name                                             | as "cn=Messaging Admin,cn=<br>Created | Users, o=Internet"<br>Change<br>File Name | C X |
| Sodium CA Issue Certificate<br>Sodium CA - SodiumCA (cn=SMTP EVAL CA,o=Internet)<br>SodiumCa Operations Session View Help<br>Sodium CA ×<br>Connected to "Idap://ISODE-SMTP-EVAL:19389"<br>CA Components Certificates Certificate Requests<br>Directory to search for CSR<br>C:\Users\Public\Desktop\<br>Subject Name                                                    | as "cn=Messaging Admin,cn=<br>Created | Users, o=Internet"                        | C X |
| Sodium CA Issue Certificate<br>Sodium CA - SodiumCA (cn=SMTP EVAL CA,o=Internet)<br>Sodium CA Operations Session View Help<br>Sodium CA ×<br>Connected to "Idap://ISODE-SMTP-EVAL:19389"<br>CA Components Certificates Certificate Requests<br>Directory to search for CSR<br>C:\Users\Public\Desktop\<br>Subject Name<br>View Export PEM Export DER Issue Certificate D | as "cn=Messaging Admin,cn=<br>Created | Users, o=Internet"                        | C X |

Select the Certificate Requests Tab and Click "Change..." for the CSR Folder.

| 🗔 Choose a credentials directory                                                                               |                    |                                    | ×    |
|----------------------------------------------------------------------------------------------------|--------------------|------------------------------------|------|
| $\leftarrow$ $\rightarrow$ $\checkmark$ $\Uparrow$ Isode S                                                     | → Certificates ~ Ō | Search Certificates                | Q    |
| Organize 👻 New folder                                                                                          |                    |                                    | ?    |
| Na<br>Quick access<br>Desktop<br>Downloads<br>Documents<br>Pictures<br>Isode Software<br>DVD Drive (D:) SSS_X6 | me No items m      | Date modified<br>atch your search. | Туре |
| Network                                                                                                    |                    |                                    | >    |
| Folder: Ce                                                                                                    | rtificates         | Select Folder Cancel               |      |

Browse to your Certificates Folder and Click "Select Folder".

### Sodium CA Issue Certificate

Sodium CA Issue Certificate

| Sodium CA - SodiumCA (cn=SMTP EVAL CA,o=Internet)<br>SodiumCa Operations Session View Help            |                            | -                 |         | × |
|----------------------------------------------------------------------------------------------------|----------------------------|-------------------|---------|---|
| Sodium CA ×                                                                                           |                            |                   |         |   |
| Browse Connected to "Idap://ISODE-SMTP-EVAL:19389"<br>CA Components Certificates Certificate Requests | as "cn=Messaging Admin,cn= | Users,o=Internet" |         |   |
| Directory to search for CSR                                                                           |                            |                   |         |   |
| C:\lsode Software\Certificates                                                                        |                            | Change            | Refresh | 1 |
| Subject Name                                                                                          | Created                    | File Name         |         |   |
| 🐺 cn=dsa, o=Internet                                                                                  | Mon 03 Feb 07:54:57 GMT    | rsa.p10           |         |   |
| <                                                                                                    |                            |                   |         | > |
| View Export PEM Export DER Issue Certificate D                                                        | elete                      |                   |         |   |

You should see your Certificate request there, select it and click "Issue Certificate...".

| 🧊 Issue Certific                                                                                                    | ate for a CSR                                                                                                    |                                                                                                    | -                                                           |              | ×              |
|----------------------------------------------------------------------------------------------------|----------------------------------------------------------------------------------------------------|----------------------------------------------------------------------------------------------------|-------------------------------------------------------------|--------------|----------------|
| Certificate Si                                                                                                    | gning Reque                                                                                                    | st                                                                                                    |                                                             |              |                |
| The following is<br>Certificate will                                                                                     | s the Certificate R<br>be issued                                                                                                    | equest for which                                                                                          | a                                                           |              |                |
| 6.15.4                                                                                                    |                                                                                                    |                                                                                                    |                                                             |              | _              |
| Subject                                                                                                    | cn=dsa,o=inte                                                                                                    | ernet                                                                                                    |                                                             |              |                |
| PublicKeyInfo                                                                                                    | Algorithm: RS/                                                                                                    | A, KeySize: 3072                                                                                          |                                                             |              | _              |
| DNS Name                                                                                                    | ISODE-SMTP-EV                                                                                                    | /AL                                                                                                    |                                                             |              |                |
| The certificate re<br>F2:54:2F:7D:91:24                                                                                  | equest for "cn=ds<br>4:98:6C:64:E7:4A:(                                                                                                 | ;a,o=Internet" has<br>C1:F1:2D:49:AE:2B                                                                   | the following subje<br>78:59:81                             | tt key ident | ifier:         |
| 1                                                                                                    | < Back                                                                                                    | Next >                                                                                                    | Finish                                                      | Cance        |                |
| Sodium CA Is                                                                                                    | ssue Certifico                                                                                                    | ate                                                                                                    |                                                             |              |                |
|                                                                                                    | cate for a CSK                                                                                                    |                                                                                                    |                                                             |              | ×              |
| Select and a                                                                                                    | dd Subject A                                                                                                    | Iternative Na                                                                                             | mes                                                         |              | ×              |
| Select and a<br>This page allow                                                                                          | dd Subject A                                                                                                    | Iternative Na                                                                                             | mes<br>d, select                                            |              | ×              |
| Select and a<br>This page allow<br>subject alternat                                                                      | dd Subject A<br>vs you to edit sub<br>tive names from                                                                                   | Iternative Na<br>oject DN if require<br>the CSR and add                                                   | mes<br>:d, select<br>new ones                               |              | ×              |
| Select and a<br>This page allow<br>subject alternat                                                                      | dd Subject A<br>vs you to edit sub<br>tive names from<br>a,o=Internet                                                                   | Iternative Na<br>oject DN if require<br>the CSR and add                                                   | mes<br>d, select<br>new ones                                |              | ×              |
| Select and a<br>This page allow<br>subject alternat<br>Subject cn=ds<br>Following are t                                  | add Subject A<br>syou to edit sub<br>tive names from<br>a,o=Internet<br>the available sub<br>: ISODE-SMTP-EV                            | Iternative Na<br>oject DN if require<br>the CSR and add                                                   | mes<br>kd, select<br>new ones                               |              | ×              |
| Select and a<br>This page allow<br>subject alternal<br>Subject cn=ds<br>Following are t<br>DNS Name<br>Add other subje   | add Subject A<br>vs you to edit sub<br>tive names from<br>a,o=Internet<br>the available sub<br>: ISODE-SMTP-EV<br>ect alternative name  | Jternative Na<br>oject DN if require<br>the CSR and add<br>ject alternative na<br>(AL<br>mes to appear in | mes<br>vd, select<br>new ones<br>ames :<br>the certificate: |              | ×              |
| Select and a<br>This page allow<br>subject alternal<br>Subject cn=ds<br>Following are t<br>Ø DNS Name<br>Add other subje | add Subject A<br>vs you to edit sub<br>tive names from<br>a,o=Internet<br>the available sub<br>: ISODE-SMTP-EV<br>ect alternative name  | Iternative Na<br>oject DN if require<br>the CSR and add<br>ject alternative na<br>/AL<br>mes to appear in | mes<br>kd, select<br>new ones<br>umes :<br>the certificate: | Ad           | <b>d</b><br>it |
| Select and a<br>This page allow<br>subject alternal<br>Subject cn=ds<br>Following are t<br>DNS Name<br>Add other subje   | add Subject A<br>vs you to edit sub<br>tive names from<br>ia,o=Internet<br>the available sub<br>: ISODE-SMTP-EV<br>ect alternative name | Jternative Na<br>oject DN if require<br>the CSR and add<br>ject alternative na<br>(AL<br>mes to appear in | mes<br>d, select<br>new ones<br>mes :<br>the certificate:   | Ad           | d              |

Click "Next>".

#### Sodium CA Issue Certificate

| ○ CA Certificate<br>● End Entity Certificate<br>Key Usage<br>☑ Digital Signature                                                      |                                                         |                |    |      |  |
|----------------------------------------------------------------------------------------------------|---------------------------------------------------------|----------------|----|------|--|
| CRL Sign                                                                                                    | Non Repudiation Key Agreement Encipher Only             | Key Encipherme | nt |      |  |
| TLS WWW server authe         Add OCSP No Check E         CA Extensions         Select the extensions to         CRL Distribution Poin | entication<br>entication<br>be included in the co<br>ts | ertificate     |    | Edit |  |
| Authority Information                                                                                                    | n Access                                                |                |    |      |  |

### Click "Next>".

#### Sodium CA Issue Certificate

🧊 Issue Certificate for a CSR

D X

Set Validity and Signature Algorithm for the Certil Set the validity and Signature Algorithm for the Certificate and choose to delete the CSR

| Valid From    | 3 Febru  | ary 2025, 07   | :58             |            | Edit    |
|---------------|----------|----------------|-----------------|------------|---------|
| Valid To      | 3 Febru  | ary 2026, 07   | :58             |            | Edit    |
| Lifetime      |          |                |                 |            |         |
| Years:        | 1 🗘      | Months:        | 0 🗘 Days: 0     | + Hours: 0 | <b></b> |
|               |          |                |                 |            | Reset   |
|               |          |                |                 |            |         |
|               |          |                |                 |            |         |
|               |          |                |                 |            |         |
| Signature Alg | gorithm  | SHA256WI       | THRSA           |            | ~       |
|               |          |                |                 |            |         |
|               |          |                |                 |            |         |
|               |          |                |                 |            |         |
|               |          |                |                 |            |         |
|               |          |                |                 |            |         |
| Delete the    | CSR afte | r the Certific | cate generation |            |         |

Accept the defaults, Click "Next>".

|                                                                                       | CSR                               |       | ×  |  |
|---------------------------------------------------------------------------------------|-----------------------------------|-------|----|--|
| ienerated Certifica                                                                   | ite                               |       |    |  |
| The following certificate                                                             | e will be generated.              |       |    |  |
|                                                                                       |                                   |       |    |  |
| Subject                                                                               | cn=dsa,o=Internet                 |       |    |  |
| lssuer                                                                                | cn=SMTP EVAL CA,o=Internet        |       |    |  |
| Valid from                                                                            | Mon Feb 03 07:58:42 GMT 2025      |       |    |  |
| Valid to                                                                              | Tue Feb 03 07:58:42 GMT 2026      |       |    |  |
| Serial                                                                                | 06:2B:55:19:10:9E:F9:19:C4:C6     |       |    |  |
| PublicKeyInfo                                                                         | Algorithm: RSA, KeySize: 3072     |       |    |  |
| SignatureAlgorithm                                                                    | SHA256WITHRSA                     |       |    |  |
| CertificateType                                                                       | Version v3 (Not a CA Certificate) | <br>  |    |  |
| xport to disk Write ce                                                                | ertificate in PEM format V        |       |    |  |
| Export to disk Write ce                                                               | ertificate in PEM format ✓        | Cance | 21 |  |
| Export to disk Write ce<br>< Ba<br>lick "Finish".                                     | ertificate in PEM format V        | Cance | 21 |  |
| Export to disk Write ce<br>< Ba<br>lick "Finish".<br>edium CA Issue Ce                | ertificate in PEM format          | Cance | 2  |  |
| Export to disk Write ce<br>< Ba<br>lick "Finish".<br>Dadium CA Issue Ce<br>CSR Signed | ertificate in PEM format          | Cance | al |  |

Click "OK" and return to M-Vault Console.

 $\times$ 

ОК

| M-Vault Console | Certificate Import |
|-----------------|--------------------|
|-----------------|--------------------|

| En Create TLS Identity for the Directory Server "cn=dsa,o=Internet"                                                                                                    |                  | ×                  |
|----------------------------------------------------------------------------------------------------|------------------|--------------------|
| Send request to a CA                                                                                                    |                  |                    |
| Decide how you will send this Certificate Request to a Certificate Authority                                                                                                    |                  |                    |
| The certificate request for "cn=dsa,o=Internet" must now be signed by a Certifica                                                                                                    | ate Authority (C | CA).               |
| Certificate Signing Request has been written to<br>C:\\sode Software\Certificates\\sa.p.10.                                                                                                    |                  |                    |
| Encrypted private key has been written to C:\/sode\d3-db\x509\rsa.pem.                                                                                                    | Save PKCS#1      | 10                 |
|                                                                                                    |                  |                    |
| Save the PEM format of request to a file for the CA administrator to process                                                                                                    | Save DEM         |                    |
| (suitable for Isode Sodium CA)                                                                                                    | Surcrein         |                    |
| Copy a PEM (base64 encoded) version of the request to the clipboard to be sent                                                                                                    | Сору             |                    |
| to a CA (e.g. via email)                                                                                                    |                  |                    |
|                                                                                                    |                  |                    |
|                                                                                                    |                  |                    |
|                                                                                                    |                  |                    |
|                                                                                                    |                  |                    |
|                                                                                                    |                  |                    |
| The private key file will be removed and replaced with a PKCS#12 file once identit<br>completed.                                                                                                    | y creation has l | been               |
|                                                                                                    |                  | _                  |
| < Back Next > Finish                                                                                                    | Cancel           |                    |
|                                                                                                    |                  |                    |
| Select "Next>"                                                                                                    |                  |                    |
|                                                                                                    |                  |                    |
| Martin the Connector Constitution and                                                                                                    |                  |                    |
| M-Vault Console Certificate Import                                                                                                    |                  |                    |
| M-Vault Console Certificate Import                                                                                                    | - 0              | ×                  |
| M-Vault Console Certificate Import<br>Transformer (Construction Server "cn=dsa,o=Internet"<br>Continue or defer identity creation                                                                                                    | - 0              | ×                  |
| M-Vault Console Certificate Import<br>The Directory Server "cn=dsa,o=Internet"<br>Continue or defer identity creation<br>Decide whether to continue with creation of the identity now                                                                                                    | - 0              | ×                  |
| M-Vault Console Certificate Import  Create TLS Identity for the Directory Server "cn=dsa,o=Internet"  Continue or defer identity creation Decide whether to continue with creation of the identity now In order to complete the creation of this identify, you need the certificate from                                                                                                    | - D              | ×                  |
| M-Vault Console Certificate Import  Create TLS Identity for the Directory Server "cn=dsa,o=Internet"  Continue or defer identity creation Decide whether to continue with creation of the identity now In order to complete the creation of this identify, you need the certificate from Authority.                                                                                                    | - D              | ×                  |
| <ul> <li>M-Vault Console Certificate Import</li> <li>Create TLS Identity for the Directory Server "cn=dsa,o=Internet"</li> <li>Continue or defer identity creation</li> <li>Decide whether to continue with creation of the identity now</li> <li>In order to complete the creation of this identify, you need the certificate from Authority.</li> <li>If the certificate is not yet available, you can defer this operation and resume identify</li> </ul>                                                                                    |                  | ×                  |
| <ul> <li>M-Vault Console Certificate Import</li> <li>Create TLS Identity for the Directory Server "cn=dsa,o=Internet"</li> <li>Continue or defer identity creation Decide whether to continue with creation of the identity now </li> <li>In order to complete the creation of this identify, you need the certificate from Authority. If the certificate is not yet available, you can defer this operation and resume id O The CA has provided a certificate</li></ul>                                                                        | - D              | ×<br>e<br>h later. |
| <ul> <li>M-Vault Console Certificate Import</li> <li>Create TLS Identity for the Directory Server "cn=dsa,o=Internet"</li> <li>Continue or defer identity creation</li> <li>Decide whether to continue with creation of the identity now</li> <li>In order to complete the creation of this identify, you need the certificate from Authority.</li> <li>If the certificate is not yet available, you can defer this operation and resume id</li> <li>The CA has provided a certificate</li> <li>I will complete this operation later</li> </ul> |                  | ×<br>n later.      |
| M-Vault Console Certificate Import Image: Create TLS Identity for the Directory Server "cn=dsa,o=Internet" Continue or defer identity creation Decide whether to continue with creation of the identity now In order to complete the creation of this identify, you need the certificate from Authority. If the certificate is not yet available, you can defer this operation and resume id The CA has provided a certificate I will complete this operation later                                                                             | - Certificate    | ×                  |
| M-Vault Console Certificate Import  Create TLS Identity for the Directory Server "cn=dsa,o=Internet"  Continue or defer identity creation Decide whether to continue with creation of the identity now In order to complete the creation of this identify, you need the certificate from Authority. If the certificate is not yet available, you can defer this operation and resume id O The CA has provided a certificate O I will complete this operation later                                                                              |                  | ×<br>n later.      |
| M-Vault Console Certificate Import In create TLS Identity for the Directory Server "cn=dsa,o=Internet" Continue or defer identity creation Decide whether to continue with creation of the identity now In order to complete the creation of this identify, you need the certificate from Authority. If the certificate is not yet available, you can defer this operation and resume id The CA has provided a certificate I will complete this operation later                                                                                 |                  | ×<br>e             |
| M-Vault Console Certificate Import  Create TLS Identity for the Directory Server "cn=dsa,o=Internet"  Continue or defer identity creation Decide whether to continue with creation of the identity now In order to complete the creation of this identify, you need the certificate from Authority. If the certificate is not yet available, you can defer this operation and resume id O The CA has provided a certificate O I will complete this operation later                                                                              | the Certificate  | ×<br>e<br>a later. |
| M-Vault Console Certificate Import In create TLS Identity for the Directory Server "cn=dsa,o=Internet" Continue or defer identity creation Decide whether to continue with creation of the identity now In order to complete the creation of this identify, you need the certificate from Authority. If the certificate is not yet available, you can defer this operation and resume id The CA has provided a certificate I will complete this operation later                                                                                 |                  | × :                |
| M-Vault Console Certificate Import In create TLS Identity for the Directory Server "cn=dsa,o=Internet" Continue or defer identity creation Decide whether to continue with creation of the identity now In order to complete the creation of this identify, you need the certificate from Authority. If the certificate is not yet available, you can defer this operation and resume id The CA has provided a certificate I will complete this operation later                                                                                 |                  | e<br>e later.      |
| M-Vault Console Certificate Import  ■ Create TLS Identity for the Directory Server "cn=dsa,o=Internet"  Continue or defer identity creation Decide whether to continue with creation of the identity now In order to complete the creation of this identify, you need the certificate from Authority. If the certificate is not yet available, you can defer this operation and resume id O The CA has provided a certificate O I will complete this operation later                                                                            |                  | × :                |
| M-Vault Console Certificate Import  Create TLS Identity for the Directory Server "cn=dsa,o=Internet"  Continue or defer identity creation Decide whether to continue with creation of the identity now In order to complete the creation of this identify, you need the certificate from Authority. If the certificate is not yet available, you can defer this operation and resume id O The CA has provided a certificate O I will complete this operation later                                                                              |                  | ×<br>e             |
| M-Vault Console Certificate Import  ■ Create TLS Identity for the Directory Server "cn=dsa,o=Internet"  Continue or defer identity creation Decide whether to continue with creation of the identity now In order to complete the creation of this identify, you need the certificate from Authority. If the certificate is not yet available, you can defer this operation and resume id O The CA has provided a certificate O I will complete this operation later                                                                            |                  | ×<br>:<br>: later. |
| M-Vault Console Certificate Import  ■ Create TLS Identity for the Directory Server "cn=dsa,o=Internet"  Continue or defer identity creation Decide whether to continue with creation of the identity now In order to complete the creation of this identify, you need the certificate from Authority. If the certificate is not yet available, you can defer this operation and resume id O The CA has provided a certificate O I will complete this operation later                                                                            | the Certificate  | X                  |
| M-Vault Console Certificate Import  ■ Create TLS Identity for the Directory Server "cn=dsa,o=Internet"  Continue or defer identity creation Decide whether to continue with creation of the identity now In order to complete the creation of this identify, you need the certificate from Authority. If the certificate is not yet available, you can defer this operation and resume id O The CA has provided a certificate O I will complete this operation later                                                                            | the Certificate  | ×<br>e later.      |

Select the CA has provided a certificate and Click "Next>".

| M-Vault Console C                                                                                | ertificate Import                                                                                                    |                                 |                                 |            |
|--------------------------------------------------------------------------------------------------|----------------------------------------------------------------------------------------------------|---------------------------------|---------------------------------|------------|
| The state TLS Identity f                                                                         | or the Directory Server "cn=dsa,o=Internet"                                                                                                    |                                 |                                 | ×          |
| User Certificate                                                                                 |                                                                                                    |                                 |                                 |            |
| The following certificat                                                                         | e matches the certificate request for this identity                                                                                                    |                                 |                                 |            |
|                                                                                                  |                                                                                                    |                                 |                                 |            |
| Subject                                                                                          | en-des o-Internet                                                                                                    |                                 |                                 |            |
| Subject                                                                                          |                                                                                                    |                                 |                                 | - 1        |
| Issuer                                                                                           | cn=SMIPEVAL CA,o=Internet                                                                                                    |                                 |                                 |            |
| Valid from                                                                                       | Mon Feb 03 07:58:42 GMT 2025                                                                                                    |                                 |                                 |            |
| Valid to                                                                                         | Tue Feb 03 07:58:42 GMT 2026                                                                                                    |                                 |                                 | - 1        |
| Serial                                                                                           | 4+:Ab:C4:Cb:F8:0F:C2:42:Eb:b4                                                                                                    |                                 |                                 |            |
| PublicKeyInfo                                                                                    | Algorithm: RSA, KeySize: 30/2                                                                                                    |                                 |                                 | -          |
| SignatureAlgorithm                                                                               | SHA256WITHRSA                                                                                                    |                                 |                                 | 41         |
| CertificateType                                                                                  | Version v3 (Not a CA Certificate)                                                                                                    |                                 |                                 |            |
| Display Detailed Inform                                                                          | nation                                                                                                    |                                 |                                 |            |
|                                                                                                  | < Back Next > Finish                                                                                                    |                                 | Cancel                          |            |
| A-Vault Console C                                                                                | ertificate Import<br>or the Directory Server "cn=dsa,o=Internet"                                                                                                    | _                               |                                 | ×          |
| Other certificates                                                                               |                                                                                                    |                                 |                                 |            |
| Specify other certificate                                                                        | es to be used for the trust chain                                                                                                    |                                 |                                 |            |
| The identity must inclu<br>chain includes all certifi<br>The wizard has found a<br>new identity. | de a chain of certificates that contains at least one CA ce<br>cates from the end entity certificate to a self-signed CA<br>o self-signed CA certificate and so has a complete certific | rtificat<br>certific<br>:ate ch | e. A com<br>ate.<br>aain for th | plete<br>e |
| Туре                                                                                             | Certificate                                                                                                    | Ad                              | d certifica                     | ite        |
| End entity<br>Self Signed CA                                                                     | <b>cn=dsa,o=Internet</b><br>cn=SMTP EVAL CA,o=Internet                                                                                                    |                                 |                                 |            |
|                                                                                                  |                                                                                                    |                                 |                                 |            |
| <                                                                                                | >                                                                                                    |                                 |                                 |            |
| Chain status Castl                                                                               | cate chain is complete                                                                                                    | _                               |                                 |            |
| Chain status: Certifi                                                                            | cate chain is complete                                                                                                    |                                 |                                 |            |
|                                                                                                  | < Back Next > Finish                                                                                                    |                                 | Cance                           | I          |

### Click "Next>".

| M-Vault Console Certifica                                    | te Import                  |                     |                |           |           |          |
|--------------------------------------------------------------|----------------------------|---------------------|----------------|-----------|-----------|----------|
| E Create TLS Identity for the                                | e Directory Server         | "cn=dsa,o=Intern    | et"            |           |           | $\times$ |
| Finish directory server                                      | 's Identity cre            | ation               |                |           |           |          |
| Confirm the directory server                                 | 's identity creatio        | n                   |                |           |           |          |
| Press "Finish" to configure th                               | is as the Director         | y Server's TLS (RSA | ) Identity     |           |           |          |
| Also use this identity for X                                 | .509, overwriting          | existing X.509 ide  | ntity          |           |           |          |
| LDAP clients using startTLS o<br>unless the mechanism is ena | ften use SASL EXT<br>bled. | TERNAL to authen    | ticate, and wi | ll be una | ble to do | so       |
| Enable "EXTERNAL" SASL                                       | mechanism                  |                     |                |           |           |          |
|                                                              |                            |                     |                |           |           |          |
|                                                              |                            |                     |                |           |           |          |
|                                                              |                            |                     |                |           |           |          |
|                                                              |                            |                     |                |           |           |          |
|                                                              |                            |                     |                |           |           |          |
|                                                              |                            |                     |                |           |           |          |
|                                                              |                            |                     |                |           |           |          |
|                                                              |                            |                     |                |           |           |          |
|                                                              |                            |                     |                |           |           |          |
|                                                              |                            |                     |                |           |           |          |
|                                                              |                            |                     |                |           |           |          |
|                                                              |                            |                     |                |           |           |          |
|                                                              |                            |                     |                |           |           |          |
|                                                              |                            |                     |                |           |           |          |
|                                                              | < Back                     | Next >              | Finish         |           | Cance     | el 🛛     |

Uncheck the "Enable "EXTERNAL" SASL mechanism". Click "Finish".

M-Vault Console Certificate Import

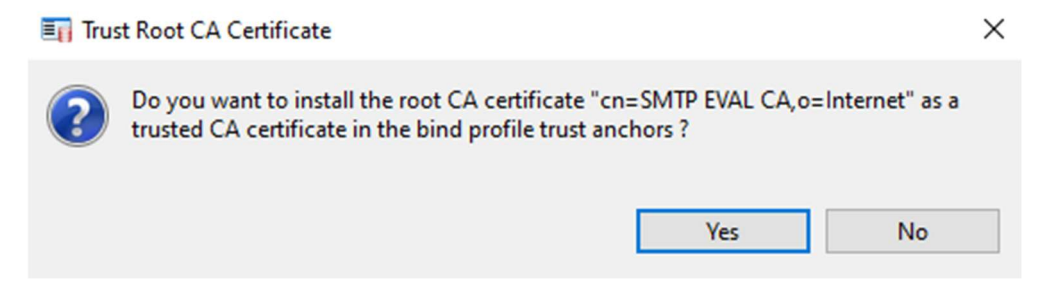

Click "Yes".

### M-Vault Console Certificate Import

| Create                                                                                                    | Refresh<br>greements 曽 Databases 日 Peer DS<br>TLS (Transport Layer Security)                          | As 🗐 Log Streams                                                           | OCSP Services                                                       |     |
|----------------------------------------------------------------------------------------------------|----------------------------------------------------------------------------------------------------|----------------------------------------------------------------------------|---------------------------------------------------------------------|-----|
| <ul> <li>♂ Operation</li> <li>☆ Logging</li> <li>☆ Superior Knowledge</li> <li>I SASL</li> <li>♥ TLS</li> <li>♥ X.509</li> <li>♂ Password Policy</li> </ul> | Identities A SASL Attributes<br>The directory server can have one<br>(RSA, DSA and ECDSA) which is st | Trust Anchors Other<br>identity for each of the<br>ored in a passphrase-pr | CA Certificates LD/<br>supported key types<br>rotected PKCS#12 file | • • |
| Shadowing     Shadowing     Shadowing     Shadowing     Multimaster     Withmaster     Okuth     OCSP     Security Labels     LDAP Changelog                | Identity                                                                                              | Key Type<br>RSA                                                            | Create<br>Resume<br>Pick<br>Remove<br>View                          |     |
|                                                                                                    | <                                                                                                    | >                                                                          | Generate CSR<br>Update                                              | ~   |

Click "Apply"

### M-Vault Console Certificate Import

| In cn=dsa,o=Internet / Messaging /<br>File Help<br>⊕ Create → — Remove ۞<br>۞ Configuration □ Stadow 60                                                                                            | Admin - M-Vault Console<br>Refresh                                                                                                    | 🔲 Log Straame                                                                                             |                                                                      | ×      |
|----------------------------------------------------------------------------------------------------|----------------------------------------------------------------------------------------------------|----------------------------------------------------------------------------------------------------|----------------------------------------------------------------------|--------|
| Address<br>Operation<br>Cogging<br>Superior Knowledge<br>SASL<br>TLS<br>X.509                                                                                                    | TLS (Transport Layer Security)<br>Management of identities and other co<br>Identities Attributes Trust Anchors<br>The directory server can have one ide<br>(RSA, DSA and ECDSA) which is store | onfiguration related to<br>ofther CA Certificate<br>entity for each of the su<br>ed in a passphrase-prote | TLS.<br>s LDAP Server<br>pported key types<br>ected PKCS#12 file     | 1 )    |
| <ul> <li>Password Policy</li> <li>Shadowing</li> <li>Failover</li> <li>Multimaster</li> <li>HTTP Services</li> <li>OAuth</li> <li>OCSP</li> <li>Security Labels</li> <li>LDAP Changelog</li> </ul> | Identity<br>and cn=dsa,o=Internet                                                                                                    | Key Type<br>RSA                                                                                           | Create<br>Resume<br>Pick<br>Remove<br>View<br>Generate CSR<br>Update | v      |
| Abort Session is bound for "                                                                                                    | cn=dsa,o=Internet". Last data refresh: 3 Feb                                                                                                    | oruary 2025 at 07:44:52 (                                                                                 | Apply                                                                | Cancel |

Your M-Vault Server now has TLS configured and you are ready to proceed to configuring Users with Cobalt.

### **Provisioning Users with Cobalt**

You will now provision two Users for this Messaging System using Cobalt. Point your Browser to the URL below.

https://localhost:8001

| ~ | F | Privac        | y erro | r |    |        |     |      | ×      |     | +                                                                            |             | - | ٥ | × |
|---|---|---------------|--------|---|----|--------|-----|------|--------|-----|------------------------------------------------------------------------------|-------------|---|---|---|
| < | - | $\rightarrow$ | C      | ( | No | t secu | ire | h    | ttps:/ | /lo | ocalhost:8001                                                                | Google Lens | ☆ |   | : |
|   |   |               |        |   |    |        |     |      |        |     |                                                                              |             |   |   |   |
|   |   |               |        |   |    |        |     |      |        |     |                                                                              |             |   |   |   |
| 1 |   |               |        |   |    |        |     |      |        |     |                                                                              |             |   |   |   |
| 1 |   |               |        |   |    |        |     | /    | A      |     |                                                                              |             |   |   |   |
|   |   |               |        |   |    |        |     |      | •      |     |                                                                              |             |   |   |   |
|   |   |               |        |   |    |        | 1   | Yo   | ur     | C   | onnection is not private                                                     |             |   |   |   |
|   |   |               |        |   |    |        | ,   | \+++ | ckon   |     | might be trying to steal your information from <b>localbert</b> (for example |             |   |   |   |
|   |   |               |        |   |    |        | F   | bas  | swor   | ds  | , messages or credit cards). <u>Learn more about this warning</u>            |             |   |   |   |
|   |   |               |        |   |    |        | N   | NET: | ERR_C  | CEF | RT_AUTHORITY_INVALID                                                         |             |   |   |   |
|   |   |               |        |   |    |        |     |      |        |     |                                                                              |             |   |   |   |
|   |   |               |        |   |    |        |     | 5    | 2 1    | u   | rn on enhanced protection to get Chrome's highest level of security          |             |   |   |   |
|   |   |               |        |   |    |        |     |      |        |     |                                                                              |             |   |   |   |
|   |   |               |        |   |    |        | (   | _    | duan   |     | Rock to catatu                                                               |             |   |   |   |
| 1 |   |               |        |   |    |        | (   | 4    | avano  | ceo | back to safety                                                               |             |   |   |   |
|   |   |               |        |   |    |        |     |      |        |     |                                                                              |             |   |   |   |
|   |   |               |        |   |    |        |     |      |        |     |                                                                              |             |   |   |   |

Click "Advanced".

| Privacy error | × +                                                                                                    | - | ٥ | × |
|---------------|----------------------------------------------------------------------------------------------------|---|---|---|
| > C 📀         | Not secure https://localhost:8001                                                                                                    | ☆ |   | : |
|               |                                                                                                    |   |   |   |
|               | Your connection is not private                                                                                                    |   |   |   |
|               | Attackers might be trying to steal your information from <b>localhost</b> (for example, passwords, messages or credit cards). <u>Learn more about this warning</u>                                |   |   |   |
|               | NET::ERR_CERT_AUTHORITY_INVALID                                                                                                    |   |   |   |
|               | Q <u>Turn on enhanced protection</u> to get Chrome's highest level of security                                                                                                    |   |   |   |
|               | Hide advanced Back to safety                                                                                                    |   |   |   |
|               | This server could not prove that it is <b>localhost</b> ; its security certificate is not trusted by your<br>computer's operating system. This may be caused by a misconfiguration or an attacker |   |   |   |
|               |                                                                                                    |   |   |   |
|               | intercepting your connection.                                                                                                    |   |   |   |

### Click "Proceed to localhost (unsafe)".

### Cobalt Initial Setup.

| Initial Cobalt Configuration                                                                                                    |                 | Bootstrap Mode |
|----------------------------------------------------------------------------------------------------|-----------------|----------------|
| Initial Server Configuration<br>Use an existing directory server or create a new one for storing Cobalt configuration                                                                                                    | and domain data |                |
| Directory server Choice<br>Choice of using an existing directory server or creating a new one<br>Create a new directory server<br>Use an existing directory server<br>Use Cobalt configuration from an existing directory server | Required        |                |
| Next • Required fields missing                                                                                                    | Back Cancel     |                |

### Select "Use an existing directory server".

Cobalt Initial Setup.

| nitial Cobalt Configuration                                                                                    |        |             | 9 | Bootstrap Mode |
|----------------------------------------------------------------------------------------------------|--------|-------------|---|----------------|
| Initial Server Configuration (2/3)<br>Existing directory server address and bind credentials                   |        |             |   |                |
| Master Directory Server Hostname<br>The hostname of the LDAP server that holds users and roles                 |        | Required    |   |                |
| ISODE-SMTP-EVAL                                                                                                |        |             |   |                |
| Master Directory Server Port<br>The port number of the LDAP server that holds users and roles                  |        |             |   |                |
| 19389                                                                                                    |        | Use default |   |                |
| Cobalt Server DN<br>The bind DN to be used by the Cobalt Server when connecting to the master directory server |        | Required    |   |                |
|                                                                                                    | Choose |             |   |                |
| Cobalt Server's bind password                                                                                  |        | Required    |   |                |

Check the "Hostname" matches your server. Next to the Cobalt Server DN Click "Choose".

#### Cobalt Initial Setup.

| Search for cobalt server dn      |                                                |                   | ×                          |
|----------------------------------|------------------------------------------------|-------------------|----------------------------|
| Q mess                           |                                                |                   | ISODE-SMTP-EVAL:19389      |
| Messaging Configuration          | cn=Messaging Configura                         | ation,o=          | Internet                   |
| Messaging Admin                  | messaging.admin@inter<br>cn=Messaging Admin,cn | net.net<br>=Users | t<br>,o=Internet           |
| Messaging Configuration Managers | cn=Messaging Configura                         | ation M           | anagers,cn=Groups,o=Interr |
| Messaging Configuration Viewers  | cn=Messaging Configura                         | ation Vi          | ewers,cn=Groups,o=Internet |

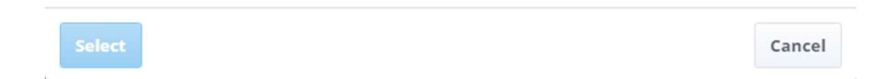

Start typing "mess" and then Select "Messaging Admin".

| Cobait initial Setup | It Initial Setur | ). |
|----------------------|------------------|----|
|----------------------|------------------|----|

| Cobalt Server DN                                                                                                    | Require               |
|----------------------------------------------------------------------------------------------------|-----------------------|
| The bind DN to be used by the Cobalt Server when connecting to the master directory server                                                       |                       |
| cn=Messaging Admin,cn=Users,o=Internet                                                                                                    | ose                   |
| Cobalt Server's bind password                                                                                                    | Require               |
| The password associated with the bind DN, which the Cobalt Server uses when connecti More                                                        |                       |
|                                                                                                    |                       |
|                                                                                                    |                       |
| ILS Identity Check                                                                                                    |                       |
| Perform bostname check More                                                                                                    |                       |
| eron noscione creck, morea.                                                                                                    |                       |
| False O True                                                                                                    | Use defaul            |
| False O True                                                                                                    | Use defaul            |
| False  True  Tooffiguration Naming Context Variation ville stored and first domain wille. More                                                   | Use defaul<br>Require |
| False      True  Configuration Naming Context Naming context under which the Cobalt configuration will be stored and first domain will More      | Use defaul            |
| False  True  Tonfiguration Naming Context Naming context under which the Cobalt configuration will be stored and first domain will More  Cho     | Use defaul<br>Require |
| False      True  Configuration Naming Context Naming context under which the Cobalt configuration will be stored and first domain will More  Cho | Use defaul<br>Require |
| False  True  Tonfiguration Naming Context Naming context under which the Cobalt configuration will be stored and first domain will More  Cho     | Use defaul<br>Require |

Enter the Messaging Admin Password and Click Choose next to the Configuration Naming Context.

 Cobalt Initial Setup.

 Select configuration naming context

 ISODE-SMTP-EVAL:19389

 Internet

 o=Internet

| Select                                | Cancel |   |
|---------------------------------------|--------|---|
|                                       |        | 4 |
| Select "Internet" and Click "Select". |        |   |

| Cobalt Server DN                                                                                                    |        | Require             |
|----------------------------------------------------------------------------------------------------|--------|---------------------|
| The bind DN to be used by the Cobalt Server when connecting to the master directory server                                                                                        |        |                     |
| cn=Messaging Admin,cn=Users,o=Internet                                                                                                    | Choose |                     |
| Cobalt Server's bind password                                                                                                    |        | Require             |
| The password associated with the bind DN, which the Cobalt Server uses when connecti More                                                                                         |        |                     |
|                                                                                                    |        |                     |
| TLS Identity Check                                                                                                    |        |                     |
|                                                                                                    |        |                     |
| Perform hostname check. More                                                                                                    |        |                     |
| Perform hostname check. More False O True                                                                                                    |        | Use defau           |
| Perform hostname check. More False O True Configuration Naming Context                                                                                                    |        | Use defau<br>Requir |
| Perform hostname check. More<br>False  True Configuration Naming Context Naming context under which the Cobalt configuration will be stored and first domain will More            |        | Use defau<br>Requir |
| Perform hostname check. More False True Configuration Naming Context Naming context under which the Cobalt configuration will be stored and first domain will More o=Internet     | Choose | Use defau<br>Requir |
| Perform hostname check. More<br>False  True Configuration Naming Context Naming context under which the Cobalt configuration will be stored and first domain will More o=Internet | Choose | Use defau<br>Requir |
| Perform hostname check. More False True Configuration Naming Context Naming context under which the Cobalt configuration will be stored and first domain will More o=Internet     | Choose | Use defau           |

Click "Next".

Cobalt Initial Setup.

### **Initial Cobalt Configuration**

| Initial Server Configuration (3/3)                                 |               |          |
|--------------------------------------------------------------------|---------------|----------|
| Details about location of users and configuration                  |               |          |
| Domain                                                             |               |          |
| Domain                                                             |               | Required |
| The domain to use for the initial Cobalt Administrator             |               |          |
| internet.net                                                       |               |          |
| Admin's Full Name                                                  |               | Required |
| Name of the initial Cobalt Administrator                           |               |          |
| Cobalt Admin                                                       |               |          |
| Admin's mail ID                                                    |               | Required |
| ID of the initial Cobalt Administrator to be used for logging into | Cobalt        |          |
| cobalt admin                                                       | @internet.net |          |

On this screen enter "internet.net" for the domain and your choice for the Cobalt Admin Name. The Admin's mail ID will auto-populate. Then scroll down.

Cobalt Initial Setup.

|                                                                                          |            |              | Require |
|------------------------------------------------------------------------------------------|------------|--------------|---------|
| The domain to use for the initial Cobalt Administrator                                   |            |              |         |
| internet.net                                                                             |            |              |         |
| Admin's Full Name                                                                        |            |              | Require |
| Name of the initial Cobalt Administrator                                                 |            |              |         |
| Cobalt Admin                                                                             |            |              |         |
| <b>\dmin's mail ID</b><br>D of the initial Cobalt Administrator to be used for logging i | nto Cobalt |              | Require |
| cobalt.admin                                                                             | Ø          | internet.net |         |
|                                                                                          |            |              |         |
| Admin's password                                                                         |            |              | Require |
| Admin's password<br>Admin's password                                                     |            |              | Require |
| Admin's password<br>Admin's password                                                     | Show       | Generate     | Require |
| Admin's password<br>Admin's password                                                     | Show       | Generate     | Require |

Enter a Password of your choice (again we suggest "secret") and Click "Show" to check it. Then Click "Finish". The following screen will be displayed.

Cobalt Login.

| Cobalt           |          |
|------------------|----------|
| Username:        | Required |
| user@example.com |          |
| Password:        | Required |
|                  |          |
| Login            |          |

Enter the Login details you just created.

### Cobalt Login.

| کی<br>Cobalt              |          |
|---------------------------|----------|
| Username:                 | Required |
| cobalt.admin@internet.net |          |
| Password:                 | Required |
|                           |          |
| Login                     |          |

Click "Login".

Cobalt Login.

| ्र्र्<br>Cobalt                                                                     |
|-------------------------------------------------------------------------------------|
| "cobalt.admin@internet.net" has multiple<br>authorizations. Select which one to use |
| Cobalt Administrator                                                                |
| internet.net: Manage Everything                                                     |
| internet.net: Myself                                                                |
| Continue                                                                            |
| Cancel                                                                              |

Select "internet.net: Manage Everything", Click "Continue".

| 🕰 Cobalt              | Users | <b>Q</b> Search |   | :                   | Actions 🔻 | Add      | Secobalt.admin@ir<br>Domain: internet.net<br>View: Manage Everything | nternet.n |
|-----------------------|-------|-----------------|---|---------------------|-----------|----------|----------------------------------------------------------------------|-----------|
| 📇 Users               |       | Full Name       | ¢ | Mail                | \$        | Status ‡ | Last Authentication                                                  | \$        |
| Domain Administrators |       | Cobalt Admin    |   | cobalt.admin@interr | net.net   | Active   | <unknown></unknown>                                                  | >         |
|                       | Non-G | deleted users   |   | \$                  |           |          |                                                                      | 1 user    |

Click "Add".

Cobalt User Provisioning.

| 🕰 Cobalt              | Add User Cobalt.admin@intern<br>Users > Add Cobalt.admin@internet.net<br>View: Manage Everything | et.net |
|-----------------------|--------------------------------------------------------------------------------------------------|--------|
| 📇 Users               | Lines Entry                                                                                      | Î      |
| Lomain Administrators | Attributes for this user                                                                         |        |
|                       | Personal Contact Photo/Certificate Messaging Advanced                                            |        |
|                       | Full Name                                                                                        | Requ   |
|                       |                                                                                                  | - 1    |
|                       | Given Name                                                                                       |        |
|                       |                                                                                                  |        |
|                       | Surname                                                                                          | Requ   |
|                       |                                                                                                  |        |
|                       | 4                                                                                                | *      |

Type a Full Name, in this guide "User One", the other fields will auto-populate.

Cobalt User Provisioning.

| 🕰 Cobalt                 | Add User<br>Users > Add Comming Comming C | t.net |
|--------------------------|----------------------------------------------------------------------------------------------------|-------|
| 🚢 Users                  |                                                                                                    | Î     |
| 20 Domain Administrators | Attributes for this user                                                                                                    |       |
|                          | Personal Contact Photo/Certificate Messaging Advanced                                                                                                    |       |
|                          | Full Name                                                                                                    | Requ  |
|                          | User One                                                                                                    | ł     |
|                          | Given Name                                                                                                    |       |
|                          | User                                                                                                    |       |
|                          | Surname                                                                                                    | Requ  |
|                          | One                                                                                                    |       |
|                          |                                                                                                    |       |

Scroll down, and enter a Password, we suggest "secret".

### Cobalt User Provisioning.

| 🕰 Cobalt                         | Add User                                                                                       | 8          | cobalt.admin@in<br>Domain: internet.net<br>View: Manage Everything | iternet.net |
|----------------------------------|------------------------------------------------------------------------------------------------|------------|--------------------------------------------------------------------|-------------|
| 📇 Users                          |                                                                                                | Show       | Generate                                                           | *           |
| <b>≗</b> ∂ Domain Administrators | Primary Email Address and XMPP JID                                                             |            | @internet.net                                                      | Requ        |
|                                  | Alternative Email Addresses<br>Alternative email addresses for the user                        | nternet.ne | et × +                                                             |             |
|                                  | Entry Type Type of address (used by address book of applications) for this user entry User Add |            | ¢                                                                  | Canci       |

Click "Add".

| Cobalt User Provisioning. |      |                   |                     |           |          |                                                                        |          |
|---------------------------|------|-------------------|---------------------|-----------|----------|------------------------------------------------------------------------|----------|
| 🕰 Cobalt                  | User | <b>S</b> Q Search | :                   | Actions 🔻 | Add      | 9 cobalt.admin@inte<br>Domain: internet.net<br>View: Manage Everything | ernet.ne |
| 📇 Users                   |      | Full Name 🗘       | Mail                | ÷         | Status 🗘 | Last Authentication                                                    | \$       |
| 💂 Domain Administrators   |      | Cobalt Admin      | cobalt.admin@interr | net.net   | Active   | <unknown></unknown>                                                    | >        |
|                           |      | User One          | user.one@internet.n | net       | Active   | <unknown></unknown>                                                    | >        |
|                           |      |                   |                     |           |          |                                                                        |          |

User One has now been successfully added.

Repeat the Process for User Two.

| 🕰 Cobalt              | User | <b>'S</b> Q Search |              | Actions 🔻     | Add      | <b>cobalt.admin@int</b><br>Domain: internet_net<br>View: Manage Everything | ernet.ne |
|-----------------------|------|--------------------|--------------|---------------|----------|----------------------------------------------------------------------------|----------|
| 📇 Users               |      | Full Name 🗘        | Mail         | \$            | Status 🗘 | Last Authentication                                                        | ¢        |
| Domain Administrators |      | Cobalt Admin       | cobalt.admin | @internet.net | Active   | <unknown></unknown>                                                        | >        |
|                       |      | User One           | user.one@int | ernet.net     | Active   | <unknown></unknown>                                                        | >        |
|                       |      | User Two           | user.two@int | ernet.net     | Active   | <unknown></unknown>                                                        | 2        |

User Two has now been successfully added.

This completes the provisioning for the Domain internet.net we will return towards the end of this guide to Add Users for x400.net, these will act as Address Book entries only.

We will now configure the Harrier Server for this domain.

### **Configuring Harrier**

The Harrier Server needs to be configured before it can be used to connect to M-Switch/M-Vault/M-Box. The Harrier Service is automatically started on Windows and is started with the Command below on Linux.

*# systemctl start harrier* 

To Start configuring Harrier point your browser to https://localhost:9095.

Initial Harrier Screen.

| • | Privad        | ty error |            | ×          | +                                                                             | - | ٥ | × |
|---|---------------|----------|------------|------------|-------------------------------------------------------------------------------|---|---|---|
| ÷ | $\rightarrow$ | G        | Not secure | https://   | localhost:9095                                                                | ☆ | - | : |
|   |               |          |            |            |                                                                               |   |   |   |
|   |               |          |            |            |                                                                               |   |   |   |
| 1 |               |          |            |            |                                                                               |   |   |   |
|   |               |          |            | A          |                                                                               |   |   |   |
|   |               |          |            |            |                                                                               |   |   |   |
|   |               |          |            | our o      | onnection is not private                                                      |   |   |   |
|   |               |          | F          | Attackers  | might be trying to steal your information from <b>localhost</b> (for example, |   |   |   |
|   |               |          | F          | JET::ERR C | s, messages or credit cards). <u>Learn more about this warning</u>            |   |   |   |
|   |               |          |            | _          |                                                                               |   |   |   |
|   |               |          |            | QI         | um on enhanced protection to get Chrome's highest level of security           |   |   |   |
|   |               |          |            |            |                                                                               |   |   |   |
|   |               |          | (          | Advanc     | Back to safety                                                                |   |   |   |
|   |               |          |            |            |                                                                               |   |   |   |

### Click "Advanced".

Initial Harrier Screen.

| • | Privacy error   |                                          | ×                                                   | +                                                                                                    | - | ٥ | × |
|---|-----------------|------------------------------------------|-----------------------------------------------------|----------------------------------------------------------------------------------------------------|---|---|---|
| ÷ | $\rightarrow$ C | 8 Not secure htt                         | <del>:ps</del> ://                                  | ocalhost:9095                                                                                                    | ☆ | 2 | : |
|   |                 | You<br>Attack<br>passw<br>NET-ER         | r cc<br>ters r<br>ords,<br>R_CEF                    | prinection is not private<br>night be trying to steal your information from <b>localhost</b> (for example,<br>messages or credit cards). <u>Learn more about this warning</u><br>T_AUTHORITY_INVAUD                                                                                                |   |   |   |
|   |                 | Q<br>Hidd<br>This se<br>compu<br>interce | Tur<br>e adva<br>erver<br>uter's<br>eptin<br>d to I | n on enhanced protection to get Chrome's highest level of security  Reack to safety  could not prove that it is <b>localhost</b> ; its security certificate is not trusted by your operating system. This may be caused by a misconfiguration or an attacker g your connection.  scalhost (unsafe) |   |   |   |

Click "Proceed to localhost (unsafe)".

#### Register Initial Harrier Admin.

| <b>Register initial administrator user</b><br>These initial manager credentials will be used to log in to the manager<br>interface, for initial configuration of the server. |          |  |  |  |
|----------------------------------------------------------------------------------------------------|----------|--|--|--|
| Login<br>Manager login (letters, numbers and symbols other than More<br>admin                                                                                                | Required |  |  |  |
| Password         Manager password (no character restrictions)                                                                                                    | Required |  |  |  |
| Submit                                                                                                    | Cancel   |  |  |  |

Choose a Login name of you choice or accept the default and a password (again we suggest "secret"). Click "Submit". The follwing screen is displayed

#### Initial Harrier Screen.

| 🕤 Harrier Manager   | Configuration 🖾 Moni                                     | itor          | <b>e</b> ~ |
|---------------------|----------------------------------------------------------|---------------|------------|
| 🛠 Main Menu         | Global Options                                           |               |            |
| Global options      |                                                          |               | A          |
| 🛎 Domains (0)       | ③ Server configuration                                   |               |            |
| S Listeners         | Server name                                              |               |            |
| L TLS               | Harrier Used in various places (user agent name etc).    | 🗹 Use default |            |
| PKCS#11             | Server host                                              |               |            |
| 다 Proxy (0)         |                                                          | ✓ Use default |            |
| S/MIME              | Used in message generator ID etc. More                   |               |            |
| ۶ Manager           | Default login domain                                     |               |            |
| Logging Streams (2) | Used when someone logs in without specifying a domain. I | More          |            |
| Advanced options:   | Runtime user                                             |               | <b>•</b>   |

From the left-hand menu select "Domains".

### Harrier Domain Configuration.

| 💮 Harrier Manager | Configuration                          | Monitor                                                     | <b>8</b> ~ |
|-------------------|----------------------------------------|-------------------------------------------------------------|------------|
| 🎗 Main Menu       | Domains                                |                                                             | Add        |
| 😚 Global options  |                                        |                                                             |            |
| 🚢 Domains (0)     | ③ Non-global configuration option      | ns associated with specific user/role - usually with domain |            |
| S Listeners       | There are no items to display. Get sta | rted by adding one above.                                   |            |

### Click "Add ... "

### Harrier Domain Configuration.

| () Harrier Manager | Configuration I Monitor                                                                                     | 8 ~ |
|--------------------|----------------------------------------------------------------------------------------------------|-----|
| Main Menu          | Add new item to Domains                                                                                     |     |
| 🐣 Domains (0) 🗸 🗸  |                                                                                                    |     |
|                    | ① Domain                                                                                                    |     |
|                    | Domain name or pattern Required                                                                             |     |
|                    | Configuration selector. More                                                                                |     |
|                    | Mode                                                                                                    |     |
|                    | Military                                                                                                    |     |
|                    | Whether or not the server is running in one of military modes: "Military", "ACP 127" or<br>"Internet" mode. |     |
|                    | Enable message correction, cancellation and retransmission                                                  |     |
|                    | Use default                                                                                                 |     |
|                    | Whether or not the server should allow message corrections, cancellations and<br>retransmissions.           |     |
| Advanced options:  | Session timeout                                                                                             | •   |

Enter "internet.net" for the "Domain name or pattern" and select "Internet" for the "Mode".

| () Harrier Manager | Configuration I Monitor                                                                                     | <b>8</b> ~ |
|--------------------|----------------------------------------------------------------------------------------------------|------------|
| Main Menu          | Add new item to Domains                                                                                     |            |
| 🛎 Domains (0) 🔹 👻  |                                                                                                    | *          |
|                    | ① Domain                                                                                                    |            |
|                    | Domain name or pattern Required                                                                             | - 1        |
|                    | internet.net                                                                                                | _          |
|                    | Configuration selector. More                                                                                | _          |
|                    | Mode                                                                                                    | _          |
|                    | Internet   Use default                                                                                      |            |
|                    | Whether or not the server is running in one of military modes: "Military", "ACP 127" or<br>"Internet" mode. |            |
|                    | Enable message correction, cancellation and retransmission                                                  |            |
|                    | Use default                                                                                                 |            |
|                    | Whether or not the server should allow message corrections, cancellations and<br>retransmissions.           |            |
| Advanced options:  | Session timeout                                                                                             | ÷          |

Harrier Domain Configuration.

Scroll down.

Harrier Domain Configuration.

| 🕥 Harrier Manager | Configuration 🖾 Monitor                                                                |               |
|-------------------|----------------------------------------------------------------------------------------|---------------|
| 🛠 Main Menu       | Add new item to Domains                                                                |               |
| 🐣 Domains (0) 🛛 🗸 | 30min<br>Session killing on long inactivity. More                                      | ✓ Use default |
|                   | Auto-save period 5m Auto-save edited messages period (0 means disabled). More          | Vse default   |
|                   | Notify unread deletion Generate MDNs when unread messages get deleted/moved to Trash.' | Vse default   |
|                   | Role self<br>The self<br>Enable adding login name to the list of roles.                | Use default   |
| Advanced options: | Add                                                                                    | Cancel        |

Make sure "Role self" is checked and click "Add".

| 💮 Harrier Manager | Configuration 🖾 Monitor                                         | <b>e</b> ~         |
|-------------------|-----------------------------------------------------------------|--------------------|
| Main Menu         | internet.net                                                    | Delete Add another |
| 🛎 Domains (1) 🛛 🗸 | 30min                                                           | ✓ Use default      |
| internet.net 🗸 🗸  | Session killing on long inactivity. More                        |                    |
| Action thresholds | Auto-save period                                                |                    |
| IMAP server       | 5m<br>Auto-save edited messages period (0 means disabled). More | ☑ Use default      |
| LDAP >            | Notify unread deletion                                          |                    |
| Organisations     | Generate MDNs when unread messages get deleted/moved to Trash.' | ☑ Use default      |
| SIC               | Role self                                                       |                    |
| SIO               |                                                                 | Use default        |
| S/MIME            | Enable adding login name to the list of roles.                  |                    |
| Advanced options: | Submit                                                          | Cancel             |

Harrier Domain Configuration.

From the left-hand menu select "IMAP Server".

Harrier Domain Configuration – IMAP Server.

| 💮 Harrier Manager | Configuration S Monite                               | or and a second second s | <b>8</b> ~ |
|-------------------|------------------------------------------------------|----------------------------------------------------------------------------------------------------|------------|
| 🛠 Main Menu       | IMAP server                                          |                                                                                                    |            |
| 🐣 Domains (1) 🗸 🗸 |                                                      |                                                                                                    |            |
| internet.net 🗸 🗸  | ① IMAP Server options defines how Harrier connection | cts to IMAP server.                                                                                                    |            |
| Action thresholds | Primary URL                                          |                                                                                                    |            |
| IMAP server       | imap://\$(domain):143                                | ✓ Use default                                                                                                    |            |
| LDAP >            | Backup URL                                           |                                                                                                    |            |
| Organisations     |                                                      | ✓ Use default                                                                                                    |            |
| SIC               | The backup IMAP server URL. More                     |                                                                                                    |            |
| SIO               | STARTTLS policy                                      |                                                                                                    |            |
| S/MIME            | Controls use or non use of STARTTLS. More            | ♥ Use default                                                                                                    |            |
| Advanced options: | Trust anchors                                        |                                                                                                    |            |

Enter "imap://127.0.0.1:143" for the "Primary URL".

| 💮 Harrier Manager | Configuration Science Monitor                             |               |
|-------------------|-----------------------------------------------------------|---------------|
| 🛠 Main Menu       | IMAP server                                               |               |
| 🐣 Domains (1) 🛛 🗸 |                                                           |               |
| internet.net 🗸 🗸  | ① IMAP Server options defines how Harrier connects to IMA | P server.     |
| Action thresholds | Primary URL                                               |               |
| IMAP server       | imap://127.0.0.1:143<br>The primary IMAP server URL. More | Use default   |
| LDAP >            | Backup URL                                                |               |
| Organisations     |                                                           | 🕑 Use default |
| SIC               | The backup IMAP server URL. More                          |               |
| SIO               | STARTTLS policy                                           | _             |
| S/MIME            | Controls use or non use of STARTTLS. More                 | Use default   |
| Advanced options: | Trust anchors                                             |               |

Harrier Domain Configuration – IMAP Server.

Scroll down, Click Submit and then from the left-hand menu select "LDAP".

Harrier Domain Configuration – LDAP Server.

| 🕤 Harrier Manager      | Configuration II Monitor                        | <b>8</b> ~ |
|------------------------|-------------------------------------------------|------------|
| 🛠 Main Menu            | LDAP                                            |            |
| 🐣 Domains (1) 🔹 🔨      | • •                                             |            |
| internet.net           | COMP access and how to find / store information |            |
| LDAP 💊                 | <b>*</b>                                        |            |
| Server                 |                                                 |            |
| Server auth            |                                                 |            |
| Address book           |                                                 |            |
| Org. address books (1) | >                                               |            |
| Roles                  |                                                 |            |
| Draft & release        |                                                 |            |
| Advanced options:      |                                                 |            |

From the left-hand menu select "Server".

| Harrier Domain C | Configuration – | LDAP Server. |
|------------------|-----------------|--------------|
|------------------|-----------------|--------------|

| 💮 Harrier Manager        | Configuration Monitor                                                                                                    | Θ~ |
|--------------------------|----------------------------------------------------------------------------------------------------|----|
| Main Menu                | Server                                                                                                    |    |
| 🛎 Domains (1) 🛛 🗸 🗸      |                                                                                                    | -  |
| internet.net 🗸 🗸         | ① LDAP Server options defines how Harrier connects to LDAP server.                                                              |    |
| LDAP 💙                   | Primary URL                                                                                                    |    |
| Server                   | The primary LDAP server URL. More                                                                                               |    |
| Server auth              | This is being used as the default in the following places:<br>• /Domains/internet.net/LDAP/Org. address books/Local Org Address |    |
| Address book             | Book/Server/Primary URL                                                                                                    |    |
| Org. address books (1) > | ✓ Use default                                                                                                    |    |
| Roles                    | The backup LDAP server URL. More                                                                                                |    |
| Draft & release          | <ul> <li>/Domains/internet.net/LDAP/Org. address books/Local Org Address</li> <li>Book/Server/Backup URL</li> </ul>             |    |
| Advanced options:        | Trust anchors                                                                                                    |    |

Enter "ldap://127.0.0.1:19389" for the "Primary URL".

Harrier Domain Configuration – LDAP Server.

| 💮 Harrier Manager      | Configuration Monitor                                                                                                    | <b>e</b> ~ |
|------------------------|----------------------------------------------------------------------------------------------------|------------|
| 🛠 Main Menu            | Server                                                                                                    |            |
| 🐣 Domains (1) 🛛 🗸      |                                                                                                    |            |
| internet.net 🗸 🗸       | <ol> <li>LDAP Server options defines how Harrier connects to LDAP server.</li> </ol>                                                                      |            |
| LDAP 🗸                 | Primary URL                                                                                                    |            |
| Server                 | Idap://127.0.0.1:19389 Use defa                                                                                                    | ult        |
| Server auth            | This is being used as the default in the following places:<br>• /Domains/internet.net/LDAP/Org. address books/Local Org Address<br>Page/Conver/Drimper UP |            |
| Address book           | Backup URL                                                                                                    |            |
| Org. address books (1) | Vse defa                                                                                                    | ult        |
| Roles                  | The backup LDAP server URL. More                                                                                                    |            |
| Draft & release        | This is being used as the default in the following places:<br>• /Domains/internet.net/LDAP/Org. address books/Local Org Address<br>Book/Server/Backup URL |            |
| Advanced options:      | Trust anchors                                                                                                    |            |

Scroll to the bottom.

| 🕥 Harrier Manager      | Configuration 🖾 Monitor                                                                                                    | <b>8</b> ~ |
|------------------------|----------------------------------------------------------------------------------------------------|------------|
| 🛠 Main Menu            | Server                                                                                                    |            |
| 🐣 Domains (1) 🛛 🗸 🗸    | Use default                                                                                                    | -          |
| internet.net 🗸 🗸       | The backup LDAP server URL. More<br>This is being used as the default in the following places:<br>• //Domains/internet.net/I/DAP/Ore_address.books/I/ocal.Org.Address |            |
| LDAP 🗸                 | Book/Server/Backup URL                                                                                                    |            |
| Server                 | Trust anchors                                                                                                    |            |
| Server auth            | + Add item                                                                                                    |            |
| Address book           | Connections to the LDAP server using TLS, will fail unless the LDAP server's certificate can be<br>verified against these trust anchors.                              |            |
| Org. address books (1) | Pinned certificates                                                                                                    |            |
| Roles                  | Add item  If LDAP server certificate is not issued by any trusted CA pinned certificates allows to specify                                                            |            |
| Draft & release        | trustworthy certificates directly (see: "Trust anchors").                                                                                                    |            |
| Advanced options:      | Submit Cancel                                                                                                    |            |

Harrier Domain Configuration – LDAP Server.

Click "Submit". Return to the "internet.net" configuration level on the left-hand menu

| 🕤 Harrier Manager | Configuration Monitor                                                                     |               | <b>e</b> ~                              |
|-------------------|-------------------------------------------------------------------------------------------|---------------|-----------------------------------------|
| internet.net 🗸 🗸  | internet.net                                                                              |               | Delete Add another                      |
| Action thresholds | Enable message correction, cancellation and retransmission                                |               | -                                       |
| IMAP server       |                                                                                           | ✓ Use default |                                         |
| LDAP >            | Whether or not the server should allow message corrections, cancellation retransmissions. | ns and        |                                         |
| Organisations     | Session timeout                                                                           |               |                                         |
| SIC               | 30min                                                                                     | 🗹 Use default |                                         |
| SIO               | Auto-save period                                                                          |               |                                         |
| S/MIME            | 5m                                                                                        | 🗸 Use default |                                         |
| SMTP server       | Auto-save edited messages period (0 means disabled). More                                 |               |                                         |
| User interface    | Notify unread deletion                                                                    |               |                                         |
| Advanced options: | Generate MDNs when unread messages get deleted/moved to Trash.'                           | U ose deladit | . A A A A A A A A A A A A A A A A A A A |

Harrier Domain Configuration – SMTP Server.

From the left-hand menu select "SMTP server"

| 🕥 Harrier Manager | Configuration I Monitor                                            |  |
|-------------------|--------------------------------------------------------------------|--|
| internet.net      | Y SMTP server                                                      |  |
| Action thresholds |                                                                    |  |
| IMAP server       | ③ SMTP server options defines how Harrier connects to SMTP server. |  |
| LDAP              | > Primary URL                                                      |  |
| Organisations     | smtp://\$(domain):587       The primary SMTP server URL. More      |  |
| SIC               | Backup URL                                                         |  |
| SIO               | ✓ Use default                                                      |  |
| S/MIME            | The backup SMTP server URL. More                                   |  |
|                   | STARTTLS policy                                                    |  |
| SMTP server       | License                                                            |  |
| User interface    | Controls use or non use of STARTTLS. More                          |  |
| Advanced options: | Trust anchors                                                      |  |
|                   |                                                                    |  |

Harrier Domain Configuration – SMTP Server.

Enter "smtp://127.0.0.1:587" for the "Primary URL".

| Harrier Domain ( | Configuration – | SMTP Server. |
|------------------|-----------------|--------------|
|------------------|-----------------|--------------|

| 💮 Harrier Manager | Configuration I Monitor                                            | <b>8</b> × |
|-------------------|--------------------------------------------------------------------|------------|
| internet.net 🗸 🗸  | SMTP server                                                        |            |
| Action thresholds |                                                                    |            |
| IMAP server       | ③ SMTP server options defines how Harrier connects to SMTP server. |            |
| LDAP >            | Primary URL                                                        |            |
| Organisations     | smtp://127.0.0.1:587 Use default The primary SMTP server URL. More |            |
| SIC               | Backup URL                                                         |            |
| SIO               | ☑ Use default                                                      |            |
| S/MIME            | The backup SMTP server URL. More                                   |            |
| SMTP server       | License    Use default                                             |            |
| User interface    | Controls use or non use of STARTTLS. More                          |            |
| Advanced options: | Trust anchors                                                      | ٤          |

Scroll down to the bottom.

| 🕥 Harrier Manager | Configuration  Monitor                                                                              | θ ~ |
|-------------------|----------------------------------------------------------------------------------------------------|-----|
| internet.net 🗸 🗸  | SMTP server                                                                                         |     |
| Action thresholds | STARTTLS policy                                                                                     |     |
| IMAP server       | License                                                                                             |     |
| LDAP >            | Controls use or non use of STARTTLS. More                                                           |     |
| Organisations     | Trust anchors                                                                                       |     |
| SIC               | + Add item                                                                                          |     |
| SIO               | verified against these trust anchors.                                                               |     |
| S/MIME            | Pinned certificates                                                                                 |     |
| SMTP server       | + Add item If SMTP server certificate is not issued by any trusted CA (see: "Trust anchors") pinned |     |
| User interface    | certificates allows to specify trustworthy certificates directly.                                   |     |
| Advanced options: | Submit Cancel                                                                                       | ٠   |

Harrier Domain Configuration – SMTP Server.

Click "Submit".

This completes the configuration of the Harrier Server. We are not ready to test the solution.

### **Testing the Solution with Harrier**

We will now login to Harrier as the User user.one@internet.net and send a message to user.two@internet.net .

Point your browser at https://localhost:9090

Harrier login.

| V S Harrier | × +                     |                          |          | - | ٥ | × |
|-------------|-------------------------|--------------------------|----------|---|---|---|
|             | terre https://localhost | :9090/login?redirect=%2F |          | ☆ |   | : |
|             |                         |                          |          |   |   |   |
|             |                         | ()<br>Harri              | )<br>er  |   |   |   |
|             |                         | Username:                | Required |   |   |   |
|             |                         |                          |          |   |   |   |
|             |                         | Password:                |          |   |   |   |
|             |                         |                          |          |   |   |   |

#### This application uses cookies

Harrier uses cookies to track session state. This does not include personal information.

Acknowledge

### Click "Acknowledge".

Harrier login.

| (S)<br>Harrier       |          |
|----------------------|----------|
| Username:            | Required |
|                      |          |
| Password:            | Required |
|                      |          |
| Login                |          |
| Remember username    |          |
| Close other sessions |          |

Enter user.one@internet.net and the Password you set for this User.
Harrier login.

| (S)<br>Harrier        |          |
|-----------------------|----------|
| Username:             | Required |
| user.one@internet.net |          |
| Password:             | Required |
|                       |          |
| Login                 |          |
| Remember username     |          |
| Close other sessions  |          |

## Click "Login"

### Harrier Client Inbox.

| V 🕤 User One 🗙         | +                                                                                                    | - 0 ×             |
|------------------------|----------------------------------------------------------------------------------------------------|-------------------|
| ← → C                  | ps://localhost:9090/folder/user.one%40internet.net/user.one%40internet.net/INBOX                                              | ☆ 😩 :             |
| Com Compose Tor Review | Allow Block                                                                                                    | <b>O</b> User One |
|                        | The password that you just used was found in a data breach. Google<br>Password Manager recommends changing your password now. |                   |
| 🗐 ІЛВОХ                |                                                                                                    |                   |
| Drafts                 | ОК                                                                                                    |                   |
| Drafts for Review      |                                                                                                    |                   |
| ப் Sent                |                                                                                                    |                   |
| Archives               | No messages                                                                                                    |                   |
| 🛇 Junk                 |                                                                                                    |                   |
| 茴 Trash                |                                                                                                    |                   |
| FOLDERS +              |                                                                                                    |                   |
| Dutbox                 |                                                                                                    |                   |

Click "Allow" for Notifications and "OK" for the weak password, then click "Compose".

Harrier Client Compose.

| COMPOSE (no subject)                    | - | • | × |
|-----------------------------------------|---|---|---|
| FROM                                    |   |   | ^ |
| User One                                |   |   |   |
| то                                      |   |   |   |
| User                                    |   |   |   |
| User One                                |   |   |   |
| User Two                                |   |   |   |
| BCC                                     |   |   |   |
|                                         |   |   |   |
| SUBJECT                                 |   |   |   |
| Set an optional subject for the message |   |   | • |
| Send 0 MIF                              | 8 |   | : |

Start typing in the "To" field and Address Matches will appear, select the one you want to send to.

Harrier Client Compose.

| - | 0 | × |   |
|---|---|---|---|
|   |   |   | • |
|   |   |   |   |
|   |   |   |   |
|   |   |   |   |
|   |   |   |   |
|   |   |   |   |
|   |   |   |   |
|   |   |   |   |
|   |   |   |   |
|   |   |   | Ŧ |
| 8 |   |   |   |
|   | - |   |   |

Complete the Subject and Message fields and Click "Send". Then open a New Browser Tab and Login as User Two.

Harrier Client Inbox.

| 🕤 Harrier          |                          | 🖪 🌲 🗢 🧕 User Two      |
|--------------------|--------------------------|-----------------------|
| Compose            | 0 D = D = 🕹   🛓 🗎        | $\ll$ $<$ 1 of 1 > >> |
| Compose for Review | Flags Originator Subject | Date                  |
| A                  | User One Hello           | 03-Feb-2025 08:55     |
| E INBOX            |                          |                       |
| Drafts             |                          |                       |
| Drafts for Review  |                          |                       |

The message is received. Select the Message to display it.

Harrier Client Message Display.

| 🚫 Harrier          | 🖪 🌲 🌩 🤮 User Two                        |   |
|--------------------|-----------------------------------------|---|
| Compose            | ≤ m + m + m + m + m + m + m + m + m + m |   |
| Compose for Review | User Two                                |   |
| 🗉 ІЛВОХ            | From: User One                          |   |
| Drafts             | Sent: 03-Feb-2025 08:55                 |   |
| Drafts for Review  | Hello                                   |   |
| ர் Sent            | To: User Two                            |   |
| 🔁 Archives         |                                         |   |
| 🛇 Junk             | Hello User Two                          |   |
| <b>茴</b> Trash     | From User One                           |   |
|                    |                                         |   |
| FOLDERS +          |                                         | - |
| Dutbox             |                                         |   |

Your SMTP server is now ready for use.

External SMTP Servers can be connected using DNS or Manually specified. In the next section we will configure an external SMTP Server Manually.

## **Configuring an External SMTP Server**

In this section we will manually configure an External SMTP Server. The External domain we will use is x400.net and will involve the following steps.

- Adding the x400.net domain and Users to Cobalt so that the Address book provides Harrier with the remote addresses.
- Configure the Routing Tree and External MTA in M-Console.

### Adding the External Domain in Cobalt

Login to Cobalt as the Cobalt Administrator

Cobalt Administrator Login.

Cobalt Domain Add.

| 🕰 Cobalt               | Domains                                 | Cobalt.admin@internet.net<br>Cobalt Administrator<br>View: Cobalt Administrator |
|------------------------|-----------------------------------------|---------------------------------------------------------------------------------|
| 🏟 Configuration        | internet net                            |                                                                                 |
| Domains                | Configure →                             |                                                                                 |
| Directory Servers      | Settings →<br>Features →                |                                                                                 |
| <b>a</b> dministrators | Attributes →<br>Manage Administrators → |                                                                                 |
|                        | +                                       |                                                                                 |

### Then from the "Domains" Menu Click "+".

| 🕰 Cobalt           | Add domain Domains > Add Cobalt.admin@intern View: Cobalt.administrator View: Cobalt.administrator                                                    | iet.net |
|--------------------|----------------------------------------------------------------------------------------------------|---------|
| 🔹 Configuration    |                                                                                                    | Ì       |
| Domains            | Domain Configuration                                                                                                    |         |
| Directory Servers  | Domain Name                                                                                                    | Requ    |
| Log Administrators | x400.net                                                                                                    |         |
| ₽ HSMs             | Directory Server for the Domain Select a directory server from the configured list. More Default directory server (ISODE-SMTP-EVAL:19389,Internet) \$ | Requ    |
|                    | Login ID Attribute This should be set to the default value (mail) for messaging configurations  mail                                                  | se defa |
|                    | Add                                                                                                    | Canc    |

Enter the External Domain (x400.net) in this example. Click Add.

### Cobalt Domain Add.

| 🕰 Cobalt           | Domains                                               |   |
|--------------------|-------------------------------------------------------|---|
| 🕸 Configuration    | internet net                                          |   |
| Domains            | Configure →                                           | • |
| Directory Servers  | Settings →<br>Features →<br>Attributes →              |   |
| Log Administrators | Manage Administrators →                               |   |
| P HSMs             | x400.net                                              | : |
|                    | Configure →<br>Settings →                             |   |
|                    | Features →<br>Attributes →<br>Manage Administrators → |   |
|                    | (+)                                                   |   |

## Click "Manage Administrators".

Cobalt Domain Add.

| 🕰 Cobalt             | Administrators (x400.net) |           | Cobalt.admin@<br>Cobalt Administrator<br>View: Cobalt Administr | internet.net |
|----------------------|---------------------------|-----------|-----------------------------------------------------------------|--------------|
| 🔅 Configuration      | Name \$                   | Domain \$ | Number of Occupants                                             | \$           |
| Domains              | Manage Everything         | x400.net  | 0                                                               | Σ            |
|                      | Users and Roles Manager   | x400.net  | 0                                                               | >.           |
| Directory Servers    | Users Manager             | x400.net  | 0                                                               | >            |
| Lange Administrators | Roles Manager             | x400.net  | 0                                                               | >            |
| HSMs                 | OAuth Administrators      | x400.net  | 0                                                               | >            |
|                      | Users and Roles Viewer    | x400.net  | 0                                                               | >            |
|                      |                           |           |                                                                 |              |
|                      |                           |           |                                                                 | 6 managers   |

Select "Manage Everything".

#### Cobalt Domain Add.

| 🕰 Cobalt          | x400.net: Manage Everything<br>Domains > Administrators (x400.net) > Manage Everything Cobalt.administrator View: Cobalt.administrator | ernet.net |
|-------------------|----------------------------------------------------------------------------------------------------|-----------|
| 🕸 Configuration   |                                                                                                    | Â         |
| Domains           | Cobalt Administration Role<br>Manage users that can occupy this administration role                                                    | - 1       |
| Directory Servers | Domain                                                                                                    | Requ      |
| 20 Administrators | x400.net                                                                                                    | - 1       |
| ₽ HSMS            | Name<br>Manage Everything                                                                                                    | Requ      |
|                   | Users that can occupy this role                                                                                                    | - 1       |
|                   | < Empty > Search                                                                                                    |           |
|                   | Update                                                                                                    | Canc      |

Click "Search".

Cobalt Domain Add.

|   |                   | ×                                  |
|---|-------------------|------------------------------------|
| @ | internet.net      | ¢                                  |
|   |                   |                                    |
|   | cobalt.admin@inte | ernet.net                          |
|   |                   |                                    |
|   |                   |                                    |
|   |                   |                                    |
|   |                   |                                    |
|   |                   |                                    |
|   |                   |                                    |
|   |                   | Cancel                             |
|   | 0                 | internet.net     cobalt.admin@inte |

From the drop down menu on the top right select "internet.net" and start typing "co…" and the entry "Cobalt Admin" will display. *Cobalt Domain Add.* 

| Search for User ID          |   |                  | ×         |
|-----------------------------|---|------------------|-----------|
| Q co                        | 0 | internet.net     | \$        |
| ✓ Select All                |   |                  |           |
| Cobalt Admin                |   | cobalt.admin@inf | ernet.net |
|                             |   |                  |           |
|                             |   |                  |           |
|                             |   |                  |           |
|                             |   |                  |           |
|                             |   |                  |           |
|                             |   |                  |           |
| cobalt.admin@internet.net × |   |                  |           |
| Select                      |   |                  | Cancel    |

Select it and the Click "Select".

### Cobalt Domain Add.

| 🕰 Cobalt           | x400.net: Manage Everything<br>Domains > Administrators (x400.net) > Manage Everything Cobalt Administrator View: Cobalt Administrator View: Cobalt Administrator | ternet.net |
|--------------------|----------------------------------------------------------------------------------------------------|------------|
| 🕸 Configuration    | Coholt Administration Bala                                                                                                    | ,          |
| Domains            | Cobalt Administration Role Manage users that can occupy this administration role                                                                                  | - 1        |
| Directory Servers  | Domain                                                                                                    | Requ       |
| Log Administrators | x400.net                                                                                                    | - 1        |
| ₽ HSMs             | Name<br>Manage Everything                                                                                                    | Reqi       |
|                    | Users that can occupy this role Cobalt Admin × Search                                                                                                    |            |
|                    | Update                                                                                                    | Canc -     |

Click "Update".

### Cobalt Domain Add.

| 🕰 Cobalt          | Administrators (x400.net) |   |          | Cobalt.admin@inte<br>Cobalt Administrator<br>View: Cobalt Administrator | rnet.net |
|-------------------|---------------------------|---|----------|-------------------------------------------------------------------------|----------|
| Configuration     | Name                      | ¢ | Domain   | \$<br>Number of Occupants                                               | \$       |
| Domains           | Manage Everything         |   | x400.net | 1                                                                       | >        |
|                   | Users and Roles Manager   |   | x400.net | 0                                                                       | >        |
| Directory Servers | Users Manager             |   | x400.net | 0                                                                       | >        |
| Lo Administrators | Roles Manager             |   | x400.net | 0                                                                       | >        |
| A HSMs            | OAuth Administrators      |   | x400.net | 0                                                                       | >        |
|                   | Users and Roles Viewer    |   | x400.net | 0                                                                       | >        |
|                   |                           |   |          |                                                                         |          |

Click on the Username Box in the Top Right.

Cobalt External Domain Users Add.

| Account                                                                                                    | ×                                                                                  |
|----------------------------------------------------------------------------------------------------|------------------------------------------------------------------------------------|
| Product Activation                                                                                                    |                                                                                    |
| Customer Reference:<br>Product:<br>Version:<br>Versions up to:<br>Expiry date:<br>Features:<br>Update product<br>features | Eval Guides update<br>Cobalt<br>1.5v3-0<br>1.6<br>31-DEC-2026<br>TLS<br>Update Key |
| Switch View                                                                                                    | Deactivate                                                                         |
| Logout<br>End All Sessions                                                                                                |                                                                                    |
| Cobalt Administration<br>Third Party Software                                                                             | Guide                                                                              |

Select "Switch View".

#### Cobalt External Domain Users Add.

| کک پ<br>Cobalt                                                                      |
|-------------------------------------------------------------------------------------|
| "cobalt.admin@internet.net" has multiple<br>authorizations. Select which one to use |
| Cobalt Administrator                                                                |
| internet.net: Manage Everything                                                     |
| x400.net: Manage Everything                                                         |
| internet.net: Myself                                                                |
| Continue                                                                            |
| Cancel                                                                              |

### Select "x400.net: Manage Everything". Click "Continue".

### Cobalt External Domain Users Add.

| 🕰 Cobalt                 | Users Q bearch | Actions <b>~</b> Add | Cobalt.admin@internet.ne<br>Domain: x400.net<br>View: Manage Everything |
|--------------------------|----------------|----------------------|-------------------------------------------------------------------------|
| 🛎 Users                  |                |                      |                                                                         |
| 20 Domain Administrators |                |                      |                                                                         |

Now Add the Users "User One X.400" and "User Two X.400" in the same way as you added the Users for "internet.net" making sure their email addresses are "user.one@x400.net" and "user.two.@x400.net".

#### Cobalt External Domain Users Add.

| 🕰 Cobalt                | User | <b>'S</b> Q Search | : Actions -       | Add      | Cobalt.admin@inte<br>Domain: x400.net<br>View: Manage Everything | rnet.ne |
|-------------------------|------|--------------------|-------------------|----------|------------------------------------------------------------------|---------|
| 📇 Users                 |      | Full Name          | \$<br>Mail \$     | Status 🗘 | Last Authentication                                              | ¢       |
| 🗣 Domain Administrators |      | User One X400      | user.one@x400.net | Active   | <unknown></unknown>                                              | >       |
|                         |      | User Two X400      | user.two@x400.net | Active   | <unknown></unknown>                                              | >       |

You have now added the External Users and can now go to M-Console to Configure the Routing and External MTA.

## Adding and Configuring the External Domain in M-Console

From M-Console Switch Configuration Management.

M-Console Configure Routing Tree Entry.

| MConsole (Switch Configurat<br>File Window View Messagi                                                         | ion Management): messag<br>ng Operations Help | ging.admin@internet.net                                               | -                    | đ  |
|----------------------------------------------------------------------------------------------------|-----------------------------------------------|-----------------------------------------------------------------------|----------------------|----|
| 😨 Welcome to Message Consol                                                                                     | e Switch Configur                             | ration Management 🗙 🚦 Alerts 🛛 🖾 Switch Operations                    |                      |    |
| V C Routing Trees<br>V R Main Routing Tree<br>V P net<br>P internet                                             | Add Nodes<br>Delete                           | fo Filters<br>Group                                                   |                      |    |
| <ul> <li>▼ in Message infanster Agents</li> <li>▼ is ISODE-SMTP-EVAL</li> <li>▼ is Channels</li> <li></li></ul> |                                               | Subtree Information: ) All children present  Not all children present | Add<br>Remov<br>Edit | /e |

Right Click on the "Main Routing Treee", Click "Add Nodes..."

M-Console Configure Routing Tree Entry.

| Create new Routing Tree Nodes                                    |       | ×  |
|------------------------------------------------------------------|-------|----|
| Name and Domains                                                 |       |    |
| Provide a name for the new Routing Tree, and optionally a domain |       |    |
| Domains                                                          |       |    |
| Create Routing Tree entries representing an Internet domain      |       |    |
|                                                                  |       |    |
|                                                                  |       |    |
|                                                                  |       |    |
|                                                                  |       |    |
|                                                                  |       |    |
|                                                                  |       |    |
|                                                                  |       |    |
|                                                                  |       |    |
|                                                                  |       |    |
|                                                                  |       |    |
|                                                                  |       |    |
|                                                                  |       |    |
| < Back Next > Finish                                             | Cance | el |

Click "Next>".

| Create new Routing Tr    | ee Nodes              |                |  | ×     |
|--------------------------|-----------------------|----------------|--|-------|
| iternet Mail Domain      |                       |                |  |       |
| Provide an Internet doma | ain to create in this | s Routing Tree |  |       |
| ternet Mail Domain       |                       |                |  |       |
| x400.net                 |                       |                |  | <br>_ |
|                          |                       |                |  |       |
|                          |                       |                |  |       |
|                          |                       |                |  |       |
|                          |                       |                |  |       |
|                          |                       |                |  |       |
|                          |                       |                |  |       |
|                          |                       |                |  |       |
|                          |                       |                |  |       |
|                          |                       |                |  |       |
|                          |                       |                |  |       |
|                          |                       |                |  |       |
|                          |                       |                |  |       |
|                          |                       |                |  |       |
|                          |                       |                |  |       |
|                          |                       |                |  |       |
|                          |                       |                |  |       |

Enter "x400.net", Click "Finish".

### M-Console Configure External MTA.

| ☐ MConsole (Switch Configuration Management): messaging.admin@internet.net<br>File Window View Messaging Operations Help       | -                | ٥          | × |
|----------------------------------------------------------------------------------------------------|------------------|------------|---|
| 🗑 Welcome to Message Console 🔗 Switch Configuration Management 🗙 👔 Alerts 🔤 Switch Operations                                  |                  |            |   |
| <ul> <li>Routing Trees</li> <li>Routing Trees</li> <li>Main Routing Tree</li> <li>Internet</li> <li>IsODE-SMTP-EVAL</li> </ul> | guration for som | ne reason, | ^ |

Eight Click on "External Message Transfer Agents", Click "New External MTA...".

### M-Console Configure External MTA.

| Create a new MTA          |                   |              |        |        | × |
|---------------------------|-------------------|--------------|--------|--------|---|
| MTA type                  |                   |              |        |        |   |
| Select the type of MTA ye | ou want to create |              |        |        |   |
| External MTA (Non Isod    | le MTA, or non ta | iloring MTA) |        |        |   |
| () SMTP                   |                   |              |        |        |   |
| O CFTP                    |                   |              |        |        |   |
| ⊖ SLEP                    |                   |              |        |        |   |
|                           |                   |              |        |        |   |
|                           |                   |              |        |        |   |
|                           |                   |              |        |        |   |
|                           |                   |              |        |        |   |
|                           |                   |              |        |        |   |
|                           |                   |              |        |        |   |
|                           |                   |              |        |        |   |
|                           |                   |              |        |        |   |
|                           |                   |              |        |        |   |
|                           |                   |              |        |        |   |
|                           |                   |              |        |        |   |
|                           |                   |              |        |        |   |
|                           |                   |              |        |        |   |
|                           | < Back            | Next >       | Finish | Cancel |   |

Select "SMTP, Click "Next>".

M-Console Configure External MTA.

| 🛅 Create a new MTA                                                                 |                                                         |                                                              |                                            |                           | ×           |
|------------------------------------------------------------------------------------|---------------------------------------------------------|--------------------------------------------------------------|--------------------------------------------|---------------------------|-------------|
| MTA Naming                                                                         |                                                         |                                                              |                                            |                           |             |
| An External Internet MTA<br>Messaging Configuration                                | can be given an                                         | arbitrary name in y                                          | our                                        |                           |             |
| The local name for the ex                                                          | ternal MTA in thi                                       | s configuration                                              |                                            |                           |             |
| Directory Name                                                                     |                                                         |                                                              |                                            |                           |             |
| The mail domain or host<br>also possible to specify a<br>has the "nomx" flag set t | name to which n<br>n IP address, but<br>o communicate v | nessages queued to<br>that will require the<br>with this MTA | o this MTA will be t<br>e use of an SMTP c | ransferred.<br>hannel whi | lt is<br>ch |
| Destination                                                                        |                                                         |                                                              |                                            |                           |             |
|                                                                                    |                                                         |                                                              |                                            |                           |             |
| Optional local description                                                         | n for the new MT                                        | A                                                            |                                            |                           |             |
| Description                                                                        |                                                         |                                                              |                                            |                           |             |
|                                                                                    |                                                         |                                                              |                                            |                           |             |
|                                                                                    |                                                         |                                                              |                                            |                           |             |
|                                                                                    |                                                         |                                                              |                                            |                           |             |
|                                                                                    |                                                         |                                                              |                                            |                           |             |
|                                                                                    |                                                         |                                                              |                                            |                           |             |
|                                                                                    |                                                         |                                                              |                                            |                           |             |
|                                                                                    | < Back                                                  | Next >                                                       | Finish                                     | Canc                      | el          |

Enter a friendly name for the "Directory Name" and the hostname or IP Address of where that MTA is.

| Create a new MTA                                                                                  |                                                           | — 🗆 X                    |
|---------------------------------------------------------------------------------------------------|-----------------------------------------------------------|--------------------------|
| TA Naming                                                                                         |                                                           |                          |
| An External Internet MTA<br>Messaging Configuration                                               | A can be given an arbitrary name in your<br>n             |                          |
| The local name for the e                                                                          | external MTA in this configuration                        |                          |
| Directory Name SMTP                                                                               | to x400.net                                               |                          |
| lso possible to specify a                                                                         | an IP address, but that will require the use o            | of an SMTP channel which |
| has the "nomx" flag set to                                                                        | to communicate with this MTA                              |                          |
| has the "nomx" flag set f<br>Destination 10.178.168.                                              | to communicate with this MTA<br>.2                        |                          |
| as the "nomx" flag set f<br>Destination 10.178.168.                                               | to communicate with this MTA<br>_2 <br>on for the new MTA |                          |
| has the "nomx" flag set f<br>Destination 10.178.168.<br>Optional local description<br>Description | to communicate with this MTA<br>.2]<br>on for the new MTA |                          |
| has the "nomx" flag set f<br>Destination 10.178.168.<br>Optional local description<br>Description | to communicate with this MTA<br>.2 <br>on for the new MTA |                          |
| has the "nomx" flag set f<br>Destination 10.178.168.<br>Optional local descriptio<br>Description  | to communicate with this MTA<br>.2]<br>on for the new MTA |                          |
| as the "nomx" flag set f<br>Destination 10.178.168.<br>Optional local description<br>Description  | to communicate with this MTA<br>.2                        |                          |
| has the "nomx" flag set f<br>Destination 10.178.168.<br>Optional local descriptio<br>Description  | to communicate with this MTA<br>.2]<br>on for the new MTA |                          |
| has the "nomx" flag set f<br>Destination 10.178.168.<br>Optional local descriptio<br>Description  | to communicate with this MTA<br>.2                        |                          |
| has the "nomx" flag set f<br>Destination 10.178.168.<br>Optional local descriptio<br>Description  | to communicate with this MTA<br>.2                        |                          |
| has the "nomx" flag set f<br>Destination 10.178.168.<br>Optional local descriptio<br>Description  | to communicate with this MTA<br>.2]<br>on for the new MTA | Finish Cancel            |

### Click "Finish".

#### M-Console Configure External MTA.

M-Console Configure External MTA.

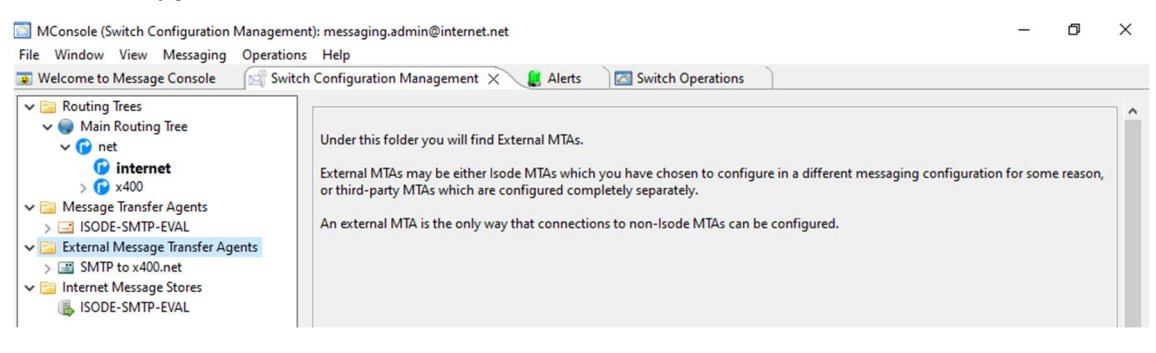

Select the "x400" entry on the "Main Routing Tree".

### M-Console Configure External MTA.

| MConsole (Switch Configuration Managemen | t): messaging.admin@internet.net                                                                  | -           | ٥    | ×     |
|------------------------------------------|---------------------------------------------------------------------------------------------------|-------------|------|-------|
| File Window View Messaging Operations    |                                                                                                   |             |      |       |
| Welcome to Message Console               | Configuration Management X                                                                        |             |      |       |
| ✓ □ Routing Trees                        |                                                                                                   |             |      | ^     |
| V 😡 Main Routing Tree                    | MTA Info                                                                                          |             |      |       |
| ✓ 🕜 net                                  |                                                                                                   |             |      |       |
| () internet                              | MTA Group                                                                                         |             |      |       |
| > (¥ x400                                |                                                                                                   |             |      |       |
|                                          |                                                                                                   | Ad          | d    |       |
| > SODE-SWITP-EVAL                        |                                                                                                   | Remo        | ove  |       |
| SMTP to x400 net                         |                                                                                                   | <b>F</b> 17 |      |       |
| V Internet Message Stores                |                                                                                                   | Edi         | C.   |       |
| ISODE-SMTP-EVAL                          | Subtree Information: All children present  Not all children present                               |             |      |       |
| -                                        |                                                                                                   |             |      |       |
|                                          |                                                                                                   |             |      |       |
|                                          | Routing Nexus                                                                                     |             |      |       |
|                                          |                                                                                                   |             |      |       |
|                                          | × ·                                                                                               |             |      |       |
|                                          |                                                                                                   |             |      |       |
|                                          | Domain Synonyms                                                                                   |             |      |       |
|                                          | Some Shonying                                                                                     |             |      |       |
|                                          | Non-wildcard synonym                                                                              |             |      |       |
|                                          | Wildcard synonym                                                                                  |             | _    |       |
|                                          |                                                                                                   |             | _    |       |
|                                          | Discard unmatched components on wildcard match      Retain unmatched components on wildcard match | ard match   |      |       |
|                                          |                                                                                                   |             |      |       |
|                                          |                                                                                                   |             |      |       |
|                                          |                                                                                                   |             |      |       |
|                                          |                                                                                                   |             |      |       |
|                                          |                                                                                                   |             |      |       |
|                                          |                                                                                                   |             |      |       |
|                                          |                                                                                                   |             |      |       |
|                                          |                                                                                                   |             |      | ~     |
|                                          |                                                                                                   |             |      |       |
|                                          |                                                                                                   | Ap          | opiy | ancel |

### Click "Add".

### M-Console Configure External MTA.

| 🕑 Edit MTA Info                                                                   |                                                                                                    |                                                                            | ×                         |
|-----------------------------------------------------------------------------------|----------------------------------------------------------------------------------------------------|----------------------------------------------------------------------------|---------------------------|
| By editing the MTA information for this<br>The DN configured in the MTAInfo is th | s routing tree node, you can s<br>ne DN of an MTA                                                                   | set the routing for the selected                                           | O/R hierarchy             |
| Routing for this node                                                             |                                                                                                    |                                                                            |                           |
| Select the MTA that is going h                                                    | andle this node                                                                                                    |                                                                            |                           |
| cn=ISODE-SMTP-EVAL                                                                |                                                                                                    |                                                                            | ~                         |
| MTA Weights affect the routing<br>lower weighted MTAs are prefe<br>MTA weight 5   | ge node<br>1 algorithm: if multiple MTAs<br>rred.<br>tact the remote MTA using m<br>be used by adding it to the tab | are present in a node,<br>ore than one channel,<br>ble with a lower weight |                           |
| AE title                                                                          | Weight                                                                                                    | 2                                                                          | Add<br>K Remove<br>✓ Edit |
| L                                                                                 |                                                                                                    | OK                                                                         | Cancel                    |

Change the"Routing for this node" to your newly created External MTA from the Drop Down.

### M-Console Configure External MTA.

| By editing the MTA information for<br>The DN configured in the MTAInf                                                                                       | or this routing tree node, you can set<br>o is the DN of an MTA | the routing for the selected O/R I                             | nierarchy           |
|----------------------------------------------------------------------------------------------------|-----------------------------------------------------------------|----------------------------------------------------------------|---------------------|
| Routing for this node                                                                                                    |                                                                 |                                                                |                     |
| Select the MTA that is go                                                                                                    | ing handle this node                                            |                                                                |                     |
| cn=SMTP to x400.net                                                                                                    |                                                                 |                                                                | $\sim$              |
| MTA Weights affect the ro<br>lower weighted MTAs are<br>MTA weight 5<br>Channel Information<br>In case that it's possible to<br>you can select the first on | buting algorithm: if multiple MTAs are<br>preferred.            | present in a node,<br>than one channel,<br>with a lower weight |                     |
| AE title                                                                                                    | Weight                                                          |                                                                | Add<br>move<br>Edit |
|                                                                                                    |                                                                 | OK Car                                                         | ncel                |

### Click "OK".

### M-Console Configure External MTA.

| Welcome to Message Concol   Welcome to Message Concol     Routing Tree     Internet     Internet        Internet     Internet           Internet </th <th>MConsole (Switch Configuration Management): m<br/>File Window View Messaging Operations He</th> <th>essaging.admin@internet.net<br/>Io</th> <th>-</th> <th>٥</th> <th>×</th> | MConsole (Switch Configuration Management): m<br>File Window View Messaging Operations He                                                                                                    | essaging.admin@internet.net<br>Io                                                                                                    | -                  | ٥      | ×     |
|----------------------------------------------------------------------------------------------------|----------------------------------------------------------------------------------------------------|----------------------------------------------------------------------------------------------------|--------------------|--------|-------|
| ✓ @ Routing Trees         ✓ @ Main Routing Tree         ✓ @ internet         Ø internet         Ø internet         Ø internet         Ø internet         Ø internet         Ø Main Routing Trees         Ø Main Routing Trees         Ø Main Routing Trees         Ø Main Routing Trees         Ø Main Routing Trees         Ø StoDE-SMTP-EVAL                                                                                                    | Welcome to Message Console                                                                                                    | figuration Management 🗙 🔋 Alerts 🛛 🔤 Switch Operations                                                                                                    |                    |        |       |
| Non-wildcard synonym                                                                                                    | File Window View Messaging Operations He<br>Welcome to Message Console<br>Switch Con<br>Routing Trees<br>Welcome to Message Transfer Agents<br>Store Strange Transfer Agents<br>Store Strange Transfer Agents<br>Store Store Strange Transfer Agents<br>Store Store Store Store Store Store Store Store Store Store Store Store Store Store Store Store Store Store Store Store Store Store Store Store Store Store Store Store Store Store Store Store Store Store Store Store Store Store Store Store Store Store Store Store | Ip figuration Management × Alerts Switch Operations TA Info  MTA Group  SMTP to x400.net, MTA weight : 5 Subtree Information: All children present  Not all children present  Routing Nexus  Domain Synonyms | Ada<br>Remo<br>Edi | 1<br>t | ^     |
|                                                                                                    |                                                                                                    | Non-wildcard synonym                                                                                                    | d match            |        | ancel |

Click "Apply".

#### M-Console Configure External MTA.

| MConsole (Switch Configuration Management):<br>File Window View Messaging Operations                                         | nessaging.admin©internet.net<br>felp                                                          | -           | ٥      | ×     |
|----------------------------------------------------------------------------------------------------|-----------------------------------------------------------------------------------------------|-------------|--------|-------|
| 😨 Welcome to Message Console 🛛 🕅 Switch C                                                                                    | onfiguration Management 🗙 🛛 📒 Alerts 🛛 🔤 Switch Operations                                    |             |        |       |
| <ul> <li>✓ a Routing Trees</li> <li>✓ Main Routing Tree</li> <li>✓ r net</li> </ul>                                          | MTA Info                                                                                      |             |        | î     |
| internet                                                                                                    | MTA Group                                                                                     |             |        |       |
| () X400     () Message Transfer Agents     () SODE-SMTP-EVAL     () External Message Transfer Agents     () SMTP to x400.net | SMTP to x400.net, MTA weight : 5                                                              | Add<br>Remo | ve     |       |
| ✓ Stores Value >>>>>>>>>>>>>>>>>>>>>>>>>>>>>>>>>>>>                                                                          | Subtree Information: O All children present                                                   | Lun         |        |       |
|                                                                                                    | Routing Nexus                                                                                 |             |        |       |
|                                                                                                    | Domain Synonyms                                                                               |             | _      |       |
|                                                                                                    | Wildcard synonym                                                                              |             |        |       |
|                                                                                                    | Discard unmatched components on wildcard match      O Retain unmatched components on wildcard | d match     |        |       |
|                                                                                                    |                                                                                               |             |        |       |
|                                                                                                    |                                                                                               |             |        |       |
|                                                                                                    |                                                                                               |             |        | ~     |
|                                                                                                    |                                                                                               | Ap          | ply Ci | ancel |

Now we need to check the Routing is working. From the very top Menu Right Click on "Messaging".

### M-Console Check Routing.

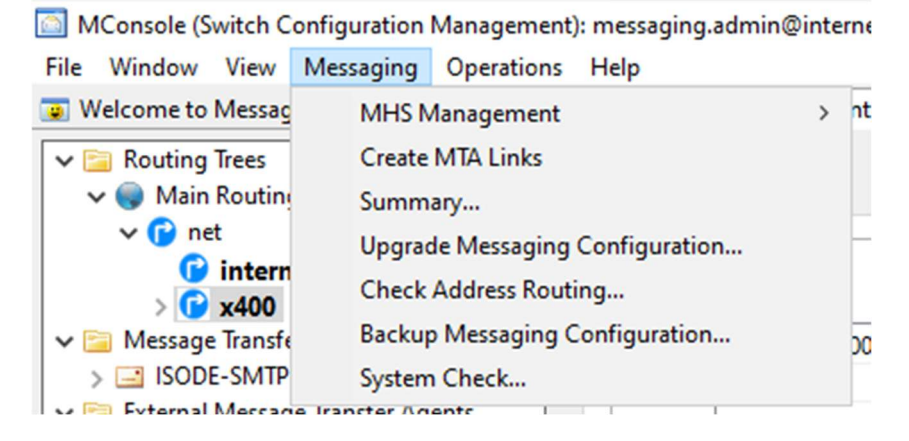

Select Check Address Routing.

M-Console Check Routing.

| Check Routing                                                      |                                                                | ×                         |
|--------------------------------------------------------------------|----------------------------------------------------------------|---------------------------|
| Test email add                                                     | dress routing                                                  |                           |
| Click on the 'Che                                                  | ck Address' to start the test                                  |                           |
| Basic Advance                                                      | ed                                                             |                           |
| Switch: ISODE                                                      | -SMTP-EVAL 🗸                                                   |                           |
| Address To:                                                        | test@x400.net                                                  | Edit Swap Addresses       |
| Address From:                                                      |                                                                | Edit Include From Address |
| rfc822address:<br>delivered-mta<br>delivered-chai<br>channel-weigh | test@x400.net<br>:10.178.168.2<br>inel: smtp-external<br>it: 5 | ×                         |
| Check Address                                                      | Clear                                                          |                           |
|                                                                    |                                                                | Close                     |

Enter "test@x400.net for the "Address To:" and Click "Check Address". You should see something like the above.

In Harrier you should see the new Address appear when entering the "To:" Address.

| Harrier | New | Addr | esses. |
|---------|-----|------|--------|
|---------|-----|------|--------|

| COMPOSE (no subject)                    | - | • | × |
|-----------------------------------------|---|---|---|
| FROM                                    |   |   | - |
| User One                                |   |   |   |
| то                                      |   |   |   |
| user                                    |   |   |   |
| User One                                |   |   |   |
| User One X400                           |   |   |   |
| User Two                                |   |   |   |
| User Two X400                           |   |   |   |
| SUBJECT                                 |   |   |   |
| Sat an ontional subject for the massage |   |   | - |

This completes this guide.

## What Next?

More information on Icon-5066 can be found on the Isode website at *https://www.isode.com/product/stanag-5066-server/*.

## Whitepapers

Isode regularly publishes whitepapers on technical and market topics related to its products. A full list of these can be found at *https://www.isode.com/whitepapers/*.

## Copyright

The Isode Logo and Isode are trade and service marks of Isode Limited.

All products and services mentioned in this document are identified by the trademarks or service marks of their respective companies or organizations, and Isode Limited disclaims any responsibility for specifying which marks are owned by which companies or organizations.

Isode software is © copyright Isode Limited 2002-2025, All rights reserved.

Isode software is a compilation of software of which Isode Limited is either the copyright holder or licensee. Acquisition and use of this software and related materials for any purpose requires a written licence agreement from Isode Limited, or a written licence from an organization licensed by Isode Limited to grant such a licence.

This manual is © copyright Isode Limited 2025.